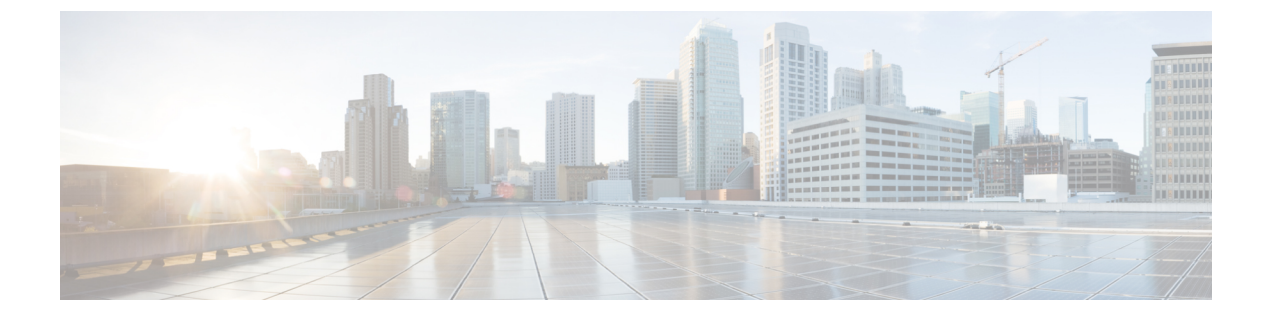

# ポリシーを使用したスマートライセンシン グへの移行

Smart Licensing Using Policy に移行するには、製品インスタンスのソフトウェアバージョン(イ メージ)、アップグレード前セットアップの一部であるその他すべてのコンポーネントをサ ポートされているバージョンにアップグレードする必要があります。

#### はじめる前に

「アップグレード」の項を必ず読み、Smart Licensing Using Policy によって以前のすべてのラ イセンスモデルがどのように処理するかを理解してください。

その製品インスタンスに必要な最小ソフトウェアバージョンは、Smart Licensing Using Policy が導入されたリリースです。サポートされているルーティング製品の最初のリリースについて は、サポート対象製品を参照してください。

移行前に使用していたすべてのライセンスは、アップグレード後も使用できることに注意して ください。つまり、登録済みライセンスと承認済みライセンス(予約済みライセンスを含む) だけでなく、評価ライセンスもすべて移行されます。ipbasek9や internal\_service などのデフォ ルトのライセンスは移行されますが、show コマンドの出力には表示されません(デフォルト では、これらのライセンスに権限付与タグはなく、常に使用可能です)。

登録済みライセンスと承認済みライセンスを移行する利点は、アップグレード後も設定(トラ ンスポートタイプの設定と、CSSM への接続の設定、すべての証人コード)が保持されるた め、移行後に実行する設定手順が少なくなります。これにより、Smart Licensing Using Policy 環境への移行がよりスムーズになります。

- その他のコンポーネントのアップグレード (2ページ)
- ソフトウェアバージョンのアップグレード (2ページ)
- ソフトウェアバージョンのアップグレード後(3ページ)
- •移行シナリオの例(4ページ)

## その他のコンポーネントのアップグレード

アップグレード前のセットアップに Cisco DNA Center、Cisco vManage、または SSM オンプレ ミスが含まれている場合は、Smart Licensing Using Policy に移行する前に、次のことを確認し てください。

 コンポーネントが互換性のあるバージョンを実行している場合、またはアップグレードが 必要な場合。

各コンポーネントの Smart Licensing Using Policy と互換性のあるバージョン(該当する場合)の詳細については、アーキテクチャを参照してください。

 アップグレードを所定の順序で実行する必要がある場合。これは、コンポーネントと製品 インスタンスを正しい順序でアップグレードするために必要なことです。

#### **Cisco DNA Center**

Cisco DNA Center については、『Cisco DNA Center Upgrade Guide』を参照してください。 https://www.cisco.com/c/en/us/td/docs/cloud-systems-management/network-automation-and-management/ dna-center/upgrade/b\_cisco\_dna\_center\_upgrade\_guide.html

#### **Cisco vManage**

Cisco vManage については、『Cisco SD-WAN スタートアップガイド』を参照してください。

#### SSM オンプレミス

SSM オンプレミスについては、SSM オンプレミス 8 設置ガイド [英語] を参照してください。

## ソフトウェアバージョンのアップグレード

サポートされている製品インスタンスのアップグレード手順については、次の表を参照してく ださい。

| 製品シリーズ                                  | アップグレード情報へのリンク                                          |
|-----------------------------------------|---------------------------------------------------------|
| Cisco 1000 シリーズ サービス統合型ルータ              | ソフトウェアのインストール方法とアップグレー<br>ド方法                           |
| Cisco 4000 シリーズ サービス統合型ルータ              | ソフトウェアのインストール方法とアップグレー<br>ド方法                           |
| Cisco ASR 1000 シリーズアグリゲーション<br>サービス ルータ | Cisco ASR 1000 シリーズ ルータでサポートされ<br>ているソフトウェアのアップグレードプロセス |
| Cisco クラウド サービス ルータ 1000v               | Cisco IOS XE ソフトウェアのアップグレード                             |

| 製品シリーズ                              | アップグレード情報へのリンク                |
|-------------------------------------|-------------------------------|
| シスコサービス統合型仮想ルータ                     | Cisco IOS XE ソフトウェアのアップグレード   |
| Catalyst 8200 シリーズ エッジ プラット<br>フォーム | ソフトウェアのインストール方法とアップグレー<br>ド方法 |
| Catalyst 8300 シリーズ エッジ プラット<br>フォーム | ソフトウェアのインストール方法とアップグレー<br>ド方法 |
| Catalyst 8500 シリーズ エッジ プラット<br>フォーム | 統合パッケージの管理                    |
| Catalyst 8000V エッジソフトウェア            | Cisco IOS XE ソフトウェアのアップグレード   |
| Cisco 1100 ターミナル サービス ゲートウェ<br>イ    | ソフトウェアのインストール方法とアップグレー<br>ド方法 |

## ソフトウェアバージョンのアップグレード後

トポロジを実装します。

アップグレード前の設定でトランスポートモードを使用できる場合は、アップグレード後 も保持されます。評価ライセンスや、トランスポートタイプの概念が存在しないライセン スモデルの場合など、一部の場合にのみ、デフォルト(cslu)が適用されます。このよう な場合は、Smart Licensing Using Policy環境で動作するように設定する前に実行する必要が ある手順がいくつかある場合があります。

アップグレード元のライセンスモデルに関係なく、アップグレード後にトポロジを変更で きます。その場合は、ポリシーを使用したスマートライセンシングの設定方法:トポロジ 別のワークフローに示すように、対応するトポロジを実装します。

•アップグレード後にSLACを必要とする製品インスタンスがあるかどうかを確認します。

輸出規制ライセンスまたは適用済みライセンスの場合、アップグレード後のSLACのイン ストールは特定の場合にのみ必要です。アップグレードが既存ライセンスの適用タイプに 与える影響を参照してください。

• Device-Led Conversion (DLC) が適用され、完了しているかどうかを確認します。

DLCは、従来のライセンスをスマートライセンスに変換するプロセスであり、手動での操作は必要ありません。したがって、DLCはスマートライセンス以外のライセンス、つまり Right-To-Use (RTU) ライセンスと製品承認キー (PAK) ライセンスを移行する場合にの み適用されます。DLC が完了すると、これらの変換されたライセンスの消費が CSSM に 反映されます。

Smart Licensing Using Policy をサポートするリリースにアップグレードした場合にのみ、製品スタンスで DLC プロセスが自動的にトリガーされます。

DLC データは製品インスタンスが Smart Licensing Using Policy をサポートするソフトウェ アバージョンにアップされた1時間後に収集されます。このDLC データは、RUM レポー トにも自動的に組み込まれます。したがって、DLC がアップグレードシナリオに適用され る場合、製品インスタンスが DLC データの収集(show platform software license dlc 特権 EXEC コマンド)を完了するまで待ってから、最初の使用状況レポートを CSSM に送信で きます。DLC データの収集が完了する前に最初の使用状況レポートを送信する場合は、実 装するトポロジに適用されるレポート方式に従って、DLC データを送信するよめの別のレ ポートを実行します。CSSM は、DLC データの処理後に ACK を生成します。製品インス タンスに ACK がインストールされると、DLC プロセスが完了します。DLC プロセスにか かる時間は、ライセンスの数によって異なります。

DLC 自体には何のアクションも必要ありません。

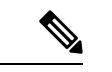

(注) DLC は Cisco 1000 シリーズ サービス統合型ルータ、Cisco 4000 シリーズ サービス統合型ルータ、Cisco 1000 シリーズアグリゲー ション サービス ルータでサポートされています。

シスコ クラウド サービス ルータ 1000v と Cisco サービス統合型 仮想ルータは DLC をサポートしていません。

・ライセンスの使用状況を CSSM と同期します。

どのライセンスモデルからアップグレードするか、どのトポロジを実装するかに関係な く、使用状況情報をCSSMと同期します。そのためには、実装するトポロジに適用される レポート方式に従う必要があります。この最初の同期により、使用状況の最新の情報が CSSMに反映され、カスタムポリシー(使用可能な場合)が適用されます。この同期後に 適用されるポリシーは、後続のレポート要件も示します。これらのルールをアップグレー ドが既存ライセンスのレポートに与える影響の表にも示します。

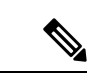

(注) 使用状況の最初の同期が完了した後、ポリシー、またはシステム メッセージに示されている場合にのみ、レポートが必要です。

## 移行シナリオの例

さまざまな既存のライセンスモデルとライセンスを考慮した移行シナリオの例を示します。す べてのシナリオで、移行前と後の出力例と注意すべき CSSM Web UI の変更を(移行の成功ま たは追加アクションのインジケータとして)示し、また、必要な移行後の手順を特定して実行 する方法も示します。

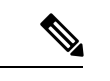

<sup>(</sup>注) SSMオンプレミスでは、アップグレード関連のさまざまなアクティビティを実行する順序が重要です。したがって、このシナリオでのみ、移行の順序が示されています。

# 例:スマートライセンス(登録済みおよび承認済みのライセンス)から Smart Licensing Using Policy へ

次に、スマートライセンスから Smart Licensing Using Policy に移行する、承認済みライセンス と登録済みライセンスを持つ Cisco 4461 サービス統合型ルータの例を示します。製品インスタ ンスのソフトウェアバージョンが Cisco IOS XE Gibraltar 16.12.4 から Cisco IOS XE Amsterdam 17.3.2 にアップグレードされます。次に、この例の場合にアップグレード後はどうなるかにつ いての概要を示します。

・移行後の適用タイプ:このシナリオのすべてのライセンスが登録され、承認されます(つまり、使用前に承認が必要なすべてのライセンスにすでにこれが備わっていることを意味します)。したがって、輸出規制ライセンス(ISR\_4400\_Hsec)が使用可能になり、移行後の適用タイプはEXPORT RESTRICTEDになります。さらに、アップグレード後にSLACをインストールする必要はありません。スマートアカウントに登録された HSECK9 ライセンスと、CSSMで有効になっている輸出規制フラグについては、アップグレードが既存ライセンスの適用タイプに与える影響を参照してください。

残りのすべての登録済みライセンスと承認済みライセンスの移行後の適用タイプは NOT ENFORCED になります。

- 移行後のトランスポートタイプ: Call Home は、移行前に設定されたトランスポートタイプです。ライセンスが登録されているため、トランスポートタイプ(callhome)とCSSMに接続するための設定は、移行後も保持されます。
- Device-Led Conversion (DLC) : DLC は以前のスマートライセンス環境でのライセンスで あるため、このシナリオのライセンスには適用されません(すでにスマートライセンスで す)。
- 移行後のレポート:この例については、「移行前と後の show version」の下にある出力例 を参照してください。ソフトウェアバージョンのアップグレード後に表示されるシステム メッセージには、移行後に製品インスタンスが CSSM への接続を保持し、CSSM とすでに 正常に同期されている(レポート、承認コード、およびポリシー)ことが示されていま す。ただし、この例では、十分明確にするために別の同期が実行されます。

後続のレポートはポリシーによって異なります。最初の同期が完了したら、show license status コマンドの出力を参照して、レポートが必要かどうかと、いつまでに必要かを確認 します。出力で [Next report push] フィールドと [Next ACK deadline] フィールドを確認し ます。また、レポートが必要な場合にもシステムメッセージが表示されます。

#### 移行前と後の show コマンド

移行前と後の show version

show version Before Migration 次の出力には、アップグレード前のソフトウェアバージョンが表示され、その後に、これより も前のソフトウェアバージョンがロードされたときに表示されたライセンス関連のシステム メッセージの抜粋が続いています。 Device# show version Cisco IOS XE Software, Version 16.12.04 Cisco IOS Software [Gibraltar], ISR Software (X86 64 LINUX IOSD-UNIVERSALK9-M), Version 16.12.4, RELEASE SOFTWARE (fc5) Technical Support: http://www.cisco.com/techsupport Copyright (c) 1986-2020 by Cisco Systems, Inc. Compiled Thu 09-Jul-20 21:44 by mcpre <output truncated> \*Jul 23 13:36:25.062: %SMART LIC-5-IN COMPLIANCE: All entitlements and licenses in use on this device are authorized \*Jul 23 13:36:25.064: %SMART LIC-5-END POINT RESET: End Point list reset \*Jul 23 13:36:25.065: %SMART\_LIC-6-AUTH\_RENEW\_SUCCESS: Authorization renewal successful. State=authorized for udi PID:ISR4461/K9,SN:FD0222815Y4 show version After Migration

次の出力には、移行後のソフトウェアバージョンが表示され、その後に、新しいイメージでシ ステムを再起動した後のライセンス関連のシステムメッセージの抜粋が続いています。

```
Device# show version
Cisco IOS Software [Amsterdam], ISR Software
(X86_64_LINUX_IOSD-UNIVERSALK9-M), Version 17.3.2, RELEASE SOFTWARE (fc3)
Technical Support: http://www.cisco.com/techsupport
Copyright (c) 1986-2020 by Cisco Systems, Inc.
Compiled Sat 31-Oct-20 13:21 by mcpre
<output truncated>
```

<output truncated>
Press RETURN to get started!

```
*Jan 15 03:21:10.823: %CALL HOME-6-CALL HOME ENABLED: Call-home is enabled by Smart Agent
for Licensing.
*Jan 15 03:21:15.341: %SMART_LIC-6-REPORTING_REQUIRED: A Usage report acknowledgement
will be required
in 365 days.
*Jan 15 03:21:29.510: %SMART LIC-6-TRUST INSTALL SUCCESS: A new licensing trust code was
successfully
installed on PID:ISR4461/K9,S:FD0222815Y4.
*Jan 15 03:21:31.981: %SMART LIC-6-AUTHORIZATION INSTALL SUCCESS: A new licensing
authorization code was
successfully installed on PID:ISR4461/K9, SN:FD0222815Y4
*Jan 15 03:26:07.805: %SIP-1-LICENSING: SIP service is Up. License report acknowledged.
*Jan 15 03:26:07.812: %SMART LIC-6-EXPORT CONTROLLED: Usage of export controlled features
is allowed
for feature hseck9
*Jan 15 03:26:08.282: %SMART LIC-6-POLICY INSTALL SUCCESS: A new licensing policy was
```

#### ポリシーを使用したスマートライセンシングへの移行

successfully installed
<output truncated>

移行前と後の show license summary

| show license summary Befo                                                                                                    | ore Migration                                                                                                   |                     |                                                                    |
|----------------------------------------------------------------------------------------------------|----------------------------------------------------------------------------------------------------|---------------------|--------------------------------------------------------------------|
| 移行前の出力には、すべて<br>(AUTHORIZED)である。<br>移行され、移行後に IN US                                                                                                    | 「のライセンスが登録済み(R<br>ことが示されています。した;<br>E として表示されます。                                                                | EGISTI<br>がって、      | E <b>RED</b> )であり、承認済み<br>、これらのライセンスはすべて                           |
| Device# <b>show license sum</b><br>Smart Licensing is ENABLE                                                                                                    | <b>nary</b><br>ED                                                                                               |                     |                                                                    |
| Registration:<br>Status: <b>REGISTERED</b><br>Smart Account: Eg-SA-01<br>Virtual Account: Eg-VA-<br>Export-Controlled Funct<br>Last Renewal Attempt: 1<br>Next Renewal Attempt: 4 | L<br>-01<br>Lionality: ALLOWED<br>None<br>Jul 14 02:15:39 2021 UTC                                              |                     |                                                                    |
| Gicense Authorization:<br>Status: <b>AUTHORIZED</b><br>Last Communication Atte<br>Next Communication Atte                                                                         | empt: SUCCEEDED<br>empt: Feb 14 02:37:24 2021 (                                                                 | JTC                 |                                                                    |
| License Usage:<br>License                                                                                                    | Entitlement tag                                                                                                 | Count               | : Status                                                           |
| ISR_4400_Application<br>ISR_4400_UnifiedComm<br>ISR_4400_Security<br>Booster Performance<br>ISR 4400 Hsec                                                                         | (ISR_4400_Application)<br>(ISR_4400_UnifiedCommun<br>(ISR_4400_Security)<br>(ISR_4460_BOOST)<br>(ISR_4400_Hsec) | 1<br>.) 1<br>1<br>1 | AUTHORIZED<br>AUTHORIZED<br>AUTHORIZED<br>AUTHORIZED<br>AUTHORIZED |

移行後の出力には、5つのライセンスすべてが移行され、ステータスは IN USE で示されています。

#### Device# show license summary

| License Usage:<br>License | Entitlement Tag          | Count | Status |
|---------------------------|--------------------------|-------|--------|
| hseck9                    | (ISR_4400_Hsec)          | 1     | IN USE |
| Booster Performance       | (ISR_4460_BOOST)         | 1     | IN USE |
| ISR_4400_Application      | (ISR_4400_Application)   | 1     | IN USE |
| ISR_4400_UnifiedComm      | (ISR_4400_UnifiedCommun) | ) 1   | IN USE |
| ISR_4400_Security         | (ISR_4400_Security)      |       | IN USE |

移行前と後の show license status

show license status Before Migration

移行前の出力には、Call Home が設定されたトランスポートタイプであることが示されていま す。ここではすべてのライセンスのステータスが REGISTERED であるため、トランスポート タイプの設定は移行後も保持されます。

Device# show license status Smart Licensing is ENABLED Utilitv: Status: DISABLED Data Privacy: Sending Hostname: yes Callhome hostname privacy: DISABLED Smart Licensing hostname privacy: DISABLED Version privacy: DISABLED Transport: Type: Callhome Registration: Status: REGISTERED Smart Account: Eg-SA-01 Virtual Account: Eq-VA-01 Export-Controlled Functionality: ALLOWED Initial Registration: SUCCEEDED on Jan 15 02:15:40 2021 UTC Last Renewal Attempt: None Next Renewal Attempt: Jul 14 02:15:39 2021 UTC Registration Expires: Jan 15 01:12:26 2022 UTC License Authorization: Status: AUTHORIZED on Jan 15 02:37:24 2021 UTC Last Communication Attempt: SUCCEEDED on Jan 15 02:37:24 2021 UTC Next Communication Attempt: Feb 14 02:37:23 2021 UTC Communication Deadline: Apr 15 01:34:11 2021 UTC License Conversion: Automatic Conversion Enabled: False Status: Not started Export Authorization Key: Features Authorized: <none>

#### show license status After Migration

移行後の出力には、製品インスタンスが Smart Licensing Using Policy であることが示されてい ます (Smart Licensing Using Policy: Status: ENABLED)。

トランスポートタイプは保持されます(Type:Callhome) (ソフトウェアイメージのアップグレード後)システムの再起動時に製品インスタンスがCSSMと通信できていたため、次のイベントがすでに発生しています。

- RUM レポートが送信され、ACK が受信されました (Last report push: Jan 15 03:22:05 2021 UTC, Last ACK received: Jan 15 03:26:07 2021 UTC) 。
- ACK とともに返されたポリシーがインストールされています (Policy in use: Installed On Jan 15 03:26:08 2021 UTC)。
- ACK とともに返された信頼コードもインストールされています (Trust Code Installed: Jan 15 03:21:29 2021 UTC)。

```
Device# show license status
```

```
Utility:
  Status: DISABLED
Smart Licensing Using Policy:
  Status: ENABLED
Data Privacy:
  Sending Hostname: yes
   Callhome hostname privacy: DISABLED
   Smart Licensing hostname privacy: DISABLED
  Version privacy: DISABLED
Transport:
  Type: Callhome
Policy:
  Policy in use: Installed On Jan 15 03:26:08 2021 UTC
  Policy name: SLP Policy
  Reporting ACK required: yes (Customer Policy)
  Unenforced/Non-Export Perpetual Attributes:
   First report requirement (days): 30 (Customer Policy)
   Reporting frequency (days): 60 (Customer Policy)
   Report on change (days): 60 (Customer Policy)
  Unenforced/Non-Export Subscription Attributes:
    First report requirement (days): 120 (Customer Policy)
    Reporting frequency (days): 150 (Customer Policy)
   Report on change (days): 120 (Customer Policy)
  Enforced (Perpetual/Subscription) License Attributes:
    First report requirement (days): 0 (CISCO default)
    Reporting frequency (days): 90 (Customer Policy)
    Report on change (days): 60 (Customer Policy)
  Export (Perpetual/Subscription) License Attributes:
   First report requirement (days): 0 (CISCO default)
    Reporting frequency (days): 30 (Customer Policy)
    Report on change (days): 30 (Customer Policy)
```

```
Miscellaneous:
Custom Id: <empty>
```

Usage Reporting: Last ACK received: Jan 15 03:26:07 2021 UTC Next ACK deadline: Mar 16 03:26:07 2021 UTC Reporting push interval: 30 days Next ACK push check: <none> Next report push: Feb 14 03:22:05 2021 UTC Last report push: Jan 15 03:22:05 2021 UTC Last report file write: <none>

Trust Code Installed: Jan 15 03:21:29 2021 UTC

#### 移行前と後の show license usage

```
show license usage Before Migration
```

移行前の出力には、使用されているすべてのライセンスが表示されます。

エクスポートステータスが NOT RESTRICTED であるすべてのライセンスは、移行後に適用タ イプが NOT ENFORCED になります。

エクスポートステータスが RESTRICTED - ALLOWED のライセンスは、移行後も同じステー タスが表示され、適用タイプは EXPORT RESTRICTED になります。

```
Device# show license usage
```

```
License Authorization:
 Status: AUTHORIZED on Jan 15 02:37:24 2021 UTC
ISR 4400 Application (ISR 4400 Application):
  Description: AppX License for Cisco ISR 4400 Series
  Count: 1
  Version: 1.0
 Status: AUTHORIZED
 Export status: NOT RESTRICTED
ISR 4400 UnifiedCommunication (ISR 4400 UnifiedCommunication):
  Description: Unified Communications License for Cisco ISR 4400 Series
  Count: 1
 Version: 1.0
 Status: AUTHORIZED
 Export status: NOT RESTRICTED
ISR 4400 Security (ISR 4400 Security):
  Description: Security License for Cisco ISR 4400 Series
  Count: 1
  Version: 1.0
  Status: AUTHORIZED
  Export status: NOT RESTRICTED
Booster Performance License for 4460 Series (ISR 4460 BOOST):
 Description: Booster Performance License for 4460 Series
 Count: 1
 Version: 1.0
 Status: AUTHORIZED
 Export status: NOT RESTRICTED
ISR 4400 Hsec (ISR 4400 Hsec):
  Description: U.S. Export Restriction Compliance license for 4400 series
  Count: 1
 Version: 1.0
  Status: AUTHORIZED
  Export status: RESTRICTED - ALLOWED
  Feature Name: hseck9
 Feature Description: Export Controlled Feature hseck9
```

```
show license usage After Migration
```

移行後の出力には、使用されているライセンス (Status: IN USE) とその適用タイプが表示されます。

承認を必要としないライセンスは、Enforcement type: NOT ENFORCED で表示されます。

使用前に承認を必要とする輸出規制ライセンスも、Enforcement type: EXPORT RESTRICTED と Export status: RESTRICTED - ALLOWED で正しく表示されます。つまり、必要な承認が取得され ています。

Device# show license usage

```
License Authorization:
  Status: Not Applicable
hseck9 (ISR 4400 Hsec):
  Description: hseck9
  Count: 1
  Version: 1.0
  Status: IN USE
  Export status: RESTRICTED - ALLOWED
  Feature Name: hseck9
  Feature Description: hseck9
  Enforcement type: EXPORT RESTRICTED
  License type: Perpetual
Booster Performance License for 4460 Series (ISR 4460 BOOST):
  Description: Booster Performance License for 4460 Series
  Count: 1
  Version: 1.0
  Status: IN USE
  Export status: NOT RESTRICTED
  Feature Name: booster performance
  Feature Description: booster performance
  Enforcement type: NOT ENFORCED
  License type: Perpetual
ISR 4400 Application (ISR 4400 Application):
  Description: AppX License for Cisco ISR 4400 Series
  Count: 1
  Version: 1.0
  Status: IN USE
  Export status: NOT RESTRICTED
  Feature Name: appxk9
  Feature Description: appxk9
  Enforcement type: NOT ENFORCED
  License type: Perpetual
ISR_4400_UnifiedCommunication (ISR_4400_UnifiedCommunication):
  Description: Unified Communications License for Cisco ISR 4400 Series
  Count: 1
  Version: 1.0
  Status: IN USE
  Export status: NOT RESTRICTED
  Feature Name: uck9
  Feature Description: uck9
  Enforcement type: NOT ENFORCED
  License type: Perpetual
ISR 4400 Security (ISR 4400 Security):
  Description: Security License for Cisco ISR 4400 Series
  Count: 1
  Version: 1.0
  Status: IN USE
```

Export status: NOT RESTRICTED Feature Name: securityk9 Feature Description: securityk9 Enforcement type: NOT ENFORCED

移行前と後の show platform hardware throughput level

show platform hardware throughput level Before Migration

移行前の出力には、スループットレベルがスロットリングされていないことが示されていま す。Cisco ISR 4000 シリーズ ルータでは、Booster Performance ライセンスによりスロットリン グされていない Cisco Express Forwarding (CEF) スループットが有効になります。したがって、 移行後もこの設定に変更はありません

Device# show platform hardware throughput level The current throughput level is unthrottled

show platform hardware throughput level After Migration

移行後の出力には、同じスループットレベルの設定が移行後も保持されていることが示されて います。

Device# **show platform hardware throughput level** The current throughput level is unthrottled

#### 移行前と後の show platform software cerm-information

show platform software cerm-information Before Migration

移行前の出力には、CERM機能が無効になっていることが示されています。移行後も、この設定に変更はありません。

Device# show platform software cerm-information Crypto Export Restrictions Manager(CERM) Information: CERM functionality: DISABLED

show platform software cerm-information After Migration

移行後の出力には、同じ CERM 設定が移行後も保持されていることが示されています。

Device# show platform software cerm-information Crypto Export Restrictions Manager(CERM) Information: CERM functionality: DISABLED

移行前と後の show license authorization

show license authorization Before Migration

show license authorization コマンドは、スマートライセンス環境では使用できません。ただし、 移行前の確認のために、上記の show license usage の出力では必要な許可が取得されているこ とが示されています。移行前に show license reservation コマンドを使用して承認コードをメモ しておき、移行後に同じコードが表示されることを確認することもできます。

```
show license authorization After Migration
```

移行後の出力には、承認コードが移行され、適用されていることが示されています(status: SMART AUTHORIZATION INSTALLED on Jan 15 03:21:31 2021 UTC)。移行前に承認コードをメモ した場合は、[Last Confirmation code:] フィールドで確認できます。このコードは同じになりま す。

```
Device# show license authorization
Overall status:
  Active: PID:ISR4461/K9, SN:FD0222815Y4
      Status: SMART AUTHORIZATION INSTALLED on Jan 15 03:21:31 2021 UTC
      Last Confirmation code: 30bdf595
Authorizations:
  ISR 4400 Hsec (ISR 4400 Hsec):
    Description: U.S. Export Restriction Compliance license for 4400 series
   Total available count: 1
   Enforcement type: EXPORT RESTRICTED
   Term information:
      Active: PID:ISR4461/K9, SN:FD0222815Y4
        Authorization type: SMART AUTHORIZATION INSTALLED
        License type: PERPETUAL
          Term Count: 1
Purchased Licenses:
  No Purchase Information Available
Derived Licenses:
  Entitlement Tag: regid.2017-12.com.cisco.ISR 4460 BOOST,
1.0 79633860-0c9a-472c-9306-bb2dfd1b030d
  Entitlement Tag: regid.2015-01.com.cisco.ISR 4400 Application,
1.0 da87444e-68bb-4821-8aab-63f8531a0430
 Entitlement Tag: regid.2014-12.com.cisco.ISR 4400 UnifiedCommunication,
1.0 ee2d8156-7e01-4f48-8cad-4859385e6524
  Entitlement Tag: regid.2014-12.com.cisco.ISR 4400 Security,
1.0 02ea4d4a-2469-46c1-afaf-d6cdfa1980aa
```

#### 移行後に必要なタスク

上記の概要で説明したように、製品インスタンスはすでにアップグレード後すぐにCSSMと同 期されており、次のレポートとACKの期限(Next ACK deadline: Mar 16 03:26:07 2021 UTC) までは移行後に実際に必要になるアクションはありません。十分わかりやすくするために、該 当する手順を次に示します。 1. トポロジを実装します。

この例では、移行前の設定(トランスポートタイプが callhome のCSSM に直接接続のトポ ロジ)を保持しています。対応するワークフローについては、トポロジのワークフロー: CSSM に直接接続を参照してください。

スマートアカウントの設定、CSSMへの製品インスタンスの接続、接続方式と転送タイプ、 および CSSM との信頼の確立はすべて完了しています。これでトポロジの実装は完了で す。

2. ライセンスの使用状況をCSSMと同期し、同期を確認し、後続のレポートの要件を確認し ます。

このトポロジでは、特権 EXEC モードで license smart sync コマンドを入力して使用状況を 同期できます。これにより、保留中のデータが手動で CSSM と同期(送受信)されます。

次の設定例にはこれが示されています。その後に、同期が正常に実行されたことを示し、 輸出規制機能の使用が許可されていることを確認するシステムメッセージが続いていま す。

```
Device# license smart sync local
Device#
*Jan 15 03:55:42.205: %SIP-1-LICENSING: SIP service is Up. License report acknowledged.
*Jan 15 03:55:42.211: %SMART_LIC-6-EXPORT_CONTROLLED: Usage of export controlled
features is allowed for feature hseck9
*Jan 15 03:55:42.686: %SMART_LIC-6-POLICY_INSTALL_SUCCESS: A new licensing policy
was successfully installed
```

同期を確認するには、特権 EXEC モードで show license all コマンドを入力します。次の出 力例では、次のフィールドを使用して同期を確認できます。

- タイムスタンプの更新: Policy in use: Installed On Jan 15 03:55:42 2021 UTC
- •タイムスタンプの更新:Last ACK received: Jan 15 03:55:42 2021 UTC

特権 EXECモードで show license all コマンドを入力して、後続のレポートの要件も確認します。

CSSM への直接接続トポロジでは、製品インスタンスがポリシーに基づいて次の RUM レポートを CSSM に送信します。出力例では、次のフィールドにこの情報が示されています。

• Next ACK deadline: Mar 16 03:55:42 2021 UTC

• Next report push: Feb 14 03:51:41 2021 UTC

Device# show license all

```
Smart Licensing Status
```

\_\_\_\_\_

Smart Licensing is ENABLED

```
License Conversion:
Automatic Conversion Enabled: False
Status: Not started
```

```
Export Authorization Key:
```

ポリシーを使用したスマートライセンシングへの移行

```
Features Authorized:
    <none>
Utility:
 Status: DISABLED
Smart Licensing Using Policy:
 Status: ENABLED
Data Privacv:
  Sending Hostname: yes
   Callhome hostname privacy: DISABLED
   Smart Licensing hostname privacy: DISABLED
 Version privacy: DISABLED
Transport:
 Type: Callhome
Miscellaneous:
  Custom Id: <empty>
Policy:
  Policy in use: Installed On Jan 15 03:55:42 2021 UTC
  Policy name: SLP Policy
  Reporting ACK required: yes (Customer Policy)
  Unenforced/Non-Export Perpetual Attributes:
   First report requirement (days): 30 (Customer Policy)
   Reporting frequency (days): 60 (Customer Policy)
   Report on change (days): 60 (Customer Policy)
  Unenforced/Non-Export Subscription Attributes:
   First report requirement (days): 120 (Customer Policy)
   Reporting frequency (days): 150 (Customer Policy)
   Report on change (days): 120 (Customer Policy)
  Enforced (Perpetual/Subscription) License Attributes:
   First report requirement (days): 0 (CISCO default)
   Reporting frequency (days): 90 (Customer Policy)
   Report on change (days): 60 (Customer Policy)
  Export (Perpetual/Subscription) License Attributes:
   First report requirement (days): 0 (CISCO default)
   Reporting frequency (days): 30 (Customer Policy)
   Report on change (days): 30 (Customer Policy)
Usage Reporting:
  Last ACK received: Jan 15 03:55:42 2021 UTC
  Next ACK deadline: Mar 16 03:55:42 2021 UTC
  Reporting push interval: 30 days
 Next ACK push check: <none>
 Next report push: Feb 14 03:51:41 2021 UTC
 Last report push: Jan 15 03:51:41 2021 UTC
  Last report file write: <none>
Trust Code Installed: Jan 15 03:21:29 2021 UTC
License Usage
_____
hseck9 (ISR 4400 Hsec):
  Description: hseck9
 Count: 1
 Version: 1.0
 Status: IN USE
  Export status: RESTRICTED - ALLOWED
  Feature Name: hseck9
  Feature Description: hseck9
```

Enforcement type: EXPORT RESTRICTED License type: Perpetual Booster Performance License for 4460 Series (ISR 4460 BOOST): Description: Booster Performance License for 4460 Series Count: 1 Version: 1.0 Status: IN USE Export status: NOT RESTRICTED Feature Name: booster\_performance Feature Description: booster performance Enforcement type: NOT ENFORCED License type: Perpetual ISR 4400 Application (ISR 4400 Application): Description: AppX License for Cisco ISR 4400 Series Count: 1 Version: 1.0 Status: IN USE Export status: NOT RESTRICTED Feature Name: appxk9 Feature Description: appxk9 Enforcement type: NOT ENFORCED License type: Perpetual ISR 4400 UnifiedCommunication (ISR 4400 UnifiedCommunication): Description: Unified Communications License for Cisco ISR 4400 Series Count: 1 Version: 1.0 Status: IN USE Export status: NOT RESTRICTED Feature Name: uck9 Feature Description: uck9 Enforcement type: NOT ENFORCED License type: Perpetual ISR\_4400\_Security (ISR\_4400\_Security): Description: Security License for Cisco ISR 4400 Series Count: 1 Version: 1.0 Status: IN USE Export status: NOT RESTRICTED Feature Name: securityk9 Feature Description: securityk9 Enforcement type: NOT ENFORCED License type: Perpetual Product Information \_\_\_\_\_ UDI: PID:ISR4461/K9, SN:FD0222815Y4 Agent Version \_\_\_\_\_ Smart Agent for Licensing: 5.0.6 rel/47 License Authorizations \_\_\_\_\_ Overall status: Active: PID:ISR4461/K9, SN:FD0222815Y4 Status: SMART AUTHORIZATION INSTALLED on Jan 15 03:21:31 2021 UTC Last Confirmation code: 30bdf595 Authorizations: ISR 4400 Hsec (ISR 4400 Hsec):

```
Description: U.S. Export Restriction Compliance license for 4400 series
   Total available count: 1
   Enforcement type: EXPORT RESTRICTED
   Term information:
     Active: PID:ISR4461/K9,SN:FD0222815Y4
        Authorization type: SMART AUTHORIZATION INSTALLED
        License type: PERPETUAL
         Term Count: 1
Purchased Licenses:
 No Purchase Information Available
Derived Licenses:
 Entitlement Tag:
regid.2017-12.com.cisco.ISR 4460 BOOST,1.0 79633860-0c9a-472c-9306-bb2dfd1b030d
 Entitlement Tag:
regid.2015-01.com.cisco.ISR 4400 Application,1.0 da87444e-68bb-4821-8aab-63f8531a0430
 Entitlement Tag:
regid.2014-12.com.cisco.ISR_4400_UnifiedCommunication,1.0_ee2d8156-7e01-4f48-8cad-4859385e6524
 Entitlement Tag:
regid.2014-12.com.cisco.ISR 4400 Security,1.0 02ea4d4a-2469-46c1-afaf-d6cdfa1980aa
```

#### 移行前と後の CSSM Web UI

https://software.cisco.com で CSSM Web UI にログインし、[Smart Software Licensing] をクリック します。該当するスマートアカウントとバーチャルアカウントで、[Inventory]>[Product Instances] に移動して、すべての製品インスタンスを表示します。

#### 移行前の CSSM Web UI

スマートライセンス環境では、登録済みのライセンスが製品インスタンスのホスト名とともに [Name] 列に表示されます。次のスクリーンショットに示すように、製品インスタンス名をク リックすると、ライセンス使用状況の詳細情報が表示されます。

| rts Inventory Convert t                                                                                                    | to Smart Licensing Reports                                                                                                    | Preferences On-Prem Ad          | counts Activity      |                          |                               |         |
|----------------------------------------------------------------------------------------------------|----------------------------------------------------------------------------------------------------|---------------------------------|----------------------|--------------------------|-------------------------------|---------|
| rtual Account: Eg-VA-                                                                                                    | -01 💌                                                                                                    |                                 |                      |                          | 3 Major 11                    | 5 Minor |
| General Licenses                                                                                                    | Product Instances                                                                                                    | Event Log                       |                      |                          |                               |         |
| Authorize License-Enforce                                                                                                    | ed Features                                                                                                    |                                 |                      | Search by Device or by P | Product Type                  |         |
| Name                                                                                                    |                                                                                                    | Product Type                    | Last Contact         | [-                       | Alerts                        | Action  |
| 6697d45a0c4811ebbe40562b                                                                                                    | 15b05798                                                                                                    | DNASW                           | 2020-Oct-13 21:32:33 | 3                        |                               | Action  |
| 7ef7b996359411eba6e8fe782                                                                                                    | 388d3d8                                                                                                    | DNASW                           | 2021-Jan-03 15:23:41 | 1                        |                               | Action  |
| 8c131d90080411eb9efd1e0bd                                                                                                    | 17c2f77d                                                                                                    | DNASW                           | 2020-Oct-06 23:36:41 | 1                        |                               | Action  |
| isr4461                                                                                                    |                                                                                                    | 4400ISR                         | 2021-Jan-15 01:18:10 | D                        |                               | Action  |
| UDI_PID:C1113-8PMLTEEA; U                                                                                                    | UDI_SN:FGL212491D3;                                                                                                    | ISR1K                           | 2020-Nov-18 17:55:4  | 9 (Reserved Licenses)    |                               | Action  |
| UDI_PID:C1161X-8P; UDI_SN                                                                                                    | I:FGL23151093;                                                                                                    | ISR1K                           | 2020-Oct-18 18:28:33 | 3 (Reserved Licenses)    |                               | Action  |
| UDI_PID:C8000V; UDI_SN:9I                                                                                                    | WQCIPHSR8;                                                                                                    | CAT8KV                          | 2020-Nov-23 21:16:0  | 0                        |                               | Action  |
| UDI_PID:C8000V; UDI_SN:9J                                                                                                    | 2V1FUPF7Q;                                                                                                    | DNA On Prem                     | 2020-Dec-03 03:28:1  | 2 (Reserved Licenses)    |                               | Action  |
| UDI_PID:C8200-1N-4T; UDI_S                                                                                                    | SN:FGL2420L6DT;                                                                                                    | CAT8200                         | 2020-Oct-02 21:33:03 | 3 (Reserved Licenses)    |                               | Action  |
| UDI_PID:C8300-1N1S-4T2X;                                                                                                    | UDI_SN:FDO2308A013;                                                                                                    | CAT8300                         | 2020-Oct-20 18:05:23 | 3                        |                               | Action  |
| 10 V<br>r4461<br>Overview Event Log                                                                                                    |                                                                                                    |                                 |                      | Sh                       | owing Page 1 of 3 (25 Records | s)  4 4 |
| 10 v<br>r4461<br>Overview Event Log<br>Description                                                                                                    |                                                                                                    |                                 |                      | Sh                       | owing Page 1 of 3 (25 Records | 3) 🛛    |
| 10 v<br>r4461<br>Overview Event Log<br>Description<br>ISR 4400 PRD                                                                                                    |                                                                                                    |                                 |                      | Sh                       | owing Page 1 of 3 (25 Records | a)  < < |
| 10 v<br>r4461<br>Overview Event Log<br>Description<br>ISR 4400 PRD<br>General                                                                                                    |                                                                                                    |                                 |                      | Sh                       | owing Page 1 of 3 (25 Records |         |
| 10 verview Event Log Description ISR 4400 PRD General Name:                                                                                                    | isr4461                                                                                                    |                                 |                      | Sh                       | owing Page 1 of 3 (25 Records | s)  4 4 |
| 10 Verview Event Log Description ISR 4400 PRD General Name: Product:                                                                                                    | isr4461<br>ISR 4400 PRD                                                                                                    |                                 |                      | Sh                       | owing Page 1 of 3 (25 Records | 9)  4 4 |
| 10 V<br>r4461<br>Overview Event Log<br>Description<br>ISR 4400 PRD<br>General<br>Name:<br>Product:<br>Host Identifier:                                                                                                    | isr4461<br>ISR 4400 PRD<br>-                                                                                                    |                                 |                      | Sh                       | owing Page 1 of 3 (25 Records | i)  ≪ ≪ |
| 10 Verview Event Log Description ISR 4400 PRD General Name: Product: Host Identifier: MAC Address:                                                                                                    | isr4461<br>ISR 4400 PRD<br>-<br>-                                                                                                    |                                 |                      | Sh                       | owing Page 1 of 3 (25 Records | i)  ≤ ≤ |
| 10 V<br>r4461<br>Overview Event Log<br>Description<br>ISR 4400 PRD<br>General<br>Name:<br>Product:<br>Host Identifier:<br>MAC Address:<br>PID:<br>Out Market Content of the second second             | isr4461<br>ISR 4400 PRD<br>-<br>ISR4461/K9                                                                                                    |                                 |                      | Sh                       | owing Page 1 of 3 (25 Records | i)  ≤ ≤ |
| 10 Verview Event Log Description ISR 4400 PRD General Name: Product: Host Identifier: MAC Address: PID: Serial Number: Luuro                                                                                                    | isr4461<br>ISR 4400 PRD<br>-<br>ISR4461/K9<br>FD0222815Y4                                                                                         |                                 |                      | Sh                       | owing Page 1 of 3 (25 Records | i)  ≤ ≤ |
| 10 V<br>r4461<br>Overview Event Log<br>Description<br>ISR 4400 PRD<br>General<br>Name:<br>Product:<br>Host Identifier:<br>MAC Address:<br>PID:<br>Serial Number:<br>UUID<br>Virtual Account:                                                                                                    | isr4461<br>ISR 4400 PRD<br>-<br>ISR4461/K9<br>FD0222815Y4<br>-<br>Fo-VA-01                                                                        |                                 |                      | Sh                       | owing Page 1 of 3 (25 Records | i)  ≤ ≤ |
| 10 V<br>r4461<br>Overview Event Log<br>Description<br>ISR 4400 PRD<br>General<br>Name:<br>Product:<br>Host Identifier:<br>MAC Address:<br>PID:<br>Serial Number:<br>UUID<br>Virtual Account:<br>Registration Date:                                                                                                    | isr4461<br>ISR 4400 PRD<br>-<br>-<br>ISR4461/K9<br>FD0222815Y4<br>-<br>Eg-VA-01<br>2021-Jan-15 01:17:28                                           |                                 |                      | Sh                       | owing Page 1 of 3 (25 Records | i)  ≤ ≤ |
| 10 Verview Event Log Description ISR 4400 PRD General Name: Product: Host Identifier: MAC Address: PID: Serial Number: UUID Virtual Account: Registration Date: Last Contact:                                                                                                    | isr4461<br>ISR 4400 PRD<br>-<br>-<br>ISR4461/K9<br>FD0222815Y4<br>-<br>Eg-VA-01<br>2021-Jan-15 01:17:28<br>2021-Jan-15 01:18:10                   |                                 |                      | Sh                       | owing Page 1 of 3 (25 Records | s)  4 4 |
| 10 V<br>r4461<br>Overview Event Log<br>Description<br>ISR 4400 PRD<br>General<br>Name:<br>Product:<br>Host Identifier:<br>MAC Address:<br>PID:<br>Serial Number:<br>UUID<br>Virtual Account:<br>Registration Date:<br>Last Contact:<br>Last Contact:                                                                                                    | isr4461<br>ISR 4400 PRD<br>-<br>-<br>ISR4461/K9<br>FD0222815Y4<br>-<br>Eg-VA-01<br>2021-Jan-15 01:17:28<br>2021-Jan-15 01:18:10                   |                                 |                      | Sh                       | owing Page 1 of 3 (25 Records | i)  4 4 |
| 10  r4461  Verview Event Log  Description  ISR 4400 PRD  General Name: Product: Host Identifier: MAC Address: PID: Serial Number: UUID Virtual Account: Registration Date: Last Contact:  Listense Usage                                                                                                    | isr4461<br>ISR 4400 PRD<br>-<br>-<br>ISR4461/K9<br>FDO222815Y4<br>-<br>Eg-VA-01<br>2021-Jan-15 01:17:28<br>2021-Jan-15 01:18:10                   |                                 |                      | Sh                       | owing Page 1 of 3 (25 Records | s)  4 4 |
| 10 V<br>r4461<br>Overview Event Log<br>Description<br>ISR 4400 PRD<br>General<br>Name:<br>Product:<br>Host Identifier:<br>MAC Address:<br>PID:<br>Serial Number:<br>UUID<br>Virtual Account:<br>Registration Date:<br>Last Contact:<br>License<br>TSN_4400_Ommed.Commed.commed.com | iar4461<br>ISR 4400 PRD<br>-<br>-<br>ISR4461/K9<br>FD0222815Y4<br>-<br>Eg-VA-01<br>2021-Jan-15 01:17:28<br>2021-Jan-15 01:18:10                   | ling                            | Expires              | Sh                       | Required                      | b)  < < |
| 10    r4461  Overview Event Log  Description  ISR 4400 PRD   General  Name: Product: Host Identifier: MAC Address: PID: Serial Number: UUID Virtual Account: Registration Date: Last Contact:  License Usage License ISR 4400 Security                                                                                                    | isr4461<br>ISR 4400 PRD<br>-<br>-<br>ISR4461/K9<br>FD0222815Y4<br>-<br>Eg-VA-01<br>2021-Jan-15 01:17:28<br>2021-Jan-15 01:18:10                   | ling<br>epaid                   | Expires              | Sh                       | Required                      |         |
| 10 Verview Event Log<br>Description<br>ISR 4400 PRD<br>General<br>Name:<br>Product:<br>Host Identifier:<br>MAC Address:<br>PID:<br>Serial Number:<br>UUID<br>Virtual Account:<br>Registration Date:<br>Last Contact:<br>License<br>ISR_4400_Security<br>ISR_4400_Application                                                                                                    | isr4461<br>ISR 4400 PRD<br>-<br>-<br>ISR4461/K9<br>FD0222815Y4<br>-<br>Eg-VA-01<br>2021-Jan-15 01:17:28<br>2021-Jan-15 01:18:10<br>Bil<br>auon Pr | ling<br>eyeau<br>opaid<br>epaid | Expires<br>-         | Sh                       | Required<br>1                 |         |

#### 移行後の CSSM Web UI

Smart Licensing Using Policy へのアップグレード後、登録済みのライセンスが製品インスタン スの UDI とともに [Name] 列に表示されます。この例では、UDI は PID:ISR4461/K9,SN:FDO222815Y4です。次のスクリーンショットに示すように、UDI をクリッ クすると、ライセンス使用状況の詳細な情報が表示されます。

| Cisco Software Central > Smart Software Licensing |                     |                           | E                                | 🗓 Eg-SA-01 🔻    |
|---------------------------------------------------|---------------------|---------------------------|----------------------------------|-----------------|
| Smart Software Licensing                          |                     |                           |                                  | Feedback Suppor |
| Alerts Inventory Convert to Smart Licensing F     | Reports Preferences | On-Prem Accounts Activity |                                  |                 |
| Virtual Account: Eg-VA-01 -                       |                     |                           | 3 Major (115                     | Minor Hide A    |
| General Licenses Product Instances                | Event Log           |                           |                                  |                 |
| Authorize License-Enforced Features               | ¢                   | Search by De              | vice or by Product Type          | 0,              |
| Name                                              | Product Type        | Last Contact              | Alerts                           | Actions         |
| UDI_PID:ISR4331/K9; UDI_SN:FDO2139050B;           | 4300ISR             | 2020-Sep-18 07:00:10 (Re  | served                           | Actions -       |
| UDI_PID:ISR4431/K9; UDI_SN:FOC21506LVB;           | 4400ISR             | 2020-Sep-18 04:56:55 (Re  | served                           | Actions -       |
| UDI_PID:ISR4451-X/K9; UDI_SN:FOC2033A7BP;         | 4400ISR             | 2020-Oct-09 18:27:37      |                                  | Actions -       |
| UDI_PID:ISR4461/K9; UDI_SN:FDO222815Y4;           | 4400ISR             | 2021-Jan-15 02:53:39      |                                  | Actions -       |
| UDI_PID:ISR4461/K9; UDI_SN:FDO2230A26P;           | 4400ISR             | 2020-Oct-08 18:34:20      |                                  | Actions -       |
| 10 🗸                                              |                     |                           | Showing Page 3 of 3 (25 Records) |                 |

| JDI_PID:ISR4461/K9; UI        | DI_SN:FDO222815Y4;              |           | 4                |
|-------------------------------|---------------------------------|-----------|------------------|
| Overview Event Log            |                                 |           |                  |
| Description                   |                                 |           |                  |
| ISR 4400 PRD                  |                                 |           |                  |
| General                       |                                 |           |                  |
| Name:                         | UDI_PID:ISR4461/K9; UDI_SN:FDO2 | 222815Y4; |                  |
| Product:                      | ISR 4400 PRD                    |           |                  |
| Host Identifier:              |                                 |           |                  |
| MAC Address:                  |                                 |           |                  |
| PID:                          | ISR4461/K9                      |           |                  |
| Serial Number:                | FDO222815Y4                     |           |                  |
| UUID                          | -                               |           |                  |
| Virtual Account:              | Eg-VA-01                        |           |                  |
| Registration Date:            | 2021-Jan-15 02:23:17            |           |                  |
| Last Contact:                 | 2021-Jan-15 02:53:39            |           |                  |
| License Usage                 |                                 |           |                  |
| License                       | Billing                         | Expires   | Required         |
| ISR_4400_Hsec                 | Prepaid                         | -         | 1                |
| ISR_4400_UnifiedCommunication | Prepaid                         | -         | 1                |
| ISR_4400_Security             | Prepaid                         | -         | 1                |
|                               |                                 |           | Showing all 5 Ro |
|                               |                                 |           |                  |

次に、ライセンス使用状況の情報の続きを示します。使用可能なすべてのライセンスを表示す るには、スクロールダウンしてください。

| License Usage                            |         |         |          |
|------------------------------------------|---------|---------|----------|
| License                                  | Billing | Expires | Required |
| ISR_4400_Security                        | Prepaid | -       | 1        |
| ISR_4400_Application                     | Prepaid | -       | 1        |
| Booster Performance License for 4460 Se. | Prepaid | -       | 1        |

Showing all 5 Row

## 例:スマートライセンス(輸入規制ライセンスを使用した SLR)から Smart Licensing Using Policy へ

次に、Specific License Reservation (SLR)を使用している場合に **Cisco 1000 シリーズ サービス** 統合型ルータをスマートライセンスから Smart Licensing Using Policy に移行する例を示します。 具体的には、輸出規制ライセンスを使用する SLR の場合です。つまり、SLR 承認コードには HSECK9 の承認が含まれます。製品インスタンスのソフトウェアバージョンは、Cisco IOS XE Gibraltar 16.12.4から Cisco IOS XE Bengaluru 17.4.1 にアップグレードされます。

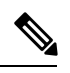

(注)

- 「予約(reseration)」の概念は、Smart Licensing Using Policy 環境には適用されません。ここで SLR と同等の機能は、CSSM への接続なしで CSLU なしのトポロジを実装することです。実装 されると、製品インスタンスと CSSM は相互に切断されるため、製品インスタンスはネット ワークの外部にあるあらゆるものとオンラインで通信できません。SLR からアップグレードす ると、既存の SLR 承認コードが移行されます。これには、輸出規制ライセンスの承認コード も含まれています。移行後は、トポロジ自体がエアギャップネットワークで動作できるように なるため、レポート要件を満たす手段が得られます。ライセンスの予約、登録などは適用され ません。
  - ・移行後の適用タイプ:製品インスタンスで使用されている3つのライセンスのうち2つが 承認されます(SLR認証コードを使用)。承認されたライセンスの1つは、輸出規制ライ センス(ISR\_1100\_8P\_Hsec)です。このライセンスは必要な承認が得られているため、移 行後にも使用でき、移行後の適用タイプはEXPORT RESTRICTEDになります。HSECK9 ライセンスを含むSLR認証コードを持つ製品インスタンスの要点については、アップグ レードが既存ライセンスの適用タイプに与える影響を参照してください。アップグレード 後に SLAC をインストールする必要はありません。

SLR 承認コード (show license usage: ISR\_1100\_8P\_UnifiedCommunication, Reservation status: NOT INSTALLED) がない 3 番目のライセンスと残りのライセンスは、輸出規制ライセン スではありません (show license usage: Export status: NOT RESTRICTED) 。このライセン スも移行され、移行後は適用タイプが NOT ENFORCED になります。

- 移行後のトランスポートタイプ:これは SLR からのアップグレードであるため、ソフト ウェアバージョンがアップグレードされると、トランスポートタイプはオフになります。
- Device-Led Conversion (DLC): このシナリオでは、前のスマートライセンス環境からの 承認済みライセンスと予約済みライセンスであるため(すでにスマートライセンスである ため) DLC はこれらのライセンスに適用されません。
- 移行後のレポート:最初の同期では、RUMレポートがCSSMに手動でアップロードされ、 対応する ACK が製品インスタンスにインストールされます。アップグレード前の環境で は承認コードがありませんでしたが、この最初の同期では、 ISR\_1100\_8P\_UnifiedCommunication ライセンスの使用状況レポートの要件にも対応しま す。

同じレポート方式が後続のレポートにも適用されます(レポートが必要な場合)。最初の 同期が完了したら、show license status コマンドまたは show license all コマンドの出力を 参照して、レポートが必要かどうかといつまでに必要化を確認します。出力で[Next report push] フィールドと [Next ACK deadline] フィールドを確認します。また、レポートが必要 な場合にもシステムメッセージが表示されます。

#### 移行前と後の show コマンド

移行前と後の show version

```
show version Before Migration
```

次の出力には、アップグレード前のソフトウェアバージョンが示されています。

```
Device# show version
Cisco IOS XE Software, Version 16.12.04 Cisco IOS Software [Gibraltar],
ISR Software (ARMV8EL_LINUX_IOSD-UNIVERSALK9-M), Version 16.12.4, RELEASE SOFTWARE (fc4)
Technical Support: http://www.cisco.com/techsupport
Copyright (c) 1986-2020 by Cisco Systems, Inc.
Compiled Thu 25-Jun-20 12:56 by mcpre
<output truncated>
```

#### show version After Migration

この出力には、移行後のソフトウェアバージョンと、新しいイメージでシステムを再起動した ときに表示されるライセンス関連のシステムメッセージの抜粋が示されています。

```
Device# show version

Cisco IOS XE Software, Version 17.4.1a Cisco IOS Software [Bengaluru],

ISR Software (ARMV8EL_LINUX_IOSD-UNIVERSALK9-M), Version 17.4.1a, RELEASE SOFTWARE (fc4)

Technical Support: http://www.cisco.com/techsupport

Copyright (c) 1986-2020 by Cisco Systems, Inc.

Compiled Thu 17-Dec-20 22:38 by mcpre

<output truncated>
```

<output truncated>
Press RETURN to get started!

\*Jan 19 07:09:06.615: %SMART\_LIC-6-RESERVED\_INSTALLED: Specific License Reservation Authorization code installed for udi PID:C1111-8PLTEEAWB,SN:FGL214391JK \*Jan 19 07:09:06.616: %SMART\_LIC-6-EXPORT\_CONTROLLED: Usage of export controlled features is not allowed \*Jan 19 07:09:07.174: %SMART\_LIC-6-EXPORT\_CONTROLLED: Usage of export controlled features is allowed for feature hseck9 \*Jan 19 07:09:09.163: %SMART\_LIC-6-REPORTING\_REQUIRED: A Usage report acknowledgement will be required in 365 days. <output truncated>

移行前と後の show license summary

#### show license summary Before Migration 移行前の出力では、2つのライセンスが AUTHORIZED、1つのライセンスが NOT AUTHORIZED と示されています。uck9ライセンスは、輸出規制ライセンスまたは適用済みライセンスではな いため、すべてのライセンスが移行され、すべてのライセンスがINUSEとして表示されます。 Device# show license summary Smart Licensing is ENABLED License Reservation is ENABLED Registration: Status: REGISTERED - SPECIFIC LICENSE RESERVATION Export-Controlled Functionality: ALLOWED License Authorization: Status: NOT AUTHORIZED License Usage: License Entitlement tag Count Status \_\_\_\_\_ Cisco 1100 Series wi... (ISR 1100 8P Foundation...) 1 AUTHORIZED (ISR 1100 8P UnifiedCom...) 1 NOT AUTHORIZED hseck9 (ISR 1100 8P Hsec) 1 AUTHORIZED

```
show license summary After Migration
```

移行後の出力には、3つすべてのライセンスが移行されていることが示され、ステータスはIN USE で表示されています。

Device# show license summary

License Reservation is ENABLED

License Usage:

| License           | Entitlement Tag          | Count Status |
|-------------------|--------------------------|--------------|
| hseck9            | (ISR_1100_8P_Hsec)       | 1 IN USE     |
| uck9              | (ISR_1100_8P_UnifiedCom) | 1 IN USE     |
| roundationsuiters | (ISR_IIOU_OP_FOUNDALION) | 1 IN USE     |

#### 移行前と後の show license status

show license status Before Migration

移行前の出力にはデフォルトのトランスポートタイプが表示されることが示されています。ただし、この製品インスタンスのライセンスは予約済みのライセンスであるため(SLRが有効)、 トランスポートタイプは移行後にオフになり、エアギャップネットワークでの動作が継続されます。

```
Device# show license status
Smart Licensing is ENABLED
Utility:
 Status: DISABLED
License Reservation is ENABLED
Data Privacy:
  Sending Hostname: yes
   Callhome hostname privacy: DISABLED
    Smart Licensing hostname privacy: DISABLED
 Version privacy: DISABLED
Transport:
 Type: Callhome
Registration:
 Status: REGISTERED - SPECIFIC LICENSE RESERVATION
  Export-Controlled Functionality: ALLOWED
 Initial Registration: SUCCEEDED on Jan 19 06:27:47 2021 UTC
License Authorization:
  Status: NOT AUTHORIZED
License Conversion:
 Automatic Conversion Enabled: False
  Status: Not started
Export Authorization Key:
  Features Authorized:
    <none>
```

show license status After Migration

移行後の出力には、製品インスタンスが Smart Licensing Using Policy であることが示されてい ます (Smart Licensing Using Policy: Status: ENABLED)。

トランスポートタイプはオフに設定されます(Type: Transport Off)。つまり、製品インスタンスは CSSM とも、ネットワーク外のあらゆるものとも通信できません。

ここでは、デフォルトのポリシーが有効になっています。(他のポリシーが使用できない場合、製品インスタンスはシスコのデフォルトポリシーを適用します)。カスタムポリシーが CSSMで使用可能である場合は、最初の同期の後も同じポリシーがインストールされます。同 期は、現在のポリシーが必要とするレポートにも対応します (Next ACK deadline: Jan 19 07:09:09 2022 UTC)。

```
Device# show license status
```

Utility: Status: DISABLED

#### Smart Licensing Using Policy: Status: ENABLED

License Reservation is ENABLED

Data Privacy: Sending Hostname: yes

```
Callhome hostname privacy: DISABLED
    Smart Licensing hostname privacy: DISABLED
  Version privacy: DISABLED
Transport:
  Type: Transport Off
Policv:
  Policy in use: Merged from multiple sources.
  Reporting ACK required: yes (CISCO default)
  Unenforced/Non-Export Perpetual Attributes:
    First report requirement (days): 365 (CISCO default)
    Reporting frequency (days): 0 (CISCO default)
   Report on change (days): 90 (CISCO default)
  Unenforced/Non-Export Subscription Attributes:
   First report requirement (days): 90 (CISCO default)
    Reporting frequency (days): 90 (CISCO default)
    Report on change (days): 90 (CISCO default)
  Enforced (Perpetual/Subscription) License Attributes:
   First report requirement (days): 0 (CISCO default)
   Reporting frequency (days): 0 (CISCO default)
    Report on change (days): 0 (CISCO default)
  Export (Perpetual/Subscription) License Attributes:
    First report requirement (days): 0 (CISCO default)
    Reporting frequency (days): 0 (CISCO default)
    Report on change (days): 0 (CISCO default)
Miscellaneous:
  Custom Id: <empty>
Usage Reporting:
  Last ACK received: <none>
  Next ACK deadline: Jan 19 07:09:09 2022 UTC
  Reporting push interval: 30 days
  Next ACK push check: <none>
  Next report push: Jan 19 07:11:09 2021 UTC
  Last report push: <none>
  Last report file write: <none>
Trust Code Installed: <none>
```

移行前と後の show license usage

show license usage Before Migration

移行前の出力には、使用されているすべてのライセンスが表示されます。

エクスポートステータスが NOT RESTRICTED であるすべてのライセンスは、移行後に適用タ イプが NOT ENFORCED になります。(これには、移行前のステータスが NOT AUTHORIZED のライセンスも含まれます)。

エクスポートステータスが RESTRICTED-ALLOWED のライセンスは、移行後も同じステータ スが表示され、適用タイプは EXPORT RESTRICTED になります。

使用可能なすべての承認コードが移行されます。これにはISR\_1100\_8P\_FoundationSuite ライセ ンスの SLR 承認コード(予約ステータス: SPECIFIC INSTALLED)と、輸出規制 ISR\_1100\_8P\_Hsec ライセンスの SLR 承認コード(予約ステータス: SPECIFIC EXPORT AUTHORIZATION KEY INSTALLED)が含まれています。

SLR 承認コードは ISR\_1100\_8P\_UnifiedCommunication ライセンスにインストールされないため (予約ステータス: NOT INSTALLED)、移行するコードはありませんが、ライセンスは移行 されます。

Device# show license usage

```
License Authorization:
 Status: NOT AUTHORIZED
Cisco 1100 Series with 8 LAN Ports, Cisco One Foundation Suite
(ISR 1100 8P FoundationSuite):
  Description: Cisco 1100 Series with 8 LAN Ports, Cisco One Foundation Suite
 Count: 1
 Version: 1.0
 Status: AUTHORIZED
 Export status: NOT RESTRICTED
 Reservation:
   Reservation status: SPECIFIC INSTALLED
   Total reserved count: 1
(ISR 1100 8P UnifiedCommunication):
  Description:
  Count: 1
  Version: 1.0
 Status: NOT AUTHORIZED
 Export status: NOT RESTRICTED
 Reservation:
   Reservation status: NOT INSTALLED
hseck9 (ISR 1100 8P Hsec):
  Description: Export Controlled Feature hseck9
  Count: 1
 Version: 1.0
 Status: AUTHORIZED
 Export status: RESTRICTED - ALLOWED
 Feature Name: hseck9
  Feature Description: Export Controlled Feature hseck9
  Reservation:
   Reservation status: SPECIFIC EXPORT AUTHORIZATION KEY INSTALLED
   Total reserved count: UNLIMITED
```

show license usage After Migration

移行後の出力には、使用されていたすべてのライセンスが移行され、使用可能なすべての認証 コードも移行されたことが示されています

Device# show license usage

```
License Authorization:
Status: Not Applicable
hseck9 (ISR_1100_8P_Hsec):
Description: hseck9
Count: 1
Version: 1.0
Status: IN USE
Export status: RESTRICTED - ALLOWED
```

```
Feature Name: hseck9
  Feature Description: hseck9
 Enforcement type: EXPORT RESTRICTED
  License type: Perpetual
 Reservation:
   Reservation status: SPECIFIC EXPORT AUTHORIZATION KEY INSTALLED
   Total reserved count: UNLIMITED
uck9 (ISR 1100 8P UnifiedCommunication):
  Description: uck9
  Count: 1
  Version: 1.0
 Status: IN USE
 Export status: NOT RESTRICTED
  Feature Name: uck9
 Feature Description: uck9
 Enforcement type: NOT ENFORCED
  License type: Perpetual
 Reservation:
   Reservation status: NOT INSTALLED
FoundationSuiteK9 (ISR 1100 8P FoundationSuite):
  Description: FoundationSuiteK9
  Count: 1
 Version: 1.0
 Status: IN USE
 Export status: NOT RESTRICTED
 Feature Name: FoundationSuiteK9
  Feature Description: FoundationSuiteK9
 Enforcement type: NOT ENFORCED
 License type: Perpetual
 Reservation:
   Reservation status: SPECIFIC INSTALLED
   Total reserved count: 1
```

移行前と後の show platform hardware throughput level と show platform hardware throughput crpto

show platform hardware throughput level and show platform hardware throughput crypto Before Migration

```
移行前の出力には、Cisco Express Forwarding (CEF)のスループットと暗号化スループットが
スロットリングされていないことが示されています。使用可能な HSECK9 ライセンスは、ス
ロットリングされていない暗号化スループットの使用を許可します。したがって、移行後もこ
の設定に変更はありません
```

```
Device# show platform hardware throughput level
The current throughput level is unthrottled
```

```
Device# show platform hardware throughput crypto
The current crypto level is unthrottled
```

show platform hardware throughput level and show platform hardware throughput crypto After Migration

移行後の出力は、移行後のCEFスループットと暗号化設定が同じであることを示しています。

Device# **show platform hardware throughput level** The current throughput level is unthrottled

Device# show platform hardware throughput crypto The current crypto level is unthrottled

#### 移行前と後の show platform software cerm-information

show platform software cerm-information Before Migration

移行前の出力には、スループットレベルがスロットリングされていないことが示されていま す。移行後も、この設定に変更はありません。

Device# show platform software cerm-information Crypto Export Restrictions Manager(CERM) Information: CERM functionality: DISABLED

show platform software cerm-information After Migration

移行後の出力には、CERM 設定が移行後も同じであることが示されています。

Device# show platform software cerm-information Crypto Export Restrictions Manager(CERM) Information: CERM functionality: DISABLED

show license authorization移行後

show license authorization Before Migration

show license authorization コマンドは、スマートライセンス環境では使用できません。ただし、 移行前の確認のために、上記の show license usage の出力では必要な許可が取得されているこ とが示されています。移行前に show license reservation コマンドを使用して承認コードをメモ しておき、移行後に同じコードが表示されることを確認することもできます。

show license authorization After Migration

移行後の出力には、使用可能なすべての承認コードが移行され、適用されていることが示されています (Status: SPECIFIC INSTALLED on Jan 19 05:59:54 2021 UTC、Last Confirmation code: 0708eeec)。

Device# show license authorization

```
Overall status:
Active: PID:C1111-8PLTEEAWB,SN:FGL214391JK
Status: SPECIFIC INSTALLED on Jan 19 05:59:54 2021 UTC
Last Confirmation code: 0708eeec
```

```
Specified license reservations:
  Cisco 1100 Series with 8 LAN Ports,
Cisco One Foundation Suite (ISR 1100 8P FoundationSuite):
    Description: Cisco 1100 Series with 8 LAN Ports,
Cisco One Foundation Suite
   Total reserved count: 1
   Enforcement type: NOT ENFORCED
   Term information:
      Active: PID:C1111-8PLTEEAWB, SN:FGL214391JK
        Authorization type: SPECIFIC INSTALLED on Jan 19 05:59:54 2021 UTC
        License type: PERPETUAL
          Term Count: 1
  ISR 1100 8P Hsec (ISR 1100 8P Hsec):
    Description: Cisco 1100 Series with 8 LAN Ports,
U.S. Export Restriction Compliance license
    Total reserved count: 1
    Enforcement type: EXPORT RESTRICTED
   Term information:
      Active: PID:C1111-8PLTEEAWB, SN:FGL214391JK
        Authorization type: SPECIFIC INSTALLED on Jan 19 05:59:54 2021 UTC
        License type: PERPETUAL
          Term Count: 1
Purchased Licenses:
  No Purchase Information Available
Derived Licenses:
 Entitlement Tag: regid.2017-08.com.cisco.ISR 1100 8P Hsec,
1.0 34a5e7e7-722a-41ab-bdad-d53d5a3cac14
 Entitlement Tag: regid.2018-12.com.cisco.ISR 1100 8P UnifiedCommunication,
1.0 55775cb5-538d-482e-b57f-fc8af02f93a3
  Entitlement Tag: regid.2017-04.com.cisco.ISR 1100 8P FoundationSuite,
1.0 6f4a1f6f-b607-45cb-8bd0-d672ac06a314
```

#### 移行後に必要なタスク

1. トポロジを実装します。

この例では、CSSM への接続がなく、CSLU のないトポロジを実装します。CSSM への接続なし、CSLU なし対応するワークフローはトポロジのワークフロー: CSSM への接続なし、CSLU なしのとおりです。

SLR から移行すると、トランスポートタイプは自動的にオフに設定されます。移行後の show license status コマンドの出力例には、これが実行されたことが示されています。

輸出規制ライセンスが使用されており、これに対応する承認コードが移行されています。 アップグレード後に SLAC を再度インストールする必要はありません。

これにより、エアギャップネットワークで動作するトポロジの実装が完了します。

2. ライセンスの使用状況をCSSMと同期し、同期を確認し、後続のレポートの要件を確認し ます。

このトポロジでは、RUM レポートを(製品インスタンスの)ファイルに保存し、CSSMに (インターネットとCSSMに接続しているワークステーションから)アップロードする必 要があります。その後に、ACKをダウンロードして製品インスタンスにインストールする 必要があります。

1. ライセンスの使用状況と CSSM の同期

次に示す設定例では、RUM レポートは製品インスタンスのフラッシュメモリの usage\_report というファイルに保存されます。次にレポートは CSSM にアップロード するために TFTP の場所に転送されます。

Device# license smart save usage unreported file usage\_report Device# dir bootflash: Directory of bootflash:/

73441 drwx 40960 Jan 19 2021 07:26:57 +00:00 tracelogs 3950 Jan 19 2021 07:26:26 +00:00 usage\_report 23 -rw-48961 Jan 19 2021 07:09:15 +00:00 drwx 4096 .installer 122401 drwx 4096 Jan 19 2021 07:08:36 +00:00 license evlog 106082 drwx 4096 Jan 19 2021 07:08:23 +00:00 .aeo 13 30 Jan 19 2021 07:08:21 +00:00 -rwthroughput\_monitor\_params 171361 drwx 4096 Jan 19 2021 04:17:00 +00:00 .rollback timer -rw-11 542523052 Jan 19 2021 04:14:17 +00:00 c1100-universalk9.16.12.04.SPA.bin

```
2908606464 bytes total (1558736896 bytes free) <output truncated>
```

Device# copy bootflash:usage\_report tftp://10.8.0.6//user01/usage\_report
Address or name of remote host [10.8.0.6]?
Destination filename [/user01/usage\_report]?
!!

3950 bytes copied in 0.012 secs (329167 bytes/sec)

次に示すスクリーンショットと設定例では、RUM レポートは CSSM にアップロード されます。処理されると、ACK がダウンロードされ、製品インスタンスにインストー ルされます。

ACK が製品インスタンスにインストールされた後に表示されるシステムメッセージが 示すように、ACK にはカスタムポリシーも備わっています。

• CSSM Web UI にログインし、[Smart Software Licensing] リンクを選択します。

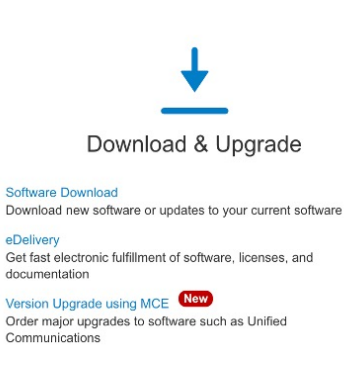

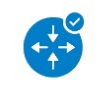

Network Plug and Play

Plug and Play Connect Device management through Plug and Play Connect portal Learn about Network Plug and Play

Training, documentation and videos

including demo licenses

Smart Software Licensing

Track and manage Smart Software Licenses

Traditional Licensing

Enterprise Agreements Generate and manage licenses from Enterpr

Generate and manage PAK-based and other

e

License

View My Consumption View all my customers based on smart accord

True Forward Consumption dashboard - Cis View EA True Forward opportunities and ann on sales region.

ポリシーを使用したスマートライセンシングへの移行

• [Reports] > [Usage Data Files] > [Upload Usage Data] をクリックして、RUM レポート をアップロードします。

| Cisco Software Central > Smart Software Licensing         |                                                                                  |      |
|-----------------------------------------------------------|----------------------------------------------------------------------------------|------|
| Smart Software Licensing                                  |                                                                                  | Fe   |
| Alerts   Inventory   Convert to Smart Licensing Report    | s Preferences On-Prem Accounts Activity                                          |      |
| Virtual Account: Eg-VA-01 -                               | 3 Major 🛛 1                                                                      | 15   |
| Cisco Software Central > Smart Software Licensing         |                                                                                  |      |
| Smart Software Licensing                                  |                                                                                  | F    |
| Alerts   Inventory   Convert to Smart Licensing   Reports | Preferences On-Prem Accounts Activity                                            |      |
| Reports                                                   |                                                                                  |      |
| Report Usage Data Files Reporting Policy                  | Synch File for Device Controllers                                                |      |
| Name                                                      | Description                                                                      |      |
| Licenses                                                  | Includes a summary of current license counts and usage over selected virtual     | aco  |
| License Subscriptions                                     | Includes a summary of current subscription license counts and usage over se      | lect |
| Product Instances                                         | Includes count and listing of current product instances for selected virtual acc | oun  |
|                                                           |                                                                                  |      |

#### Reports

| Report                      | Usage Data Files                                        | Reporting Policy                                        | Synch File for Dev          | ice Controllers |                      |        |
|-----------------------------|---------------------------------------------------------|---------------------------------------------------------|-----------------------------|-----------------|----------------------|--------|
| Devices can<br>This usage t | be configured to report th<br>hen determines which lice | e features that they are u<br>enses are needed, in orde | sing.<br>r to be compliant. |                 |                      |        |
| Uploa                       | d Usage Data                                            |                                                         |                             | Search by       | File Name, Virtual A | ccount |
| 🕀 Usage                     | Data File                                               | Reported \                                              | /irtual Account             | Reporting Stat  | tus                  | Device |

• [Browse] をクリックしてファイルを見つけ、[Upload Data] をクリックして RUM レポートをアップロードします。

| opload obage Date | l | Up | load | Usage | Data |
|-------------------|---|----|------|-------|------|
|-------------------|---|----|------|-------|------|

Please select the Usage File you wish to upload.

| * Usage Data File: | Browse usage_report |                    |
|--------------------|---------------------|--------------------|
|                    |                     | Upload Data Cancel |

• RUM レポートを受信するバーチャルアカウントを選択し、[Acknowledgment]列に ACK が表示されるまで待ちます。

### Select Virtual Accounts

Some of the usage data files do not include the name of the virtual account that the data refers to, or the virtual account is unrecognized.

X

Please select an account:

| <ul> <li>Select one account for all files:</li> <li>Select a virtual account per file:</li> </ul>                                                                                                    | Eg-VA-01                  |                                | ▼         |
|----------------------------------------------------------------------------------------------------|---------------------------|--------------------------------|-----------|
|                                                                                                    |                           | Ok                             | Cancel    |
| Report         Usage Data Files         Reporting Poli           Devices can be configured to report the features that the         Image: Configure of the features that the         Image: Configure of the features that the | Synch File for Devi       | ce Controllers                 |           |
| This usage then determines which licenses are needed, i Upload Usage Data                                                                                                    | in order to be compliant. | Search by File Name, Virtual A | ccount    |
| Usage Data File     Report       usage_report     2021-Jar                                                                                                    | n-19 Eg-VA-01             | Reporting Status               | Devices A |

・レポートステータスが [No Errors] に変わるのを待ってから、ACK をダウンロード します。

#### Reports

| Report                    | Usage Data Files                                                                                                    | Reporting Policy | Synch File for  | Device Controllers |                            |  |  |  |
|---------------------------|----------------------------------------------------------------------------------------------------|------------------|-----------------|--------------------|----------------------------|--|--|--|
| Devices car<br>This usage | Devices can be configured to report the features that they are using.<br>This usage then determines which licenses are needed, in order to be compliant. |                  |                 |                    |                            |  |  |  |
| Uploa                     | ad Usage Data                                                                                                    |                  |                 |                    |                            |  |  |  |
|                           |                                                                                                    |                  |                 | Search by          | File Name, Virtual Account |  |  |  |
| 🕒 Usag                    | e Data File                                                                                                    | Reported         | Virtual Account | Reporting Sta      | tus Devices                |  |  |  |
| usage                     | e_report                                                                                                    | 2021-Jan-19      | Eg-VA-01        | i No Error         | rs 1                       |  |  |  |

 ・ダウンロードした場所からファイルをコピーし、製品インスタンスのフラッシュ メモリに保存し(copy source bootflash:file-name)、製品インスタンスに ACK を インストールします。

#### Device# copy tftp://10.8.0.6//user01 bootflash:ACK\_usage\_report.txt

Device# license smart import bootflash: ACK\_usage\_report.txt Import Data Successful Device# \*Jan 19 07:50:33.311: %SIP-1-LICENSING: SIP service is Up. License report acknowledged. \*Jan 19 07:50:33.667: %SMART\_LIC-6-EXPORT\_CONTROLLED: Usage of export controlled features is allowed for feature hseck9 \*Jan 19 07:50:34.131: %SMART\_LIC-6-POLICY\_INSTALL\_SUCCESS: A new licensing policy was successfully installed

2. 同期を確認し、更新されたポリシーをチェックして後続のレポートの要件を確認しま す。

次の出力例では、次のフィールドを使用して同期を確認できます。

- ・タイムスタンプの更新: Policy in use: Installed On Jan 19 07:50:34 2021 UTC
- ・タイムスタンプの更新:Last ACK received: Jan 19 07:50:33 2021 UTC

後続のレポートが必要な場合は、ポリシーに示され、システムメッセージが表示され ます。次に、上記の手順2に示すように RUM レポートをアップロードする必要があ ります(すべてのサブ手順を含む)。出力例の次のフィールドには、レポートが必要 かどうかといつ必要かの情報が示されています。

- Next report push: Jan 19 07:51:04 2021 UTC
- Next ACK deadline: Feb 18 07:50:34 2021 UTC

License Conversion:

```
Automatic Conversion Enabled: False
  Status: Not started
Export Authorization Key:
  Features Authorized:
    <none>
Utility:
 Status: DISABLED
Smart Licensing Using Policy:
 Status: ENABLED
Data Privacy:
  Sending Hostname: yes
   Callhome hostname privacy: DISABLED
    Smart Licensing hostname privacy: DISABLED
  Version privacy: DISABLED
Transport:
 Type: Transport Off
Miscellaneous:
  Custom Id: <empty>
Policy:
  Policy in use: Installed On Jan 19 07:50:34 2021 UTC
  Policy name: SLP Policy
  Reporting ACK required: yes (Customer Policy)
  Unenforced/Non-Export Perpetual Attributes:
   First report requirement (days): 30 (Customer Policy)
   Reporting frequency (days): 60 (Customer Policy)
   Report on change (days): 60 (Customer Policy)
  Unenforced/Non-Export Subscription Attributes:
   First report requirement (days): 120 (Customer Policy)
   Reporting frequency (days): 150 (Customer Policy)
   Report on change (days): 120 (Customer Policy)
  Enforced (Perpetual/Subscription) License Attributes:
    First report requirement (days): 0 (CISCO default)
    Reporting frequency (days): 90 (Customer Policy)
   Report on change (days): 60 (Customer Policy)
  Export (Perpetual/Subscription) License Attributes:
    First report requirement (days): 0 (CISCO default)
    Reporting frequency (days): 30 (Customer Policy)
    Report on change (days): 30 (Customer Policy)
Usage Reporting:
  Last ACK received: Jan 19 07:50:33 2021 UTC
 Next ACK deadline: Feb 18 07:50:34 2021 UTC
  Reporting push interval: 30 days
 Next ACK push check: <none>
 Next report push: Jan 19 07:51:04 2021 UTC
  Last report push: <none>
  Last report file write: <none>
Trust Code Installed: <none>
License Usage
_____
hseck9 (ISR 1100 8P Hsec):
 Description: hseck9
  Count: 1
  Version: 1.0
```

```
Status: IN USE
 Export status: RESTRICTED - ALLOWED
 Feature Name: hseck9
 Feature Description: hseck9
 Enforcement type: EXPORT RESTRICTED
 License type: Perpetual
 Reservation:
   Reservation status: SPECIFIC EXPORT AUTHORIZATION KEY INSTALLED
   Total reserved count: UNLIMITED
uck9 (ISR 1100 8P UnifiedCommunication):
  Description: uck9
 Count: 1
 Version: 1.0
 Status: IN USE
 Export status: NOT RESTRICTED
 Feature Name: uck9
 Feature Description: uck9
 Enforcement type: NOT ENFORCED
 License type: Perpetual
 Reservation:
   Reservation status: NOT INSTALLED
FoundationSuiteK9 (ISR 1100 8P FoundationSuite):
 Description: FoundationSuiteK9
 Count: 1
 Version: 1.0
  Status: IN USE
 Export status: NOT RESTRICTED
 Feature Name: FoundationSuiteK9
 Feature Description: FoundationSuiteK9
 Enforcement type: NOT ENFORCED
 License type: Perpetual
 Reservation:
   Reservation status: SPECIFIC INSTALLED
   Total reserved count: 1
Product Information
_____
UDI: PID:C1111-8PLTEEAWB, SN:FGL214391JK
Agent Version
_____
Smart Agent for Licensing: 5.0.6 rel/47
License Authorizations
_____
Overall status:
 Active: PID:C1111-8PLTEEAWB, SN:FGL214391JK
     Status: SPECIFIC INSTALLED on Jan 19 05:59:54 2021 UTC
     Last Confirmation code: 0708eeec
Specified license reservations:
  Cisco 1100 Series with 8 LAN Ports, Cisco One Foundation Suite
(ISR 1100 8P FoundationSuite):
   Description: Cisco 1100 Series with 8 LAN Ports, Cisco One Foundation Suite
   Total reserved count: 1
   Enforcement type: NOT ENFORCED
   Term information:
     Active: PID:C1111-8PLTEEAWB, SN:FGL214391JK
       Authorization type: SPECIFIC INSTALLED on Jan 19 05:59:54 2021 UTC
       License type: PERPETUAL
         Term Count: 1
  ISR 1100 8P Hsec (ISR 1100 8P Hsec):
```

```
Description: Cisco 1100 Series with 8 LAN Ports, U.S. Export Restriction
Compliance license
    Total reserved count: 1
    Enforcement type: EXPORT RESTRICTED
    Term information:
      Active: PID:C1111-8PLTEEAWB, SN:FGL214391JK
        Authorization type: SPECIFIC INSTALLED on Jan 19 05:59:54 2021 UTC
        License type: PERPETUAL
          Term Count: 1
Purchased Licenses:
 No Purchase Information Available
Derived Licenses:
 Entitlement Tag:
regid.2017-08.com.cisco.ISR 1100 8P Hsec,1.0 34a5e7e7-722a-41ab-bdad-d53d5a3cac14
 Entitlement Tag:
regid.2018-12.com.cisco.ISR 1100 8P UnifiedCommunication,1.0 55775cb5-538d-482e-b57f-fc8af02f93a3
 Entitlement Tag:
```

regid.2017-04.com.cisco.ISR\_1100\_8P\_FoundationSuite,1.0\_6f4alf6f-b607-45cb-8bd0-d672ac06a314

#### 移行前と後の CSSM Web UI

https://software.cisco.com で CSSM Web UI にログインし、[Smart Software Licensing] をクリック します。該当するスマートアカウントとバーチャルアカウントで、[Inventory]>[Product Instances] に移動して、すべての製品インスタンスを表示します。

#### 移行前の CSSM Web UI

[Product Instances] タブで UDI をクリックし、次に示すように詳細なライセンス使用情報を表示します。
| LIDI | DID-04444 ADI TEEAMD | UDI    | ON-FOI | 04 4004 117. |
|------|----------------------|--------|--------|--------------|
| UDI  | PID:CITTI-8PLIEEAWB  | , יטטו | SN:FGL | .214391JK;   |

| Overview E        | Event Log      |                           |                            |                                        |                                                               |
|-------------------|----------------|---------------------------|----------------------------|----------------------------------------|---------------------------------------------------------------|
|                   |                |                           |                            |                                        |                                                               |
| Description       | ntegrated Serv | vices Router. 8 LAN Ports | 5                          |                                        |                                                               |
|                   |                |                           |                            |                                        |                                                               |
| General           |                |                           |                            |                                        |                                                               |
| Name:             |                | UDI_PID:C1111-8PLT        | EEAWB; UDI_SN:FGL214       | 4391JK;                                |                                                               |
| Product:          |                | Cisco 1100 Series Inte    | egrated Services Router, 8 | 3 LAN Ports                            |                                                               |
| Host Identifier:  |                | -                         |                            |                                        |                                                               |
| MAC Address:      |                | -                         |                            |                                        |                                                               |
| PID:              |                | C1111-8PLTEEAWB           |                            |                                        |                                                               |
| Serial Number:    |                | FGL214391JK               |                            |                                        |                                                               |
| UUID              |                | -                         |                            |                                        |                                                               |
| Virtual Account:  |                | Eg-VA-01                  |                            |                                        |                                                               |
| Registration Date | ):<br>         | 2021-Jan-19 04:43:14      |                            |                                        |                                                               |
| Last Contact:     |                | 2021-Jan-19 04:43:14      | (Reserved Licenses) - Do   | ownload Reservation Authorization Code | J                                                             |
| License Usage     | e              |                           |                            | The                                    | ese licenses are reserved on this product instance Update res |
| License           |                |                           | Billing                    | Expires                                | Required                                                      |
| Cisco 1100 Series | with 8 LAN Po  | orts, Cisco One Fou       | Prepaid                    | -                                      | 1                                                             |
| ISR_1100_8P_Hse   | эс             |                           | Prepaid                    |                                        | 1                                                             |
|                   |                |                           |                            |                                        |                                                               |

## 移行後の CSSM Web UI

[Product Instances] タブで UDI をクリックし、次に示すように詳細なライセンス使用情報を表示します。

Smart Licensing Using Policy へのアップグレード後、および必要な RUM レポートがアップロードされた後で [Last Contact] フィールドが更新されます。

| DI_PID:C1111-          | 8PLTEEAWB; UDI_SN:                  | FGL214391JK;                     |         |          |  |
|------------------------|-------------------------------------|----------------------------------|---------|----------|--|
| Overview Ev            | vent Log                            |                                  |         |          |  |
| Description            |                                     |                                  |         |          |  |
| Cisco 1100 Series Inte | egrated Services Router, 8 LAN Port | S                                |         |          |  |
| General                |                                     |                                  |         |          |  |
| Name:                  | UDI_PID:C1111-8PLT                  | EEAWB; UDI_SN:FGL214391JK;       |         |          |  |
| Product:               | Cisco 1100 Series Int               | egrated Services Router, 8 LAN P | orts    |          |  |
| Host Identifier:       |                                     |                                  |         |          |  |
| MAC Address:           | -                                   |                                  |         |          |  |
| PID:                   | C1111-8PLTEEAWB                     | C1111-8PLTEEAWB                  |         |          |  |
| Serial Number:         | FGL214391JK                         |                                  |         |          |  |
| UUID                   | -                                   |                                  |         |          |  |
| Virtual Account:       | Eg-VA-01                            | Eg-VA-01                         |         |          |  |
| Registration Date:     | 2021-Jan-19 06:47:1                 | 2021-Jan-19 06:47:18             |         |          |  |
| Last Contact:          | 2021-Jan-19 06:47:2                 | 1                                |         |          |  |
| License Usage          |                                     |                                  |         |          |  |
| License                |                                     | Billing                          | Expires | Required |  |
| Cisco 1100 Series wi   | ith 8 LAN Ports, Cisco One Fou 💋    | Prepaid                          | -       | 1        |  |
| ISR_1100_8P_Hsec       |                                     | Prepaid                          |         | 1        |  |
| ISR 1100 8P Unifie     | edCommunication                     | Prepaid                          |         | 1        |  |

# 例:スマートライセンス(スループットが 250 Mbps を超える SLR、輸 出規制ライセンスなし)から Smart Licensing Using Policy へ

次に、特定のライセンス予約(SLR)ライセンスが使用されているシスコクラウドサービス ルータ1000vのスマートライセンスからSmartLicensingUsingPolicyへの移行の例を示します。 製品インスタンスのソフトウェアバージョンは、Cisco IOS XE Gibraltar 16.12.2 (CSRv.bin イ メージ)からCisco IOS XE Bengaluru 17.6.1 (Catalyst 8000V ソフトウェアイメージ) にSmart Licensing Using Policyをサポートするためにアップグレードされます。

# ¢

重要 250 Mbps を超えるスループットが設定されているすべてのシスコ クラウド サービス ルータ 1000v と Cisco サービス統合型仮想ルータについては、CSSM で輸出規制フラグが有効になっ ており、250 Mbps を超えるスループットが許可されますが、HSECK9 ライセンスではありま せん。この例の製品インスタンスのスループットも 250 Mbps を超えており、さらに予約済み ライセンスを使用しています。そのため、SLR コードには HSECK9 ライセンスが含まれてお らず、逆に CSSM の輸出規制フラグが有効になっています。

米国の輸出管理規制により、250 Mbps を超えるスループットを許可する方法として輸出規制 フラグを使用することは許可されなくなりました。したがって、Smart Licensing Using Policy 環境では、SLAC のインストールが必要です。(承認コードを参照)。

スループットが 250 Mbps 以下の場合、SLAC のインストールは必要ありません。

この例のように製品インスタンスをアップグレードする場合、アップグレード後にスループットが中断されないように、製品インスタンスをアップグレードする前に該当する HSECK9 ライセンスが含まれるように SLR 承認コードを更新することをお勧めします。次に、これを行う例を示します。このタスクを最初に実行せずにソフトウェアイメージをアップグレードすると、Smart Licensing Using Policy へのアップグレード後、SLAC がインストールされるまではスループットが 250 Mbps に設定されます。SLAC のインストール後すぐに、最後に設定した値が復元されます。

次に、この例の場合にアップグレード後はどうなるかについての概要を示します。

- 移行後の適用タイプ:SLR 承認コードに HSECK9 ライセンスを含めるために、アップグレード前に製品インスタンスの予約済みライセンスが更新されています。次の「移行前に必要なタスク」の項を参照してください。したがって、アップグレード前に製品インスタンスで2つのライセンスを使用できます。HSECK9 ライセンスは移行後も使用でき、適用タイプは EXPORT RESTRICTED です。残りのライセンスは使用でき、移行後の適用タイプは NOT ENFORCED です。
- 移行後のトランスポートタイプ:これは SLR からのアップグレードであるため、ソフト ウェアバージョンがアップグレードされると、トランスポートタイプはオフになります。
- Device-Led Conversion (DLC): このシナリオでは、前のスマートライセンス環境からの 承認済みライセンスと予約済みライセンスであるため(すでにスマートライセンスである ため) DLC はこれらのライセンスに適用されません。
- 移行後のレポート:最初の同期では、RUMレポートがCSSMに手動でアップロードされ、 対応する ACK が製品インスタンスにインストールされます。

同じレポート方式が後続のレポートにも適用されます(レポートが必要な場合)。最初の 同期が完了したら、show license status コマンドまたは show license all コマンドの出力を 参照して、レポートが必要かどうかといつまでに必要化を確認します。出力で[Next report push] フィールドと [Next ACK deadline] フィールドを確認します。また、レポートが必要 な場合にもシステムメッセージが表示されます。

## 移行前に必要なタスク

CSSM で輸出規制フラグを有効にして 250 Mbps を超えるスループットを使用する場合は、製品インスタンスのソフトウェアバージョンをアップグレードする前に SLR コードに HSECK9 ライセンスを追加することによって、Smart Licensing Using Policy へのアップグレード時にスループットが中断されないようにします。

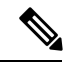

- (注) この時点では、製品インスタンスはまだ以前のスマートライセンス環境にあるため、対応する コマンドが適用されます。
  - 1. 製品インスタンスで現在使用可能なライセンスを表示します。

```
Device# show version
Cisco IOS XE Software, Version 16.12.02
Cisco IOS Software [Gibraltar], Virtual XE Software (X86 64 LINUX IOSD-UNIVERSALK9-M),
```

```
Version 16.12.2, RELEASE SOFTWARE (fc1)
   Copyright (c) 1986-2021 by Cisco Systems, Inc.
   Compiled Thu 22-Jul-21 10:23 by mcpre
   <output truncated>
   Device# show license summary
   Smart Licensing is ENABLED
   License Reservation is ENABLED
   Registration:
     Status: REGISTERED - SPECIFIC LICENSE RESERVATION
     Export-Controlled Functionality: ALLOWED
   License Authorization:
     Status: AUTHORIZED - RESERVED
   License Usage:
     License
                          Entitlement tag
                                                      Count Status
     _____
                                                         _____
     CSR 1KV AX 10G
                                                         1 AUTHORIZED
                         (ax_10G)
   Device# show license reservation
   License reservation: ENABLED
   Overall status:
     Active: PID:CSR1000V, SN:95QS2T1KUJX
         Reservation status: SPECIFIC INSTALLED on Jul 09 21:10:37 2021 UTC
         Export-Controlled Functionality: ALLOWED
        Last Confirmation code: 4372613e
   Specified license reservations:
     CSR 1KV AX 10G (ax_10G):
      Description: CSR 1KV AX 10G
       Total reserved count: 1
       Term information:
        Active: PID:CSR1000V, SN:95QS2T1KUJX
          License type: PERPETUAL
            Term Count: 1
2. CSSM で予約コードを更新します。
```

1. https://software.cisco.com で CSSM Web UI にログインし、[Smart Software Licensing] を クリックします。

シスコから提供されたユーザ名とパスワードを使用してログインします。

- 対応するスマートアカウントとバーチャルアカウントで、[Inventory]>[Licences] に移 動し、該当する DNA HSECK9 ライセンス(DNA の Router US Export Lic)のバランス がプラスであることを確認します。
- 3. [Product Instances] タブをクリックし、検索機能を使用して製品インスタンスを見つけます。

この例では、シリアル番号(95QS2T1KUJX)を使用して製品インスタンスを見つけます。

例:スマートライセンス(スループットが 250 Mbps を超える SLR、輸出規制ライセンスなし)から Smart Licensing Using Policy へ

| Ŧ | Cisco Software Central                               |                            | iliulu<br>cisco            |                             |
|---|------------------------------------------------------|----------------------------|----------------------------|-----------------------------|
|   | Cisco Software Central > Smart Software Licensing    |                            |                            |                             |
|   | Smart Software Licensing                             |                            |                            |                             |
|   | Alerts Inventory Convert to Smart Licensing   Report | ts Preferences On-Prem Acc | ounts Activity             |                             |
|   | Virtual Account: Eg-VA-01 -                          |                            |                            | 21 Major 🛛 77 Minor 🕘 Infor |
|   | General Licenses Product Instances                   | Event Log                  |                            |                             |
|   | Authorize License-Enforced Features                  |                            | 95QS                       | 2T1KUJX                     |
|   | Name                                                 | Product Type               | Last Contact               | Alerts                      |
|   | UDI_PID:CSR1000V; UDI_SN:95QS2T1KUJX;                | CSR1KV                     | 2021-Jul-28 21:25:48 (Rese | rved Licenses)              |
|   |                                                      |                            |                            |                             |

**4.** 見つかった製品インスタンスの [Actions] 列から、[Update Reserved Licenses] を選択します。

[Update Reservation License] ウィンドウが表示されます。

| Ŧ | Cisco Software Central                            |                            | cisco                    |                   |                             |
|---|---------------------------------------------------|----------------------------|--------------------------|-------------------|-----------------------------|
|   | Cisco Software Central > Smart Software Licensing |                            |                          |                   | ණ Eg-                       |
|   | Smart Software Licensing                          |                            |                          |                   | Feedba                      |
|   | Alerts Inventory Convert to Smart Licensing Repo  | rts Preferences On-Prem Ad | counts Activity          |                   |                             |
|   | Virtual Account: Eg-VA-01 -                       |                            |                          | 21 Major 77 M     | inor 4 Informational        |
|   | General Licenses Product Instances                | Event Log                  |                          |                   |                             |
|   | Authorize License-Enforced Features               |                            | 95                       | QS2T1KUJX         |                             |
|   | Name                                              | Product Type               | Last Contact             | Alerts            | A                           |
|   | UDI_PID:CSR1000V; UDI_SN:95QS2T1KUJX;             | CSR1KV                     | 2021-Jul-28 21:25:48 (Re | eserved Licenses) | L                           |
|   |                                                   |                            |                          | Trans             | der                         |
|   |                                                   |                            |                          | Upda              | te Reserved Licenses        |
|   |                                                   |                            |                          | Remo              | W8                          |
|   |                                                   |                            |                          | Reho              | st Licenses from a Failed I |
|   |                                                   |                            |                          |                   |                             |

5. [Reserve a specific license] オプションボタンを選択します。

製品インスタンスで使用可能なすべてのライセンスを含むテーブルが表示され、この スマートアカウントとバーチャルアカウントにはHSECK9 ライセンスのバランスがプ ラスであるため、HSECK9 ライセンスが自動的にリストに組み込まれます。

製品インスタンスに正しい HSECK9 ライセンスを選択していることを確認します。 ルーティング製品インスタンスの HSECK9 ライセンス マッピング テーブルを参照し てください。 この例では、[Router US Export Lic for DNA] が選択されています(すべての仮想プラットフォームがこのHSECK9 ライセンスを使用します。これは「DNA\_HSEC」ライセンスとも呼ばれます)。ISR 1000 や ISR 4000 などの他の製品インスタンスには、異なる製品固有の HSECK9 ライセンスが必要な場合があります。

| STEP 1                              | STEP 2                                  | STEP 3                               |
|-------------------------------------|-----------------------------------------|--------------------------------------|
| Select Licenses                     | Review and confirm                      | Authorization Code                   |
| Product Instance Detail             | 5                                       |                                      |
| Product Type:                       | CSR1KV                                  |                                      |
| UDI PID:                            | CSR1000V                                |                                      |
| UDI Serial Number:                  | 95QS2T1KUJX                             |                                      |
| Licenses to Reserve                 |                                         |                                      |
| In order to continue, ensure that y | ou have a surplus of the licenses you v | want to reserve in the Virtual Accou |

Ca

Ca

6. 対応する [Reserve] 列に1と入力し、[Next] をクリックします。

### Update License Reservation

| STEP 1                          | STEP 2                                                                                   | STEP 3             |     |    |   |
|---------------------------------|------------------------------------------------------------------------------------------|--------------------|-----|----|---|
| Select Licenses                 | Review and confirm                                                                       | Authorization Code |     |    |   |
|                                 | Routing Network Essentials: Tier 0: 15M<br>Routing Network Stack Essentials: 7ier 0: 15M |                    | 0   | 44 | 0 |
|                                 | Level 12                                                                                 |                    |     |    |   |
|                                 | Routing Network Essentials: Tier 0: 10M<br>Routing Network Stack Essentials: Tier 0: 10M | -                  | 0   | 44 | 0 |
|                                 | CSR 1KV SECURITY 10M<br>CSR 1KV SECURITY 10M                                             |                    | 0   | 44 | 0 |
|                                 | CSR 1KV IP BASE 10M<br>CSR 1KV IP BASE 10M                                               |                    | 0   | 44 | 0 |
|                                 | ISRV IPB 10M                                                                             | <u>.</u>           | 0   | 44 | 0 |
|                                 | ISRV SEC 10M                                                                             |                    | 0   | 44 | 0 |
| ON-TIERED LICENSES              |                                                                                          |                    |     |    |   |
| Router US Export Lic. fo        | or DNA                                                                                   | -never-            | 132 | 52 | 1 |
| U.S. Export Restriction Complia | nce license for DNA based Raulers                                                        |                    |     |    |   |

7. [承認コードを生成(Generate Authorization Code)]をクリックします。

## **Update License Reservation**

| STEP 1 V<br>Select Licenses                                                                                                    | STEP 2<br>Review and confirm    | STEP 3 |                                      |                          |
|----------------------------------------------------------------------------------------------------|---------------------------------|--------|--------------------------------------|--------------------------|
| Product Instance Details                                                                                                    | s                               |        |                                      |                          |
| Product Type:                                                                                                    | CSR1KV                          |        |                                      |                          |
| UDI PID:                                                                                                    | CSR1000V                        |        |                                      |                          |
| UDI Serial Number:                                                                                                    | 95QS2T1KUJX                     |        |                                      |                          |
| Licenses to Reserve                                                                                                    |                                 |        |                                      |                          |
| 179 NG 61 NG SHI NG NG NG NG NG NG NG NG NG NG NG NG NG                                                                             |                                 |        |                                      |                          |
| License                                                                                                    |                                 |        | Expires                              | Quantity to Reserve      |
| License<br>Router US Export Lic. for DNA<br>U.S. Export Restriction Compliance licen                                                | A<br>Inso for DNA based Routers |        | Expires<br>-never-                   | Quantity to Reserve      |
| License<br>Router US Export Lic. for DNA<br>U.S. Export Restriction Compliance licen<br>Level 2                                     | A nase for DNA based Routers    |        | Expires                              | Quantity to Reserve      |
| License<br>Router US Export Lic. for DNA<br>U.S. Export Restriction Compliance licen<br>Level 2<br>CSR 1KV AX 10G<br>CSR 1KV AX 100 | Annae for DNA based Routers     |        | Expires<br>-never-<br>multiple terms | Quantity to Reserve<br>1 |

- Cancel Back Gene
- 8. [Copy to Clipboard] をクリックし、承認コードをファイルに保存します。

#### **Update License Reservation**

| STEP 🕇 🗸                                                                                                    | STEP 2 V                                                                                                    | STEP 3                                                                                                    |                                                                                                    |
|----------------------------------------------------------------------------------------------------|----------------------------------------------------------------------------------------------------|----------------------------------------------------------------------------------------------------|----------------------------------------------------------------------------------------------------|
| Select Licenses                                                                                                    | Review and confirm                                                                                                    | Authorization Code                                                                                                    |                                                                                                    |
| The Reservation Authori<br>1. This code must be ent<br>2. When the code has be<br>3. To release licenses in                                                                                                    | zation Code below has been generated<br>ered into the Product Instance's Smart L<br>en entered, a Reservation Confirmation<br>transition, enter confirmation code gene                                                                                                    | for this product instance. Several ste<br>Licensing settings to complete the rei<br>Code will be generated.<br>rated by device into CSSM.                                                                                                    | aps remain:<br>servation.                                                                                                    |
| Authorization Code:                                                                                                    |                                                                                                    |                                                                                                    |                                                                                                    |
| <pre><specificplr><authorizationc<br><entitlement><tag>regid.2014<br/><licensetype>PERPETUAL&lt;<br/></licensetype></tag></entitlement><ntitlement>&lt;<br/><licensetype>PERPETUAL</licensetype></ntitlement></authorizationc<br></specificplr></pre> Routers/tagDescription> <sult< th=""><th>ode&gt;<flag>A</flag><version>CI=05.com.cisco.ax_10G, 1.0_251/937I-65<br/>TicenseType&gt;CSR 1KV<br/>ag&gt;regid.2019-03.com.cisco.DNA_HSE<br/>ticenseType&gt;Router US<br/>bscriptionID&gt;<th>on&gt;<piid>bcf8d256-97d1-4444-84aa<br/>55c-427d-b181-222784aae79a<br/>AX 10G<tagdescrip<br>5C,1.0_509c41ab-05a8-431f-95fe-ec<br/>Export Lic. for DNA<br/>nent&gt;<th>691315b3a8b3<ti>timestamp&gt;1627512888369<ent<br><count>1</count><startdate></startdate><enddate></enddate><br/>tion&gt;CSR 1KV AX 10G<subscriptionid>28086e8844<count>1</count><startdate></startdate><br/>U.S. Export Restriction Compliance license for DNA /<br/>Code&gt;</subscriptionid></ent<br></ti></th></tagdescrip<br></piid></th></version></th></sult<> | ode> <flag>A</flag> <version>CI=05.com.cisco.ax_10G, 1.0_251/937I-65<br/>TicenseType&gt;CSR 1KV<br/>ag&gt;regid.2019-03.com.cisco.DNA_HSE<br/>ticenseType&gt;Router US<br/>bscriptionID&gt;<th>on&gt;<piid>bcf8d256-97d1-4444-84aa<br/>55c-427d-b181-222784aae79a<br/>AX 10G<tagdescrip<br>5C,1.0_509c41ab-05a8-431f-95fe-ec<br/>Export Lic. for DNA<br/>nent&gt;<th>691315b3a8b3<ti>timestamp&gt;1627512888369<ent<br><count>1</count><startdate></startdate><enddate></enddate><br/>tion&gt;CSR 1KV AX 10G<subscriptionid>28086e8844<count>1</count><startdate></startdate><br/>U.S. Export Restriction Compliance license for DNA /<br/>Code&gt;</subscriptionid></ent<br></ti></th></tagdescrip<br></piid></th></version> | on> <piid>bcf8d256-97d1-4444-84aa<br/>55c-427d-b181-222784aae79a<br/>AX 10G<tagdescrip<br>5C,1.0_509c41ab-05a8-431f-95fe-ec<br/>Export Lic. for DNA<br/>nent&gt;<th>691315b3a8b3<ti>timestamp&gt;1627512888369<ent<br><count>1</count><startdate></startdate><enddate></enddate><br/>tion&gt;CSR 1KV AX 10G<subscriptionid>28086e8844<count>1</count><startdate></startdate><br/>U.S. Export Restriction Compliance license for DNA /<br/>Code&gt;</subscriptionid></ent<br></ti></th></tagdescrip<br></piid> | 691315b3a8b3 <ti>timestamp&gt;1627512888369<ent<br><count>1</count><startdate></startdate><enddate></enddate><br/>tion&gt;CSR 1KV AX 10G<subscriptionid>28086e8844<count>1</count><startdate></startdate><br/>U.S. Export Restriction Compliance license for DNA /<br/>Code&gt;</subscriptionid></ent<br></ti> |
| To learn how to enter this code                                                                                                    | see the configuration quide for the prod                                                                                                    | furt heing licensed                                                                                                    |                                                                                                    |

To learn how to enter this code, see the configuration guide for the product being licensed

| Download as File |
|------------------|
| load as File     |

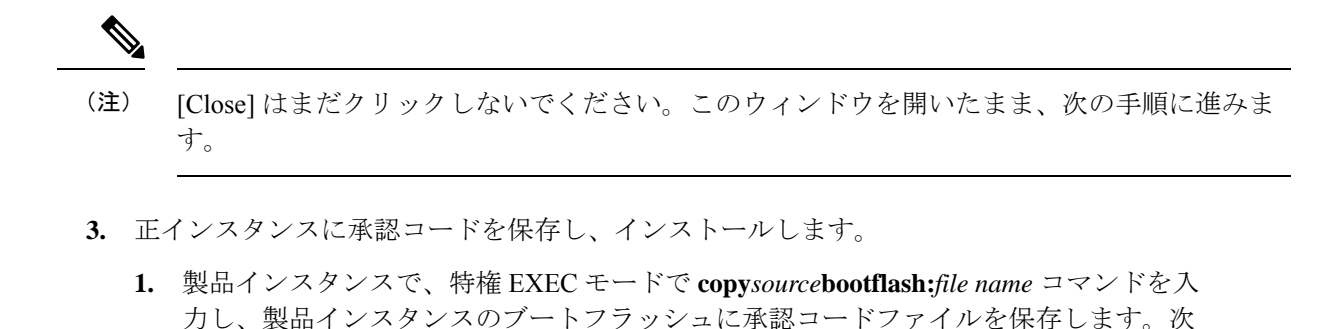

Device# copy tftp://10.8.0.6/bootflash:slr\_code\_02

 製品インスタンスで、特権 EXEC モードで license smart reservation install file {bootflash: filename コマンドを入力し、承認コードをインストールします。次に例 を示します。

Device# license smart reservation install file bootflash:slr\_code\_02
Reservation install file successful
Last Confirmation code UDI: PID:CSR1000V,SN:95QS2T1KUJX
Confirmation code: 3290c177

3. 確認コードをコピーします。

に例を示します。

- **4.** CSSM に確認コードを入力してから、製品インスタンスのライセンスのリストを確認しま す。
  - **1.** CSSM Web UI の [Update License Reservation] ウィンドウに戻り、[Enter Confirmation Code] をクリックします。

[Enter Confirmation Code] ウィンドウが表示されます。

2. 確認コードを貼り付け、[OK] をクリックします。

## **Enter Confirmation Code**

To complete the pending License Reservation, enter the Reservation Confirmation Code that was generated by the Product Instance Reservation Authorization Code was installed.

\* Reservation Confirmation Code:

| 3 | 3290c177 |  |
|---|----------|--|
|   |          |  |

Browse Up

Cancel

**3.** 製品インスタンスに特権 EXEC モードで show license reservation コマンドを入力しま す。

既存の ax\_10G ライセンスとともに、DNA\_HSEC ライセンスと新しい確認コードが表示されます。

```
Device# show license reservation
License reservation: ENABLED
Overall status:
  Active: PID:CSR1000V, SN:95QS2T1KUJX
      Reservation status: SPECIFIC INSTALLED on Jul 28 20:46:46 2021 UTC
      Export-Controlled Functionality: ALLOWED
     Last Confirmation code: 3290c177
Specified license reservations:
 CSR 1KV AX 10G (ax 10G):
   Description: CSR 1KV AX 10G
   Total reserved count: 1
   Term information:
      Active: PID:CSR1000V, SN:95QS2T1KUJX
        License type: PERPETUAL
          Term Count: 1
 Router US Export Lic. for DNA (DNA HSEC):
   Description: U.S. Export Restriction Compliance license for DNA based Routers
   Total reserved count: 1
   Term information:
```

```
Active: PID:CSR1000V,SN:95QS2T1KUJX
License type: PERPETUAL
Term Count: 1
```

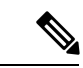

- (注) これは、SLR 承認コードに HSECK9 ライセンスの承認が含まれている製品インスタンスであり、アップグレード後に有効になります。したがって、アップグレード後に SLAC をインストールする必要はありません。
- 5. Smart Licensing Using Policy をサポートするソフトウェアバージョンでデバイスをリロード します。

製品インスタンスは、以前に設定された(アップグレード前の)スループットで起動しま す。次の「移行後の show コマンド」の項を参照してください。

## 移行後の show コマンド

show version移行後

show version After Migration

次の出力には、アップグレード後のソフトウェアバージョンが示されています。さらに、イン ストールされているソフトウェアバージョンが Catalyst 8000V ソフトウェアイメージであるこ とに注意してください。

```
Device# show version
Cisco IOS XE Software, Version 17.6.1
Cisco IOS Software [Bengaluru], Virtual XE Software (X86_64_LINUX_IOSD-UNIVERSALK9-M),
Version 17.6.1
Copyright (c) 1986-2021 by Cisco Systems, Inc.
Compiled Sat 24-Jul-21 11:21 by mcpre
```

<output truncated>

ROM: IOS-XE ROMMON

```
Router uptime is 1 minute
Uptime for this control processor is 2 minutes
System returned to ROM by reload
System image file is "bootflash:c8000v-universalk9.SSA.bin"
Last reload reason: Reload Command
```

show show license summary移行後

```
show license summary After Migration
```

次の出力には、輸出規制 HSECK9 ライセンスと ax 10G が移行されたことが示されています。

Device# **show licence summary** License Reservation is ENABLED

| License Usage: |                 |              |
|----------------|-----------------|--------------|
| License        | Entitlement Tag | Count Status |
| hseck9         | (DNA_HSEC)      | 1 IN USE     |
| ax 10G         | (ax 10G)        | 1 IN USE     |

show license usage移行後

| show | license | usage | After | Migration |
|------|---------|-------|-------|-----------|
|      |         |       |       |           |

次の出力には、移行されたすべてのライセンスの適用タイプが示されています。HSECK9ライ センスには Enforcement type: EXPORT RESTRICTED と示されています。輸出規制ライセンスで はない ax 10G の適用タイプは Enforcement type: NOT ENFORCED です。

```
Device# show license usage
License Authorization:
Status: Not Applicable
hseck9 (DNA_HSEC):
Description: hseck9
Count: 1
Version: 1.0
Status: IN USE
Export status: RESTRICTED - ALLOWED
Feature Name: hseck9
Feature Description: hseck9
```

```
Enforcement type: EXPORT RESTRICTED
 License type: Export
 Reservation:
   Reservation status: SPECIFIC EXPORT AUTHORIZATION KEY INSTALLED
   Total reserved count: UNLIMITED
ax 10G (ax 10G):
 Description: ax 10G
 Count: 1
 Version: 1.0
 Status: IN USE
 Export status: NOT RESTRICTED
 Feature Name: ax 10G
 Feature Description: ax 10G
 Enforcement type: NOT ENFORCED
 License type: Subscription
 Reservation:
   Reservation status: SPECIFIC INSTALLED
   Total reserved count: 1
```

show license authorization移行後

show license authorization After Migration

次の出力には、HSECK9 ライセンスの一部として含まれている SLR 承認コードが適用されて いることが示されています(Last Confirmation code: 3290c177)。

```
Device# show license authorization
Overall status:
  Active: PID:CSR1000V, SN:95QS2T1KUJX
      Status: SPECIFIC INSTALLED on Jul 28 20:46:46 2021 UTC
      Last Confirmation code: 3290c177
Specified license reservations:
  CSR 1KV AX 10G (ax 10G):
   Description: CSR 1KV AX 10G
   Total reserved count: 1
   Enforcement type: NOT ENFORCED
   Term information:
      Active: PID:CSR1000V, SN:95QS2T1KUJX
        Authorization type: SPECIFIC INSTALLED on Jul 28 20:46:46 2021 UTC
        License type: PERPETUAL
          Term Count: 1
  Router US Export Lic. for DNA (DNA_HSEC):
    Description: U.S. Export Restriction Compliance license for DNA based Routers
    Total reserved count: 1
    Enforcement type: EXPORT RESTRICTED
    Term information:
      Active: PID:CSR1000V, SN:95QS2T1KUJX
        Authorization type: SPECIFIC INSTALLED on Jul 28 20:46:46 2021 UTC
        License type: PERPETUAL
          Term Count: 1
Purchased Licenses:
  No Purchase Information Available
Derived Licenses:
  Entitlement Tag:
```

### 例:スマートライセンス(スループットが 250 Mbps を超える SLR、輸出規制ライセンスなし)から Smart Licensing Using Policy へ

regid.2019-03.com.cisco.DNA\_HSEC,1.0\_509c41ab-05a8-431f-95fe-ec28086e8844 Entitlement Tag: regid.2014-05.com.cisco.ax\_10G,1.0\_251f937f-655c-427d-b181-222784aae79a

#### show platform hardware throughput level移行後

show platform hardware throughput level After Migration

次の出力には、移行後に1250 Mbpsのスループットが維持されていることが示されています。

Device# **show platform hardware throughput level** The current throughput level is 10000000 kb/s

#### show license status移行後

show license status After Migration

移行後の出力には、製品インスタンスが Smart Licensing Using Policy であることが示されてい ます (Smart Licensing Using Policy: Status: ENABLED)。

トランスポートタイプはオフに設定されます(Type: Transport Off)。つまり、製品インスタンスは CSSM とも、ネットワーク外のあらゆるものとも通信できません。

ここでは、デフォルトのポリシーが有効になっています。(他のポリシーが使用できない場 合、製品インスタンスはシスコのデフォルトポリシーを適用します)。カスタムポリシーが CSSMで使用可能である場合は、最初の同期の後も同じポリシーがインストールされます。同 期は、現在のポリシーが必要とするレポートにも対応します (Next ACK deadline: Oct 26 21:17:32 2021 UTC)。

Device# show license status Utility: Status: DISABLED

Smart Licensing Using Policy: Status: ENABLED

Account Information: Smart Account: <none> Virtual Account: <none> License Reservation is ENABLED

Data Privacy: Sending Hostname: yes Callhome hostname privacy: DISABLED Smart Licensing hostname privacy: DISABLED Version privacy: DISABLED

Transport: Type: Transport Off

Policy: Policy in use: Merged from multiple sources.

Reporting ACK required: yes (CISCO default) Unenforced/Non-Export Perpetual Attributes: First report requirement (days): 365 (CISCO default) Reporting frequency (days): 0 (CISCO default) Report on change (days): 90 (CISCO default) Unenforced/Non-Export Subscription Attributes: First report requirement (days): 90 (CISCO default) Reporting frequency (days): 90 (CISCO default) Report on change (days): 90 (CISCO default) Enforced (Perpetual/Subscription) License Attributes: First report requirement (days): 0 (CISCO default) Reporting frequency (days): 0 (CISCO default) Report on change (days): 0 (CISCO default) Export (Perpetual/Subscription) License Attributes: First report requirement (days): 0 (CISCO default) Reporting frequency (days): 0 (CISCO default) Report on change (days): 0 (CISCO default) Miscellaneous: Custom Id: <empty>

Usage Reporting: Last ACK received: <none> Next ACK deadline: Oct 26 21:17:32 2021 UTC Reporting push interval: 30 days Next ACK push check: <none> Next report push: Jul 28 21:19:32 2021 UTC Last report push: <none> Last report file write: <none>

Trust Code Installed: <none>

## 移行後に必要なタスク

1. トポロジを実装します。

この例では、CSSM への接続がなく、CSLU のないトポロジを実装します。CSSM への接続なし、CSLU なし対応するワークフローはトポロジのワークフロー: CSSM への接続なし、CSLU なしのとおりです。

SLR から移行すると、トランスポートタイプは自動的にオフに設定されます。移行後の show license status コマンドの出力例には、これが実行されたことが示されています。

輸出規制ライセンスが使用されており、これに対応する承認コードが移行されています。 アップグレード後に SLAC を再度インストールする必要はありません。

これにより、エアギャップネットワークで動作するトポロジの実装が完了します。

2. ライセンスの使用状況をCSSMと同期し、同期を確認し、後続のレポートの要件を確認し ます。

このトポロジでは、RUM レポートを(製品インスタンスの)ファイルに保存し、CSSMに (インターネットとCSSMに接続しているワークステーションから)アップロードする必 要があります。その後に、ACK をダウンロードして製品インスタンスにインストールする 必要があります。

1. 使用状況情報をCSSMと同期します。

 次に示す設定例では、RUM レポートは製品インスタンスのフラッシュメモリの usage\_reportというファイルに保存されます。次にレポートはCSSMにアップロー ドするために TFTP の場所に転送されます。

Device# license smart save usage unreported file usage\_report Device# dir bootflash: Directory of bootflash:/

23 -rw- 3950 Jan 19 2021 07:26:26 +00:00 usage report

<output truncated>

Device# copy bootflash:usage\_report tftp://10.8.0.6//user01/usage\_report
Address or name of remote host [10.8.0.6]?
Destination filename [/user01/usage\_report]?
!!

3950 bytes copied in 0.012 secs (329167 bytes/sec)

- RUM レポートを CSSM にアップロードします。処理が完了したら、ACK をダウンロードします。「CSSM へのデータまたは要求のアップロードとファイルのダウンロード」を参照してください
- ・ダウンロードした場所からファイルをコピーし、製品インスタンスのフラッシュ メモリに保存し(copy source bootflash:file-name)、製品インスタンスに ACK を インストールします。

Device# copy tftp://10.8.0.6//user01 bootflash:ACK\_usage\_report.txt

Device# license smart import bootflash: ACK\_usage\_report.txt Import Data Successful

同期を確認し、更新されたポリシーをチェックして後続のレポートの要件を確認します。

**show license all** 特権 EXEC コマンドの出力の [Last ACK received:] フィールドの更新さ れたタイムスタンプは、同期が完了したことを確認するのに役立ちます。

後続のレポートが必要な場合は、ポリシーに示され、システムメッセージが表示され ます。次に、上記の手順2に示すように RUM レポートをアップロードする必要があ ります(すべてのサブ手順を含む)。show license all 特権 EXEC コマンドの次のフィー ルドには、レポートが必要かどうかといつ必要かについての情報が示されています。

- Next ACK deadline:
- Next report push:

## 移行前と後の CSSM Web UI

https://software.cisco.com で CSSM Web UI にログインし、[Smart Software Licensing] をクリック します。該当するスマートアカウントとバーチャルアカウントで、[Inventory]>[Product Instances] に移動して、すべての製品インスタンスを表示します。

## 移行前の CSSM Web UI

[Product Instances] タブで UDI をクリックし、次に示すように詳細なライセンス使用情報を表示します。

スマートライセンス環境では、SLR ライセンスは [Last Contact] フィールドに「(Reserved Licenses)」というラベルで表示されます。

| Ŧ | Cisco Software Central                                            |                           | cisco                |                       |               |
|---|-------------------------------------------------------------------|---------------------------|----------------------|-----------------------|---------------|
|   | Cisco Software Central > Smart Software Licensing                 |                           |                      |                       | ණ Eg-SA       |
|   | Smart Software Licensing                                          |                           |                      |                       | Feedback      |
|   | Alerts Inventory Convert to Smart Licensing Report                | ts Preferences On-Prem Ac | counts Activity      |                       |               |
|   | Virtual Account: Eg-VA-01 -<br>General Licenses Product Instances | Event Log                 |                      | 🕄 Major   7 Minor   🤇 | Informational |
|   | Authorize License-Enforced Features                               |                           | C                    | 95QS2T1KUJX           |               |
|   | Name                                                              | Product Type              | Last Contact         | Alerts                | Acti          |
|   | UDI_PID:CSR1000V; UDI_SN:95QS2T1KUJX;                             | CSR1KV                    | 2021-Jul-28 21:25:48 | Reserved Licenses)    | Acti          |
|   |                                                                   |                           |                      |                       | Showing       |

## 移行後の CSSM Web UI

[Product Instances] タブで UDI をクリックして詳細なライセンス使用状況情報を表示します。

(注)

Catalyst 8000V ソフトウェアイメージが製品インスタンスにインストールされていても、PID は変更されません。したがって、この製品インスタンスの PID は引き続き PID:CSR1000V,SN:95QS2T1KUJX です。アップグレードの前後に show license udi コマンドを 使用してこれを確認することもできます。

Smart Licensing Using Policy へのアップグレード後、および必要な RUM レポートがアップロードされた後で [Last Contact] フィールドが更新されます。

# 例:スマートライセンス(評価ライセンス)からSmartLicensingUsing Policy へ

次に、スマートライセンスから Smart Licensing Using Policy へ移行する評価ライセンスを使用 した Cisco 4351 サービス統合型ルータの例を示します。製品インスタンスのソフトウェアバー ジョンは、Cisco IOS XE Gibraltar 16.12.4 から Cisco IOS XE Bengaluru 17.4.1a にアップグレード されます。次に、この例の場合にアップグレード後はどうなるかについての概要を示します。

 移行後の適用タイプ:移行前は、すべてのライセンスが評価モードです。使用されている すべてのライセンスが移行され、適用後はすべてのライセンスの適用タイプが NOT ENFORCED になります。 この例では、Smart Licensing Using Policy 環境で輸出規制ライセンスを使用するように移行 後にSLACがインストールされています。次のサブセクション「移行後に必要なタスク」 の詳細な手順を参照してください。これは、アップグレード後にSLACを要求してインス トールする方法を示すためのものであり、必須ではありません。

移行後のトランスポートタイプ:評価ライセンスを移行すると、デフォルトのトランスポートタイプ(cslu)が自動的に設定されます。これは、最終的に実装されるトポロジに応じて変更できます。サポートされるトポロジのいずれかを実装できます。

この例では、CSSMへの直接接続トポロジ(CSSMへの接続にトランスポートタイプ smart を使用)が実装されています。

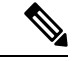

- (注) この例では、製品インスタンスで使用されるすべてのライセンス が評価モードであるため、デフォルトのトランスポートタイプが 自動的に設定されています。使用されているライセンスの1つで も登録され、承認されているシナリオの場合は、トランスポート タイプの設定が保持され、評価ライセンスがある場合はそのライ センスも適用されていないライセンスとして移行されます(輸出 規制ライセンス、つまりHSECK9は評価モードをサポートしてい ません)。
  - Device-Led Conversion (DLC) : DLC は以前のスマートライセンス環境での評価ライセン スであるため、このシナリオのライセンスには適用されません(すでにスマートライセン スです)。
  - 移行後のレポート:最初の同期では、ソフトウェアバージョンのアップグレード後にトポロジが実装されるため、対応するレポート方式に従います。カスタムポリシーがCSSMで使用可能な場合は、この同期の一部として製品インスタンスにインストールされます。後続のレポートの要件は、更新されたポリシーによって異なります。カスタムポリシーが使用できない場合、後続のレポートの要件はデフォルトポリシーに従います。

移行前と後の show コマンド

移行前と後の show version

show version Before Migration

次の出力には、アップグレード前のソフトウェアバージョンが示されています。

```
Device# show version
Cisco IOS XE Software, Version 16.12.04
Cisco IOS Software [Gibraltar], ISR Software (X86_64_LINUX_IOSD-UNIVERSALK9-M),
Version 16.12.4, RELEASE SOFTWARE (fc5)
Technical Support: http://www.cisco.com/techsupport
Copyright (c) 1986-2020 by Cisco Systems, Inc.
Compiled Thu 09-Jul-20 21:44 by mcpre
```

show version After Migration 次の出力は、移行後のソフトウェアバージョンを示しています。その後にはシステムを新しい イメージで再起動したときに表示されるライセンス関連のシステムメッセージの抜粋が示され ています。 Device# show version Cisco IOS XE Software, Version 17.4.1a Cisco IOS Software [Bengaluru], ISR Software (X86 64 LINUX IOSD-UNIVERSALK9-M), Version 17.4.1a, RELEASE SOFTWARE (fc4) Technical Support: http://www.cisco.com/techsupport Copyright (c) 1986-2020 by Cisco Systems, Inc. Compiled Fri 18-Dec-20 05:04 by mcpre Press RETURN to get started! \*Jan 21 01:06:50.905: %ISR THROUGHPUT-6-LEVEL: Throughput level has been set to 400000 kbps \*Jan 21 01:06:53.874: %SMART LIC-6-AGENT ENABLED: Smart Agent for Licensing is enabled \*Jan 21 01:06:54.485: %SMART LIC-6-EXPORT CONTROLLED: Usage of export controlled features is not allowed \*Jan 21 01:07:34.924: %SYS-5-RESTART: System restarted --\*Jan 21 01:08:05.933: %CALL HOME-6-CALL HOME ENABLED: Call-home is enabled by Smart Agent for Licensing. \*Jan 21 01:08:07.186: %SMART LIC-6-REPORTING REQUIRED: A Usage report acknowledgement will be required in 365 days. \*Jan 21 01:10:32.210: %SMART LIC-3-COMM FAILED: Communications failure with the Cisco Smart License Utility (CSLU) : Unable to resolve server hostname/domain name

## 移行前と後の show license summary

show license summary Before Migration

移行前の出力には、すべてのライセンスが評価モード(EVAL MODE)であることが示されて います。これらはすべて、移行後に IN USE として表示されます (Smart Licensing Using Policy 環境には評価モードの概念はありません)。

Device# show license summary

Smart Licensing is ENABLED

Registration: Status: UNREGISTERED Export-Controlled Functionality: NOT ALLOWED

License Authorization: Status: EVAL MODE Evaluation Period Remaining: 89 days, 23 hours, 58 minutes, 0 seconds

License Usage: License Entitlement tag Count Status \_\_\_\_\_ (ISR 4351\_Application) 1 EVAL MODE (ISR\_4351\_UnifiedCommun...) 1 EVAL MODE (ISR 4351 Security) 1 EVAL MODE (ISR\_4351\_400M\_Performance) 1 EVAL MODE

show license summary After Migration

移行後の出力には、4 つのライセンスすべてが移行されており、ステータスが IN USE で表示 されていることが示されています。

Device# show license summary

| License Usage:<br>License                  | Entitlement Tag                                                                                          | Count St                             | atus                     |  |
|--------------------------------------------|----------------------------------------------------------------------------------------------------|--------------------------------------|--------------------------|--|
| throughput<br>appxk9<br>uck9<br>securityk9 | (ISR_4351_400M_Performance)<br>(ISR_4351_Application)<br>(ISR_4351_UnifiedCommun)<br>(ISR_4351_Security) | 1 IN<br>1 IN<br>1 IN<br>1 IN<br>1 IN | USE<br>USE<br>USE<br>USE |  |

## 移行前と後の show license status

Device# show license status

show license status Before Migration

移行前の出力には、ライセンスが登録されていないことが示されています。

評価ライセンスは登録されていないため、スマートライセンス環境のデフォルトのトランス ポートタイプ(callhome)が有効になっています。移行後は、Smart Licensing Using Policyのデ フォルトが有効になります。

```
Smart Licensing is ENABLED
Utility:
 Status: DISABLED
Data Privacy:
 Sending Hostname: yes
   Callhome hostname privacy: DISABLED
   Smart Licensing hostname privacy: DISABLED
 Version privacy: DISABLED
Transport:
 Type: Callhome
Registration:
 Status: UNREGISTERED
 Export-Controlled Functionality: NOT ALLOWED
License Authorization:
 Status: EVAL MODE
 Evaluation Period Remaining: 89 days, 23 hours, 57 minutes, 0 seconds
License Conversion:
 Automatic Conversion Enabled: False
 Status: Not started
Export Authorization Key:
```

```
Features Authorized: <none>
```

#### show license status After Migration

移行後の出力には、製品インスタンスが Smart Licensing Using Policy であることが示されてい ます (Smart Licensing Using Policy: Status: ENABLED)。

トランスポートタイプは CSLU (Type: cslu) に設定されます。これは、Smart Licensing Using Policy 環境のデフォルトです。

ここでは、デフォルトのポリシーが有効になっています。(他のポリシーが使用できない場合、製品インスタンスはシスコのデフォルトポリシーを適用します)。カスタムポリシーが使用可能であれば、トポロジが実装されて最初の同期が完了した後に適用されます。

#### Device# show license status

```
Utility:
 Status: DISABLED
Smart Licensing Using Policy:
  Status: ENABLED
Data Privacy:
  Sending Hostname: yes
   Callhome hostname privacy: DISABLED
    Smart Licensing hostname privacy: DISABLED
  Version privacy: DISABLED
Transport:
  Type: cslu
  Cslu address: <empty>
  Proxy:
   Not Configured
Policy:
  Policy in use: Merged from multiple sources.
  Reporting ACK required: yes (CISCO default)
  Unenforced/Non-Export Perpetual Attributes:
    First report requirement (days): 365 (CISCO default)
   Reporting frequency (days): 0 (CISCO default)
    Report on change (days): 90 (CISCO default)
  Unenforced/Non-Export Subscription Attributes:
    First report requirement (days): 90 (CISCO default)
    Reporting frequency (days): 90 (CISCO default)
    Report on change (days): 90 (CISCO default)
  Enforced (Perpetual/Subscription) License Attributes:
    First report requirement (days): 0 (CISCO default)
    Reporting frequency (days): 0 (CISCO default)
   Report on change (days): 0 (CISCO default)
  Export (Perpetual/Subscription) License Attributes:
    First report requirement (days): 0 (CISCO default)
    Reporting frequency (days): 0 (CISCO default)
    Report on change (days): 0 (CISCO default)
Miscellaneous:
  Custom Id: <empty>
Usage Reporting:
```

```
Last ACK received: <none>
```

Next ACK deadline: Jan 21 01:08:07 2022 UTC Reporting push interval: 30 days Next ACK push check: <none> Next report push: Jan 21 01:10:07 2021 UTC Last report push: <none> Last report file write: <none>

Trust Code Installed: <none>

移行前と後の show license usage

```
show license usage Before Migration
移行前の出力には、使用されているすべてのライセンスには Export status: NOT RESTRICTED
と示されていました。移行後、輸出ステータスは同じになります。さらに、すべての適用タイ
プが NOT ENFORCED になります。
Device# show license usage
License Authorization:
 Status: EVAL MODE
 Evaluation Period Remaining: 89 days, 23 hours, 55 minutes, 44 seconds
(ISR 4351 Application):
 Description:
 Count: 1
 Version: 1.0
 Status: EVAL MODE
 Export status: NOT RESTRICTED
(ISR_4351_UnifiedCommunication):
 Description:
 Count: 1
 Version: 1.0
 Status: EVAL MODE
 Export status: NOT RESTRICTED
(ISR 4351 Security):
 Description:
 Count: 1
 Version: 1.0
 Status: EVAL MODE
 Export status: NOT RESTRICTED
(ISR 4351 400M Performance):
 Description:
  Count: 1
 Version: 1.0
 Status: EVAL MODE
 Export status: NOT RESTRICTED
show license usage After Migration
```

移行後の出力には、すべてのライセンスが適用されていないことが示されています(Export status: NOT RESTRICTED、Enforcement type: NOT ENFORCED)。

```
Device# show license usage
License Authorization:
  Status: Not Applicable
throughput (ISR 4351 400M Performance):
  Description: throughput
  Count: 1
  Version: 1.0
  Status: IN USE
  Export status: NOT RESTRICTED
  Feature Name: throughput
  Feature Description: throughput
  Enforcement type: NOT ENFORCED
  License type: Perpetual
appxk9 (ISR 4351 Application):
  Description: appxk9
  Count: 1
  Version: 1.0
  Status: IN USE
  Export status: NOT RESTRICTED
  Feature Name: appxk9
  Feature Description: appxk9
 Enforcement type: NOT ENFORCED
  License type: Perpetual
uck9 (ISR 4351 UnifiedCommunication):
  Description: uck9
  Count: 1
  Version: 1.0
  Status: IN USE
 Export status: NOT RESTRICTED
  Feature Name: uck9
  Feature Description: uck9
  Enforcement type: NOT ENFORCED
  License type: Perpetual
securityk9 (ISR 4351 Security):
  Description: securityk9
  Count: 1
  Version: 1.0
  Status: IN USE
  Export status: NOT RESTRICTED
  Feature Name: securityk9
  Feature Description: securityk9
  Enforcement type: NOT ENFORCED
  License type: Perpetual
```

### 移行前と後の show platform hardware throughput level

show platform hardware throughput level Before Migration

このコマンドは、現在設定されているスループットを表示します。出力例には、スループット が 400000 kbps に設定されていることが示されています。これは、増大するスループットを許 可するパフォーマンスライセンスによって承認されます(show license の出力、Feature: throughput を参照)。したがって、設定されたスループットは移行後も保持されます。 Device# **show platform hardware throughput level** The current throughput level is 400000 kb/s

show platform hardware throughput level After Migration

移行後の出力には、スループット設定が移行後も同じであることが示されています。

Device# **show platform hardware throughput level** The current throughput level is 400000 kb/s

移行前と後の show platform software cerm-information

show platform software cerm-information Before Migration

移行前の出力には、CERM機能が有効になっていることが示されています。HSECK9がない場合は、1,000 個のセキュアトンネルと 250 Mbps の暗号化帯域幅がサポートされます。移行後 も、この設定に変更はありません。

#### Device# show platform software cerm-information

Crypto Export Restrictions Manager (CERM) Information: CERM functionality: ENABLED \_\_\_\_\_ Resource Maximum Limit Available \_\_\_\_\_ Number of tunnels 1000 1000 Number of TLS sessions 1000 1000 Resource reservation information: D - Dynamic \_\_\_\_\_ Client Tunnels TLS Sessions \_\_\_\_\_ \_\_\_\_\_ VOTCE 0 0 IPSEC 0 N/A SSLVPN 0 N/A Statistics information: Failed tunnels: 0 Failed sessions: 0 0 Failed encrypt pkts: Failed encrypt pkt bytes: 0 Failed decrypt pkts: 0 Failed decrypt pkt bytes: 0

show platform software cerm-information After Migration

移行後の出力には、CERM 設定が移行後も同じであることが示されています。

Device# show platform software cerm-information

Crypto Export Restrictions Manager(CERM) Information: CERM functionality: ENABLED

```
_____
Resource Maximum Limit Available
_____
Number of tunnels 1000
                  1000
Number of TLS sessions 1000
                 1000
Resource reservation information:
D - Dynamic
_____
          TLS Sessions
Client Tunnels
_____
VOTCE
    0
         0
TPSEC
    0
         N/A
SSLVPN 0
         N/A
Statistics information:
               0
Failed tunnels:
Failed sessions:
               0
Failed encrypt pkts:
                           0
                           0
Failed encrypt pkt bytes:
Failed decrypt pkts:
                           0
Failed decrypt pkt bytes:
                           0
```

## 移行後に必要なタスク

1. トポロジを実装します。

この例では、トランスポートタイプに smart を使用してCSSM に直接接続トポロジを実装 します。対応するワークフローはトポロジのワークフロー: CSSM に直接接続のとおりで す。

1. スマートアカウントを設定します。

この例では、評価ライセンスはすでにスマートライセンス環境下にあります。スマー トアカウントとバーチャルアカウントの設定はすでに完了しています。

2. CSSM への製品インスタンスの接続を設定します。

この設定例では、HTTP 接続の送信元インターフェイスに必要な設定と、名前とアドレスの解決のための2つのネームサーバが表示されています。

Device(config)# ip http client source-interface gigabitethernet 0/0/2 Device(config)# ip name-server 209.165.201.1 209.165.200.225

設定に必要なその他の手順については、CSSM への接続の設定を参照してください。

3. 接続方式とトランスポートタイプを設定します。

次の設定例には、スマートトランスポートを使用するために必要な設定が示されてい ます。

Device(config)# license smart transport smart Device(config)# license smart url default Device(config)# exit Device# copy running-config startup-config

4. CSSM との信頼を確立します。

次の手順に、トークンを生成してインストールする方法と、信頼が正常に確立された ことでポリシーが CSSM からプロビジョニングされる方法を示します(信頼が正常に 確立された後、ポリシーがそのバーチャルアカウントのすべての製品インスタンスに 自動的にインストールされます)。

https://software.cisco.com で CSSM Web UI にログインし、[Smart Software Licensing] を クリックします。

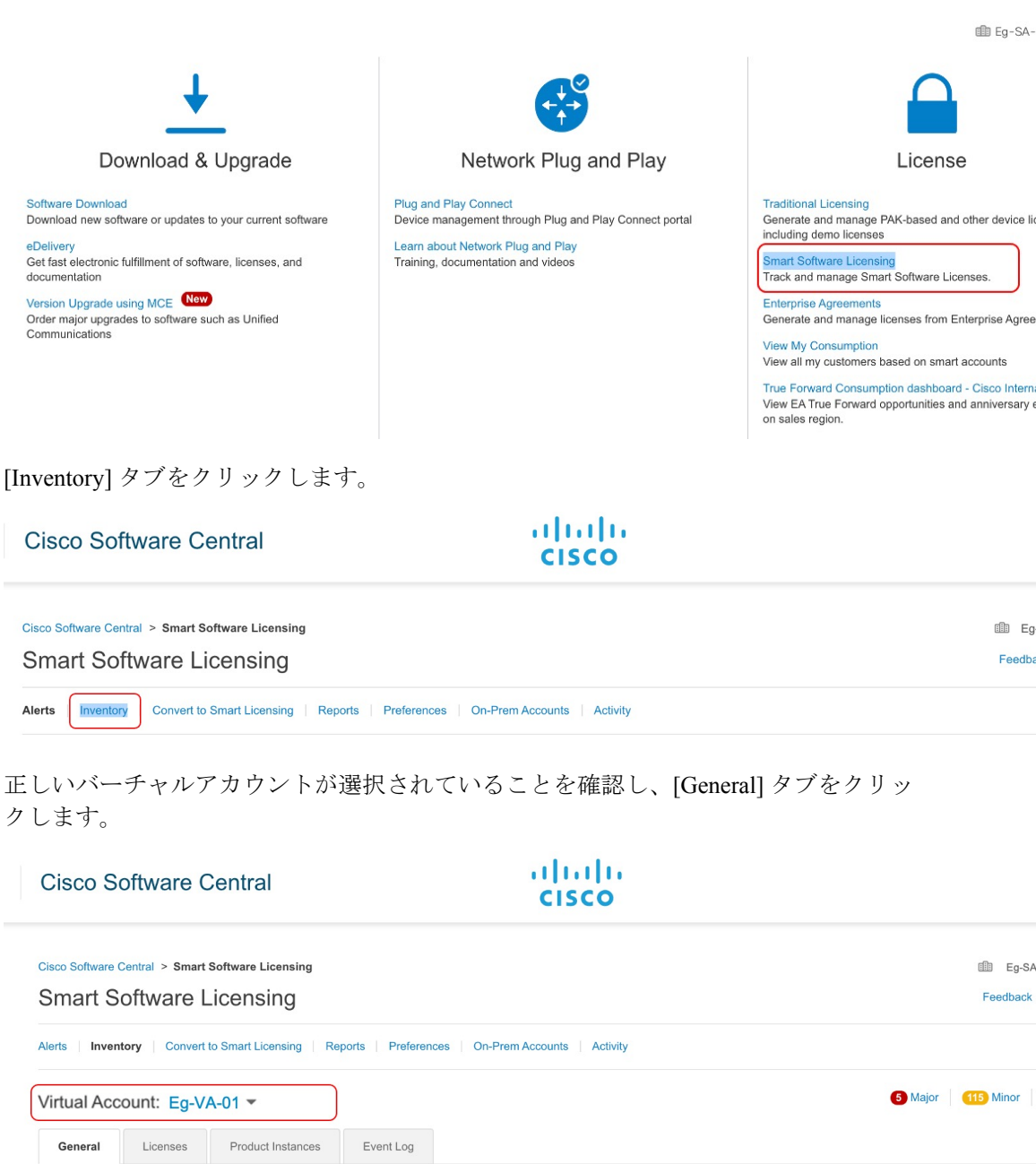

Virtual Account

[New Token] をクリックします。[Create Registration Token] ウィンドウが表示します。

## **Product Instance Registration Tokens**

The registration tokens below can be used to register new product instances to this virtual account.

| New Token          |                             |          |                   |             |
|--------------------|-----------------------------|----------|-------------------|-------------|
| Token              | Expiration Date             | Uses     | Export-Controlled | Description |
| OWJhMTk3ZGMtYjdh 2 | 2021-Feb-14 01:02:49 (in 24 | 1 of 100 | Allowed           |             |

トークンをアクティブにする必要がある日数を入力し、輸出規制機能のチェックボッ クスをオンにします。

## **Create Registration Token**

This will create a token that is used to register product instances, so that they can use licenses from this virtual account. Once it the Smart Licensing configuration for your products and enter the token, to register them with this virtual account.

|     | Virtual Account:                               | Eg-VA-01                                    |                                       |                      |
|-----|------------------------------------------------|---------------------------------------------|---------------------------------------|----------------------|
|     | Description :                                  | Description                                 |                                       |                      |
|     | * Expire After:                                | 30                                          | Days                                  |                      |
|     | Max. Number of Uses:                           | Between 1 - 365, 30 days rec                | ommended                              |                      |
|     |                                                | The token will be expired whe               | en either the expiration or the maxin | num uses is reached  |
|     | Allow export-controlled fu                     | nctionality on the products register        | ed with this token 👔                  |                      |
|     |                                                |                                             |                                       |                      |
|     |                                                |                                             |                                       | Create Token         |
|     |                                                |                                             |                                       |                      |
| (注) | この後にSLACがインスト<br>になっています(SLACの<br>場合は、チェックボックス | ールされるため、ここで<br>ロインストール手順は次に<br>スをオフのままにして構い | *は輸出規制機能のチェッ<br>ニ示します)。輸出規制ラ<br>ヽません。 | クボックスがオン<br>イセンスが不要な |
|     | トークンをクリップボー                                    | ドにコピーします。また                                 | は、[Actions] をクリックし                    | し、トーク                |

ンを.txt ファイルとしてダウンロードします。

# Token

**0** X

OWJhMTk3ZGMtYjdhMy00MDA0LTg3ZDYtNTIwN2M0NzMyMjM3LTE 2MTMyNjQ1%0ANjk0Mjh8cnljbDlLVTdjT2xqMmhJUzFBOVJ5czcwQ2 s2RW9paitCTmlyV09t%0AanVBZz0%3D%0A

Press ctrl + c to copy selected text to clipboard.

信頼コードをインストールします。

次の設定例には、信頼コードをインストールするために必要な設定が示されています。

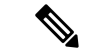

(注) 信頼コードのインストール後に表示されるシステムメッセージには、a)信頼コードが正常にインストールされたこと、b)新しいポリシーがインストールされたこと、および c) CSSM とのライセンス使用状況の同期されたことが示されます(CSSM との通信が復元されたため、製品インスタンスが自動的に必須の RUM レポートを送信しました)。

#### Device# license smart trust idtoken \$T2xqMmhJUzFBOVJ5czcwQ2s2RW9paitCTmlyV09t%0AanVBZz0%3D%0A local

\*Jan 21 03:37:14.577: %SMART\_LIC-5-COMM\_RESTORED: Communications with Cisco Smart Software Manager (CSSM) restored

- \*Jan 21 03:37:15.404: %SMART\_LIC-6-POLICY\_INSTALL\_SUCCESS: A new licensing policy was successfully installed
- \*Jan 21 03:37:15.588: %SMART\_LIC-6-TRUST\_INSTALL\_SUCCESS: A new licensing trust code was successfully installed on P:ISR4351/K9,S:FD021512BJB.

\*Jan 21 03:42:03.106: %SIP-1-LICENSING: SIP service is Up. License report

\*Jan 21 03:42:03.761: %SMART\_LIC-6-POLICY\_INSTALL\_SUCCESS: A new licensing policy was successfully installed

2. ライセンスの使用状況をCSSMと同期し、同期を確認し、後続のレポートの要件を確認し ます。

前の手順のシステムメッセージには、同期が完了したことが示されています。次の出力例 では、次のフィールドを使用して同期を確認できます。

- ・タイムスタンプの更新: Policy in use: Installed On Jan 21 03:42:03 2021 UTC
- タイムスタンプの更新:Last ACK received: Jan 21 03:42:02 2021 UTC

CSSM への直接接続トポロジでは、製品インスタンスがポリシーに基づいて次の RUM レ ポートを CSSM に送信します。出力例では、次のフィールドにこの情報が示されていま す。

- Next report push: Feb 20 03:38:01 2021 UTC
- Next ACK deadline: Mar 22 03:42:02 2021 UTC

acknowledged.

```
Device# show license status
Utility:
 Status: DISABLED
Smart Licensing Using Policy:
  Status: ENABLED
Data Privacy:
  Sending Hostname: yes
   Callhome hostname privacy: DISABLED
    Smart Licensing hostname privacy: DISABLED
  Version privacy: DISABLED
Transport:
  Type: Smart
  URL: https://smartreceiver.cisco.com/licservice/license
  Proxy:
   Not Configured
Policy:
  Policy in use: Installed On Jan 21 03:42:03 2021 UTC
  Policy name: SLP Policy
  Reporting ACK required: yes (Customer Policy)
  Unenforced/Non-Export Perpetual Attributes:
   First report requirement (days): 30 (Customer Policy)
   Reporting frequency (days): 60 (Customer Policy)
   Report on change (days): 60 (Customer Policy)
  Unenforced/Non-Export Subscription Attributes:
   First report requirement (days): 120 (Customer Policy)
   Reporting frequency (days): 150 (Customer Policy)
   Report on change (days): 120 (Customer Policy)
  Enforced (Perpetual/Subscription) License Attributes:
   First report requirement (days): 0 (CISCO default)
   Reporting frequency (days): 90 (Customer Policy)
   Report on change (days): 60 (Customer Policy)
  Export (Perpetual/Subscription) License Attributes:
    First report requirement (days): 0 (CISCO default)
   Reporting frequency (days): 30 (Customer Policy)
   Report on change (days): 30 (Customer Policy)
Miscellaneous:
 Custom Id: <empty>
Usage Reporting:
  Last ACK received: Jan 21 03:42:02 2021 UTC
  Next ACK deadline: Mar 22 03:42:02 2021 UTC
  Reporting push interval: 30 days
 Next ACK push check: <none>
 Next report push: Feb 20 03:38:01 2021 UTC
  Last report push: Jan 21 03:38:01 2021 UTC
  Last report file write: <none>
Trust Code Installed: Jan 21 03:37:15 2021 UTC
```

 輸出規制ライセンスを使用するには、SLAC を手動で要求し、自動インストールします。 license smart authorization request は、すべてのエンタープライズ ルーティング製品イン スタンスでサポートされています(さらに、特定の製品インスタンスでは代替コマンドを 使用できます)。詳細は、SLAC の手動要求と自動インストールを参照してください。

```
Device# license smart authorization request add hseck9 local
Device#
*Jan 21 03:58:37.558: %SMART_LIC-6-AUTHORIZATION_INSTALL_SUCCESS:
A new licensing authorization code was successfully installed on
```

PID:ISR4351/K9, SN:FDO21512BJB \*Jan 21 03:58:39.196: %SMART\_LIC-6-POLICY\_INSTALL\_SUCCESS: A new licensing policy was successfully installed \*Jan 21 03:59:37.087: %SMART LIC-6-EXPORT CONTROLLED: Usage of export controlled features is allowed for feature hseck9 \*Jan 21 04:04:10.751: %SIP-1-LICENSING: SIP service is Up. License report acknowledged. \*Jan 21 04:04:10.979: %SMART LIC-6-EXPORT CONTROLLED: Usage of export controlled features is allowed for feature hseck9 \*Jan 21 04:04:11.614: %SMART LIC-6-POLICY INSTALL SUCCESS: A new licensing policy was successfully installed Device# show license summary License Usage: License Entitlement Tag Count Status \_\_\_\_\_ 1 IN USE throughput (ISR 4351 400M Performance) hseck9 (ISR\_4351\_Hsec) 1 IN USE appxk9 (ISR 4351 Application) 1 IN USE -1 IN USE 1 IN USE (ISR 4351 UnifiedCommun...) uck9 (ISR 4351 Security) securityk9 Device# show license all Smart Licensing Status \_\_\_\_\_ Smart Licensing is ENABLED License Conversion: Automatic Conversion Enabled: False Status: Not started Export Authorization Key: Features Authorized: <none> Utility: Status: DISABLED Smart Licensing Using Policy: Status: ENABLED Data Privacy: Sending Hostname: yes Callhome hostname privacy: DISABLED Smart Licensing hostname privacy: DISABLED Version privacy: DISABLED Transport: Type: Smart URL: https://smartreceiver.cisco.com/licservice/license Proxy: Not Configured Miscellaneous: Custom Id: <empty> Policy: Policy in use: Installed On Jan 21 04:04:11 2021 UTC Policy name: SLE Policy Reporting ACK required: yes (Customer Policy) Unenforced/Non-Export Perpetual Attributes: First report requirement (days): 30 (Customer Policy) Reporting frequency (days): 60 (Customer Policy) Report on change (days): 60 (Customer Policy)

Unenforced/Non-Export Subscription Attributes: First report requirement (days): 120 (Customer Policy) Reporting frequency (days): 150 (Customer Policy) Report on change (days): 120 (Customer Policy) Enforced (Perpetual/Subscription) License Attributes: First report requirement (days): 0 (CISCO default) Reporting frequency (days): 90 (Customer Policy) Report on change (days): 60 (Customer Policy) Export (Perpetual/Subscription) License Attributes: First report requirement (days): 0 (CISCO default) Reporting frequency (days): 30 (Customer Policy) Report on change (days): 30 (Customer Policy) Usage Reporting: Last ACK received: Jan 21 04:04:10 2021 UTC Next ACK deadline: Mar 22 04:04:10 2021 UTC Reporting push interval: 30 days Next ACK push check: <none> Next report push: Feb 20 04:00:10 2021 UTC Last report push: Jan 21 04:00:10 2021 UTC Last report file write: <none> Trust Code Installed: Jan 21 03:37:15 2021 UTC License Usage \_\_\_\_\_ throughput (ISR 4351 400M Performance): Description: throughput Count: 1 Version: 1.0 Status: IN USE Export status: NOT RESTRICTED Feature Name: throughput Feature Description: throughput Enforcement type: NOT ENFORCED License type: Perpetual hseck9 (ISR 4351 Hsec): Description: hseck9 Count: 1 Version: 1.0 Status: IN USE Export status: RESTRICTED - ALLOWED Feature Name: hseck9 Feature Description: hseck9 Enforcement type: EXPORT RESTRICTED License type: Perpetual appxk9 (ISR 4351 Application): Description: appxk9 Count: 1 Version: 1.0 Status: IN USE Export status: NOT RESTRICTED Feature Name: appxk9 Feature Description: appxk9 Enforcement type: NOT ENFORCED License type: Perpetual uck9 (ISR 4351 UnifiedCommunication): Description: uck9 Count: 1 Version: 1.0

```
Status: IN USE
 Export status: NOT RESTRICTED
 Feature Name: uck9
 Feature Description: uck9
 Enforcement type: NOT ENFORCED
 License type: Perpetual
securityk9 (ISR 4351 Security):
 Description: securityk9
  Count: 1
  Version: 1.0
 Status: IN USE
 Export status: NOT RESTRICTED
 Feature Name: securityk9
 Feature Description: securityk9
 Enforcement type: NOT ENFORCED
 License type: Perpetual
Product Information
_____
UDI: PID:ISR4351/K9,SN:FD021512BJB
Agent Version
_____
Smart Agent for Licensing: 5.0.6 rel/47
License Authorizations
_____
Overall status:
 Active: PID:ISR4351/K9, SN:FD021512BJB
      Status: SMART AUTHORIZATION INSTALLED on Jan 21 03:58:37 2021 UTC
      Last Confirmation code: 76c6a69b
Authorizations:
  ISR 4351 Hsec (ISR 4351 Hsec):
   Description: U.S. Export Restriction Compliance license for 4350 series
    Total available count: 1
   Enforcement type: EXPORT RESTRICTED
    Term information:
     Active: PID:ISR4351/K9,SN:FD021512BJB
       Authorization type: SMART AUTHORIZATION INSTALLED
       License type: PERPETUAL
          Term Count: 1
Purchased Licenses:
  No Purchase Information Available
Derived Licenses:
 Entitlement Tag:
regid.2015-01.com.cisco.ISR 4351 400M Performance,1.0 79a9ccb4-d7c3-46fd-9980-7efe247c90e5
 Entitlement Tag:
regid.2015-01.com.cisco.ISR 4351 Application,1.0 601ccfff-5601-4293-98d2-2f653d864ce0
 Entitlement Tag:
regid.2014-12.com.cisco.ISR 4351 UnifiedCommunication,1.0 a04fec0e-e944-4096-bcf8-05d6e9a0a6d3
  Entitlement Tag:
regid.2014-12.com.cisco.ISR 4351 Security,1.0 df7d8d7f-b71a-4d3d-a9ab-aec7828a37a7
```

## 移行前と後の CSSM Web UI

https://software.cisco.com で CSSM Web UI にログインし、[Smart Software Licensing] をクリック します。該当するスマートアカウントとバーチャルアカウントで、[Inventory]>[Product Instances] に移動して、すべての製品インスタンスを表示します。

## 移行前の CSSM Web UI

[Product Instances] タブ領域で、検索機能を使用して製品インスタンスを見つけます。検索結果 が見つからないことがわかります。これは、この製品インスタンスのすべてのライセンスが評価ライセンスであるためです。つまり、製品インスタンスはCSSMと事前に通信していません でした。

(評価ライセンスの概念は、スマートライセンス使用ポリシー環境には存在せず、すべての評価ライセンスが移行されます。これは、移行後のスクリーンショットに表示されます)。

| Cisco Software Central > Smart Software Lice | ensing                              |                 |                 | Eg-SA-01 🔻          |  |  |  |
|----------------------------------------------|-------------------------------------|-----------------|-----------------|---------------------|--|--|--|
| Smart Software Licensing                     |                                     |                 |                 |                     |  |  |  |
| Alerts   Inventory   Convert to Smart Licer  | sing Reports Preferences On-Prem Ac | counts Activity |                 |                     |  |  |  |
| Virtual Account: Eg-VA-01 -                  |                                     |                 |                 | 59 Minor Hide A     |  |  |  |
| General Licenses Product I                   | Event Log                           |                 |                 |                     |  |  |  |
| Authorize License-Enforced Features.         |                                     |                 | FDO21512BJB     | × °                 |  |  |  |
| Name                                         | Product Type                        | Last Contact    | 0 results found |                     |  |  |  |
|                                              | No                                  | Records Found   |                 |                     |  |  |  |
|                                              |                                     |                 |                 | No Records to Displ |  |  |  |
|                                              |                                     |                 |                 |                     |  |  |  |

## 移行後の CSSM Web UI

[Product Instances] タブで UDI をクリックし、次に示すように詳細なライセンス使用情報を表示します。

| 0I_PID:ISR4351/K9;         | UDI_SN:FDO215       | 12BJB;                |         |          |  |
|----------------------------|---------------------|-----------------------|---------|----------|--|
| Overview Event Log         | ]                   |                       |         |          |  |
| escription                 |                     |                       |         |          |  |
| R 4351 PRD                 |                     |                       |         |          |  |
| ieneral                    |                     |                       |         |          |  |
| Name:                      | UDI_PID:ISR4351/KS  | ; UDI_SN:FDO21512BJB; |         |          |  |
| Product:                   | ISR 4351 PRD        |                       |         |          |  |
| Host Identifier:           | -                   |                       |         |          |  |
| MAC Address:               | -                   |                       |         |          |  |
| PID:                       | ISR4351/K9          |                       |         |          |  |
| Serial Number:             | FDO21512BJB         |                       |         |          |  |
| UUID                       | -                   |                       |         |          |  |
| Virtual Account:           | Eg-VA-01            |                       |         |          |  |
| Registration Date:         | 2021-Jan-21 02:38:3 | 2                     |         |          |  |
| Last Contact:              | 2021-Jan-21 02:39:2 | •                     |         |          |  |
| icense Usage               |                     |                       |         |          |  |
| license                    |                     | Billing               | Expires | Required |  |
| or_+oo1_occurry            |                     | riopara               |         | · ·      |  |
| ISR_4351_UnifiedCommunicat | ion                 | Prepaid               |         | 1        |  |
| ISR_4351_400M_Performance  | i.                  | Prepaid               | ÷       | 1        |  |
| ISB 1351 Annih stirm       |                     | Prenaid               |         | 1        |  |

# 例: Cisco ソフトウェアライセンシング(PAK ライセンス)から Smart Licensing Using Policy へ

次に、**Cisco 1000 シリーズサービス統合型ルータ**と製品認証キー(PAK)ライセンスの例を示 します。これは、Cisco ソフトウェアライセンシング(CSL)のライセンスモデルに該当し、 Smart Licensing Using Policy に移行されます。製品インスタンスのソフトウェアバージョンが Cisco IOS XE Fuji 16.9.1 から Cisco IOS XE Amsterdam 17.3.2 にアップグレードされます。

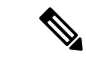

(注) この例では、PAK ライセンスに焦点を当てて説明しますが、製品インスタンスで使用可能な Right-to-Use (RTU) ライセンスも存在します。この例では、移行プロセス中に RTU ライセン スがどうなるかについても明確に示します。

また、システムによる PAK ライセンスの処理方法の変更と、使用可能なオプションをよく理解してください。詳細については、PAK ライセンスのスナップショットを参照してください。

次に、この例の場合にアップグレード後はどうなるかについての概要を示します。

移行後の適用タイプ:移行前は製品インスタンスで合計7つのライセンスを使用できます。これらのうちの3つのライセンスのみが使用されており(show license feature, Enabled = yes)、これらのライセンスの適用タイプは次のようになります。

- hseck9:これは HSECK9 PAK ライセンスであり、輸出規制ライセンスです。このラ イセンスは移行後も適用され、適用タイプは EXPORT RESTRICTED になります。移 行後に SLAC をインストールする必要はありません。HSECK9 PAK ライセンスの要 点については、アップグレードが既存ライセンスの適用タイプに与える影響を参照し てください。
- appxk9 と securityk9:使用されている残りの2つのライセンスは RTU ライセンスで す。これらも移行され、移行後の適用タイプは NOT ENFORCED になります。

この例では、appxk9と securityk9 は RTU ライセンスですが、PAK ライセンスである 可能性もあります。確認するには、show license feature コマンドを使用します。出力 の [RightToUse] 列に [yes] と表示されている場合は、RTU ライセンスであることを意 味します。出力の [RightToUse] 列に [no] と表示されている場合は、PAK ライセンス です。

ipbasek9と internal\_services:製品インスタンスで常に使用可能なデフォルトのライセンスです。これらは移行されますが、表示されません。

FoundationSuiteK9とthroughput:これらはRTUライセンスです。使用されていないRTU ライセンス(show license feature: Enabled = no、および show license: License State: Active, Not in Use, EULA not accepted) は移行されません。

 移行後のトランスポートタイプ:トランスポートタイプは PAK ライセンスには適用され ません。そのため、デフォルトのトランスポートタイプ(cslu)は移行後も有効になって います。ソフトウェアイメージをアップグレードした後、CSLUを使用するトポロジを実 装するか、サポートされている他のトポロジのいずれかを実装し、それに応じて転送タイ プを設定できます。

この例では、トランスポートタイプ smart での CSSM への直接接続トポロジが実装されて います。

- Device-Led Conversion (DLC): PAK ライセンスと RTU ライセンスはスマートライセン スではないため、このシナリオではDLC が適用されます。次の「移行後に必要なタスク」 の項では、DLC のステータスを確認する方法について説明します。
- •移行後のレポート:ライセンス使用状況情報と DLC データが最初の同期の一部として送信されています。

最初の同期が完了した後ライセンスの消費に変更がある場合にのみ、PAK ライセンスの後 続レポートが必要です。show license status コマンドの出力([Next report push] フィールド と [Next ACK deadline] フィールド)を使用して、レポートが必要かどうかといつまでに 必要かを確認できます。また、レポートが必要な場合にもシステムメッセージが表示され ます。実装するトポロジは、使用できるレポート方式によって異なります。

## 移行前と後の show コマンド

Cisco ソフトウェアライセンシング環境(この場合は PAK ライセンス)と、Smart Licensing Using Policy 環境とで使用可能なライセンス関連のコマンドはすべて同じではありません。同 じコマンドが使用できない場合は、次の出力例で最も近いものが使用されてきました。 移行前と後の show version

show version Before Migration

次の出力には、アップグレード前のソフトウェアバージョンが示されています。

```
Device# show version
Cisco IOS XE Software, Version 16.09.01
Cisco IOS Software [Fuji], ISR Software (ARMV8EB_LINUX_IOSD-UNIVERSALK9_IAS-M), Version
16.9.1, RELEASE SOFTWARE (fc2)
Technical Support: http://www.cisco.com/techsupport
Copyright (c) 1986-2018 by Cisco Systems, Inc.
Compiled Tue 17-Jul-18 17:13 by mcpre
<output truncated>
```

show version After Migration

次の出力は、移行後のソフトウェアバージョンを示しています。その後にはシステムを新しい イメージで再起動したときに表示されるライセンス関連のシステムメッセージの抜粋が示され ています。

```
Device# show version
Cisco IOS XE Software, Version 17.03.02
Cisco IOS Software [Amsterdam], ISR Software (ARMV8EL_LINUX_IOSD-UNIVERSALK9-M), Version
17.3.2, RELEASE SOFTWARE (fc3)
Technical Support: http://www.cisco.com/techsupport
Copyright (c) 1986-2020 by Cisco Systems, Inc.
Compiled Sat 31-Oct-20 11:31 by mcpre
<output truncated>
Press RETURN to get started!
*Jan 20 00:05:21.185: %ISR THROUGHPUT-6-UNTHROTTLED: Crypto level is unthrottled
*Jan 20 00:05:23.766: %SMART LIC-6-AGENT ENABLED: Smart Agent for Licensing is enabled
*Jan 20 00:05:26.654: %SMART LIC-6-EXPORT CONTROLLED: Usage of export controlled features
is not allowed
*Jan 20 00:05:32.135: %SMART LIC-6-EXPORT CONTROLLED: Usage of export controlled features
 is allowed for feature hseck9
*Jan 20 00:05:39.261: %SYS-5-RESTART: System restarted --
*Jan 20 00:06:10.308: %CALL HOME-6-CALL HOME ENABLED: Call-home is enabled by Smart Agent
for Licensing.
*Jan 20 00:06:11.574: %SMART LIC-6-REPORTING REQUIRED: A Usage report acknowledgement
will be required in 365 days.
<output truncated>
```

移行前の show license feature と移行後の show license summary

show license feature Before Migration

移行前の出力には、製品インスタンスで使用可能なすべてのライセンスが表示されます。

有効になっているライセンス(Enabled = yes)に注意してください。これらは、移行後に使用 できるすべてのライセンスです。 また、アップグレード後に2つのデフォルトのライセンス(ipbasek9とinternal\_service)が使用可能になりますが、表示されません。デフォルトのライセンスは、有効になっているかどうかに関係なく使用可能になります。

Device# show license feature

| Feature name      | Enforcement | Evaluation | Subscription | Enabled | RightToUse |
|-------------------|-------------|------------|--------------|---------|------------|
| appxk9            | yes         | yes        | no           | yes     | yes        |
| securityk9        | yes         | yes        | no           | yes     | yes        |
| ipbasek9          | no          | no         | no           | no      | no         |
| FoundationSuiteK9 | yes         | yes        | no           | no      | yes        |
| hseck9            | yes         | no         | no           | yes     | no         |
| throughput        | yes         | yes        | no           | no      | yes        |
| internal_service  | yes         | no         | no           | no      | no         |

show license summary After Migration

移行後の出力には、有効になっていた3つのライセンスが移行されていることが示され、IN USE というステータスで表示されます。

#### Device# show license summary

License Usage:

| License          | Entitlement Tag                                 | Count  | Status           |
|------------------|-------------------------------------------------|--------|------------------|
| hseck9<br>appxk9 | (ISR_1100_8P_Hsec)<br>(ISR 1100_8P Application) | 1<br>1 | IN USE<br>IN USE |
| securityk9       | (ISR_1100_8P_Security)                          | 1      | IN USE           |

移行前の show license と移行後の show license usage

| show | license | Before | Migration |
|------|---------|--------|-----------|
|      |         |        |           |

移行前の出力には、製品インスタンスで使用可能なすべてのライセンスの状態が示されます。

License State: Active, Not in Use, EULA not accepted と表示されているライセンスは移行されません。デフォルトの ipbasek9 と internal\_service を含む他のすべてのライセンスが移行されます。

#### Device# show license

```
Index 1 Feature: appxk9
Period left: Life time
License Type: Permanent
License State: Active, In Use
License Count: Non-Counted
License Priority: Medium
Index 2 Feature: securityk9
Period left: Life time
License Type: Permanent
License State: Active, In Use
License Count: Non-Counted
License Priority: Medium
```

Index 3 Feature: ipbasek9 Index 4 Feature: FoundationSuiteK9 Period left: Not Activated Period Used: 0 minute 0 second License Type: EvalRightToUse License State: Active, Not in Use, EULA not accepted License Count: Non-Counted License Priority: None Index 5 Feature: hseck9 Period left: Life time License Type: Permanent License State: Active, In Use License Count: Non-Counted License Priority: Medium Index 6 Feature: throughput Period left: Not Activated Period Used: 0 minute 0 second License Type: EvalRightToUse License State: Active, Not in Use, EULA not accepted License Count: Non-Counted License Priority: None Index 7 Feature: internal\_service

show license usage After Migration

移行後の出力には、HSECK9 PAK ライセンスが適用され(Export status: RESTRICTED - ALLOWED)、適用タイプが EXPORT RESTRICTED であることが示されています。

他のすべてのライセンスは適用されておらず、適用タイプは NOT ENFORCED になっています。

```
Device# show license usage
```

License Authorization: Status: Not Applicable hseck9 (ISR\_1100\_8P\_Hsec): Description: hseck9 Count: 1 Version: 1.0 Status: IN USE Export status: RESTRICTED - ALLOWED Feature Name: hseck9 Feature Description: hseck9 Enforcement type: EXPORT RESTRICTED License type: Perpetual

appxk9 (ISR\_1100\_8P\_Application): Description: appxk9 Count: 1 Version: 1.0 Status: IN USE Export status: NOT RESTRICTED Feature Name: appxk9 Feature Description: appxk9 Enforcement type: NOT ENFORCED License type: Perpetual

```
securityk9 (ISR_1100_8P_Security):
  Description: securityk9
  Count: 1
  Version: 1.0
```
Status: IN USE **Export status: NOT RESTRICTED** Feature Name: securityk9 Feature Description: securityk9 **Enforcement type: NOT ENFORCED** License type: Perpetual

移行前と後の show license all

Device# show license all

show license all Before Migration

移行前の出力には、製品インスタンスで使用可能なすべてのライセンスの詳細情報が表示され ます。

License Store: Primary License Storage StoreIndex: 0 Feature: hseck9 Version: 1.0 License Type: Permanent License State: Active, In Use Lock type: Node locked Vendor info: <UDI><PID>C1111-8PLTEEAWB</PID><SN>FGL214391J3</SN></UDI> License Addition: Exclusive License Generation version: 0x8100000 License Count: Non-Counted License Priority: Medium StoreIndex: 1 Feature: securityk9 Version: 1.0 License Type: Permanent License State: Active, In Use Lock type: Node locked Vendor info: <UDI><PID>C1111-8PLTEEAWB</PID><SN>FGL214391J3</SN></UDI> License Addition: Exclusive License Generation version: 0x8100000 License Count: Non-Counted License Priority: Medium StoreIndex: 2 Feature: appxk9 Version: 1.0 License Type: Permanent License State: Active, In Use Lock type: Node locked Vendor info: <UDI><PID>C1111-8PLTEEAWB</PID><SN>FGL214391J3</SN></UDI> License Addition: Exclusive License Generation version: 0x8100000 License Count: Non-Counted License Priority: Medium License Store: Built-In License Storage StoreIndex: 0 Feature: appxk9 Version: 1.0 License Type: EvalRightToUse License State: Inactive Evaluation total period: 8 weeks 4 days Evaluation period left: 8 weeks 4 days Period used: 0 minute 0 second Lock type: Non Node locked Vendor info: <UDI><PID>NOTLOCKED</PID><SN>NOTLOCKED</SN></UDI><T>RTU</T> License Addition: Additive License Generation version: 0x8200000 License Count: Non-Counted License Priority: None StoreIndex: 1 Feature: securityk9 Version: 1.0 License Type: EvalRightToUse

License State: Inactive Evaluation total period: 8 weeks 4 days Evaluation period left: 8 weeks 4 days Period used: 0 minute 0 second Lock type: Non Node locked Vendor info: <UDI><PID>NOTLOCKED</PID><SN>NOTLOCKED</SN></UDI><T>RTU</T> License Addition: Additive License Generation version: 0x8200000 License Count: Non-Counted License Priority: None Version: 1.0 StoreIndex: 2 Feature: FoundationSuiteK9 License Type: EvalRightToUse License State: Active, Not in Use, EULA not accepted Evaluation total period: 8 weeks 4 days Evaluation period left: 8 weeks 4 days Period used: 0 minute 0 second Lock type: Non Node locked Vendor info: <UDI><PID>NOTLOCKED</PID><SN>NOTLOCKED</SN></UDI><T>RTU</T> License Addition: Additive License Generation version: 0x8200000 License Count: Non-Counted License Priority: None StoreIndex: 3 Feature: throughput Version: 1.0 License Type: EvalRightToUse License State: Active, Not in Use, EULA not accepted Evaluation total period: 8 weeks 4 days Evaluation period left: 8 weeks 4 days Period used: 0 minute 0 second Lock type: Non Node locked Vendor info: <UDI><PID>NOTLOCKED</PID><SN>NOTLOCKED</SN></UDI><T>RTU</T> License Addition: Additive License Generation version: 0x8200000 License Count: Non-Counted License Priority: None

show license all After Migration

移行後の出力には、製品インスタンスが Smart Licensing Using Policy であることが示されてい ます (Smart Licensing Using Policy: Status: ENABLED)。

PAK ライセンスにはアップグレード前の環境のトランスポートタイプがないため、アップグ レード後にデフォルトのトランスポートタイプ(Type: cslu)が有効になります。

現時点では、デフォルトのポリシーが有効です(Policy:の下に CISCO default が表示されま す)。他のポリシーが使用できない場合、製品インスタンスはシスコのデフォルトのポリシー を適用します。カスタムポリシーが使用可能であれば、トポロジが実装されて最初の同期が完 了した後に適用されます。

HSECK9 PAK ライセンスの場合は SLAC のインストールは必要ないため、License Authorizationsの下にある Status: NOT INSTALLED は無視して構いません(License Usageの下 にある Export status: RESTRICTED - ALLOWED に注意してください。これは、移行後にライセ ンスが適用されることを示しています)。

Device# show license all

Smart Licensing Status

```
Smart Licensing is ENABLED
License Conversion:
  Automatic Conversion Enabled: False
  Status: Not started
Export Authorization Key:
  Features Authorized:
    <none>
Utility:
  Status: DISABLED
Smart Licensing Using Policy:
  Status: ENABLED
Data Privacy:
  Sending Hostname: yes
   Callhome hostname privacy: DISABLED
    Smart Licensing hostname privacy: DISABLED
  Version privacy: DISABLED
Transport:
  Type: cslu
  Cslu address: <empty>
  Proxy:
   Not Configured
Miscellaneous:
  Custom Id: <empty>
Policy:
  Policy in use: Merged from multiple sources.
  Reporting ACK required: yes (CISCO default)
  Unenforced/Non-Export Perpetual Attributes:
   First report requirement (days): 365 (CISCO default)
   Reporting frequency (days): 0 (CISCO default)
   Report on change (days): 90 (CISCO default)
  Unenforced/Non-Export Subscription Attributes:
    First report requirement (days): 90 (CISCO default)
    Reporting frequency (days): 90 (CISCO default)
   Report on change (days): 90 (CISCO default)
  Enforced (Perpetual/Subscription) License Attributes:
    First report requirement (days): 0 (CISCO default)
    Reporting frequency (days): 0 (CISCO default)
    Report on change (days): 0 (CISCO default)
  Export (Perpetual/Subscription) License Attributes:
    First report requirement (days): 0 (CISCO default)
    Reporting frequency (days): 0 (CISCO default)
    Report on change (days): 0 (CISCO default)
Usage Reporting:
  Last ACK received: <none>
  Next ACK deadline: Jan 20 00:06:11 2022 UTC
  Reporting push interval: 30 days
  Next ACK push check: <none>
  Next report push: Jan 20 00:08:11 2021 UTC
  Last report push: <none>
  Last report file write: <none>
Trust Code Installed: <none>
License Usage
```

\_\_\_\_\_

hseck9 (ISR\_1100\_8P\_Hsec): Description: hseck9 Count: 1 Version: 1.0 Status: IN USE Export status: RESTRICTED - ALLOWED Feature Name: hseck9 Feature Description: hseck9 Enforcement type: EXPORT RESTRICTED License type: Perpetual appxk9 (ISR 1100 8P Application): Description: appxk9 Count: 1 Version: 1.0 Status: IN USE Export status: NOT RESTRICTED Feature Name: appxk9 Feature Description: appxk9 Enforcement type: NOT ENFORCED License type: Perpetual securityk9 (ISR 1100 8P Security): Description: securityk9 Count: 1 Version: 1.0 Status: IN USE Export status: NOT RESTRICTED Feature Name: securityk9 Feature Description: securityk9 Enforcement type: NOT ENFORCED License type: Perpetual Product Information \_\_\_\_\_ UDI: PID:C1111-8PLTEEAWB, SN:FGL214391J3 Agent Version \_\_\_\_\_ Smart Agent for Licensing: 5.0.6 rel/47 License Authorizations \_\_\_\_\_ Overall status: Active: PID:C1111-8PLTEEAWB, SN:FGL214391J3 Status: NOT INSTALLED Status:PAK Legacy License Info: regid.2017-04.com.cisco.ISR 1100 8P Application, 1.0 c4cf42aa-2d60-4f4e-83dd-c5c9672132c9: DisplayName: appxk9 Description: appxk9 Total available count: 1 Term information: Active: PID:C1111-8PLTEEAWB, SN:FGL214391J3 License type: PERPETUAL Term Count: 1 regid.2017-04.com.cisco.ISR 1100 8P Security, 1.0 6b61b693-0daa-42d4-8cee-930de5c1b37c: DisplayName: securityk9 Description: securityk9

```
Total available count: 1

Term information:

Active: PID:C1111-8PLTEEAWB,SN:FGL214391J3

License type: PERPETUAL

Term Count: 1

regid.2017-08.com.cisco.ISR_1100_8P_Hsec,

1.0_34a5e7e7-722a-41ab-bdad-d53d5a3cac14:

DisplayName: hseck9

Description: hseck9

Total available count: 1

Term information:

Active: PID:C1111-8PLTEEAWB,SN:FGL214391J3

License type: PERPETUAL

Term Count: 1
```

移行前と後の show platform hardware throughput crypto

show platform hardware throughput crypto Before Migration

移行前の出力には、暗号化スループットがスロットリングされていないことが示されていま す。使用可能なHSECK9PAKライセンスでは、スロットリングされていない暗号化スループッ トの使用が許可されます。したがって、移行後もこの設定に変更はありません(Cisco 1000 シ リーズサービス統合型ルータでは、デフォルトでスループットはスロットリングされません)。 HSECK9ライセンスは、スロットリングされない暗号化スループットを提供します)。

Device# show platform hardware throughput crypto The current crypto level is unthrottled

show platform hardware throughput crypto After Migration

移行後の出力には、暗号化スループットの設定が移行後も同じであることが示されています。

Device# show platform hardware throughput crypto The current crypto level is unthrottled

移行前と後の show platform software cerm-information

show platform software cerm-information Before Migration

移行前の出力には、CERM機能が有効になっていることが示されています。移行後も、この設定に変更はありません。

Device# show platform software cerm-information Crypto Export Restrictions Manager(CERM) Information: CERM functionality: DISABLED

show platform software cerm-information After Migration

移行後の出力には、CERM 設定が移行後も同じであることが示されています。

```
Device# show platform software cerm-information
Crypto Export Restrictions Manager(CERM) Information:
CERM functionality: DISABLED
```

## 移行後に必要なタスク

1. トポロジを実装します。

この例では、トランスポートタイプに smart を使用してCSSM に直接接続トポロジを実装 します。対応するワークフローについては、トポロジのワークフロー: CSSM に直接接続 を参照してください。

1. スマートアカウントを設定します。

スマートアカウントとバーチャルアカウントの設定はすでに完了しているため、この 例には示していません。

2. CSSM への製品インスタンスの接続を設定します。

設定に必要な手順については、CSSM への接続の設定を参照してください。

3. 接続方式とトランスポートタイプを設定します。

次の設定例には、スマートトランスポートを使用するために必要な設定が示されてい ます。

```
Device(config)# license smart transport smart
Device(config)# license smart url default
Device(config)# exit
Device# copy running-config startup-config
```

**4.** CSSM との信頼を確立します。

トークン生成プロセスはここには示していませんが、実行する必要があります。CSSM からの信頼コード用新規トークンの生成を参照してください。所有するバーチャルア カウントごとに1つのトークンを生成します。期限が切れていない限り、1つのバー チャルアカウントに属するすべての製品インスタンスに同じトークンを使用できます。 トークンの有効期限は、トークンの生成時に入力する [Expire After] フィールドに対応 します。

信頼コードをインストールします。

次の設定例では、信頼コードのインストール方法を示し、その後にシステムメッセー ジを示します。システムメッセージには、輸出規制機能の使用が許可され、新しいポ リシーがインストールされ、信頼コードが正常にインストールされたことを確認した ことが示されています。

Device# license smart trust idtoken V0pldCtxVXY2ZUxBQ29XYUU2Zys3dzI2aU5ZNDc1%0AQW9URT0%3D%0A all Device# \*Jan 20 02:47:00.173: %SMART\_LIC-6-EXPORT\_CONTROLLED: Usage of exportcontrolled features is allowed for feature hseck9

\*Jan 20 02:47:00.202: %SMART\_LIC-6-POLICY\_INSTALL\_SUCCESS: A new licensing policy was successfully installed

\*Jan 20 02:47:00.392: %SMART\_LIC-6-TRUST\_INSTALL\_SUCCESS: A new licensing trust code was successfully installed on P:C1111-8PLTEEAWB,S:FGL214391J3.

これでトポロジの実装は完了です。

2. DLC のステータスを確認します。

DLCの進行状況をモニタするには、特権 EXEC モードのコマンドで show platform software license dlc コマンドを入力します。出力に DLC Process Status: Completed、DLC Conversion Status: SUCCESS が表示されたら、DLC は完了です。DLC のデータは、次の手順で使用状 況レポートの一部として CSSM に送信されます。

次の出力例の最初のインスタンスには、ソフトウェアバージョンがアップグレードされた 直後に DLC プロセスのステータスが示されています。出力例の2番目のインスタンスに は、約1時間後の DLC プロセスのステータスが示されています。

### Device# show platform software license dlc

| Index 1 Feature:   |   | appxk9     |
|--------------------|---|------------|
| Permanent License: | 1 |            |
| EVAL RTU License:  | 0 |            |
| RTU License:       | 0 |            |
| Paper License:     | 0 |            |
| Index 2 Feature:   |   | securityk9 |
| Permanent License: | 1 |            |
| EVAL RTU License:  | 0 |            |
| RTU License:       | 0 |            |
| Paper License:     | 0 |            |
| Index 3 Feature:   |   | hseck9     |
| Permanent License: | 1 |            |
| EVAL RTU License:  | 0 |            |
| RTU License:       | 0 |            |
| Paper License:     | 0 |            |

#### DLC Process Status: Not Complete

<<<<AFTER APPROXIMATELY AN HOUR>>>>

| Device# show platfor | m software license dlc |
|----------------------|------------------------|
| Index 1 Feature:     | appxk9                 |
| Permanent License:   | 1                      |
| EVAL RTU License:    | 0                      |
| RTU License:         | 0                      |
| Paper License:       | 0                      |
| Index 2 Feature:     | securityk9             |
| Permanent License:   | 1                      |
| EVAL RTU License:    | 0                      |
| RTU License:         | 0                      |
| Paper License:       | 0                      |
| Index 3 Feature:     | hseck9                 |
| Permanent License:   | 1                      |
| EVAL RTU License:    | 0                      |
| RTU License:         | 0                      |
| Paper License:       | 0                      |
|                      |                        |

DLC Process Status: Completed DLC Conversion Status: SUCCESS 3. ライセンスの使用状況をCSSMと同期し、同期を確認し、後続のレポートの要件を確認し ます。

このトポロジでは、特権 EXEC モードで license smart sync コマンドを入力して使用状況を 同期できます。これにより、保留中のデータが手動でCSSM と同期(送受信)されます。

次の設定例にはこれが示されています。その後に、同期が正常に実行されたことが示さ れ、輸出規制機能の使用が許可されていることを確認するシステムメッセージが続いてい ます。

同期が正常に行われたことは、ポリシーのインストールが成功したことによって示されま す(カスタムポリシーは RUM ACK 内に含めることができ、送信された RUM レポートに 応答して CSSM が RUM ACK を送信します)。

```
Device# license smart sync all
```

```
*Jan 20 02:51:36.650: %SMART_LIC-6-EXPORT_CONTROLLED: Usage of export controlled
features is allowed for feature hseck9
*Jan 20 02:51:36.689: %SMART_LIC-6-POLICY_INSTALL_SUCCESS: A new licensing policy
was successfully installed
```

同期を確認するには、特権 EXEC モードで show license all コマンドを入力します。次の出 力例では、次のフィールドを使用して同期を確認できます。

- ・タイムスタンプの更新: Policy in use: Installed On Jan 20 02:51:36 2021 UTC
- ・タイムスタンプの更新:Last ACK received: Jan 20 02:51:36 2021 UTC

CSSM への直接接続トポロジでは、製品インスタンスがポリシーに基づいて次の RUM レポートを CSSM に送信します。出力例では、次のフィールドにこの情報が示されています。

- Next ACK deadline: Feb 19 02:51:36 2021 UTC
- Next report push: Feb 19 02:47:36 2021 UTC

```
Device# show license all
Smart Licensing Status
```

Smart Licensing is ENABLED

```
License Conversion:
Automatic Conversion Enabled: False
Status: Successful on Jan 20 03:17:23 2021 UTC
```

Export Authorization Key: Features Authorized: <none>

Utility: Status: DISABLED

Smart Licensing Using Policy: Status: ENABLED

```
Data Privacy:
Sending Hostname: yes
Callhome hostname privacy: DISABLED
Smart Licensing hostname privacy: DISABLED
```

```
Version privacy: DISABLED
Transport:
  Type: Smart
  URL: https://smartreceiver.cisco.com/licservice/license
  Proxv:
   Not Configured
Miscellaneous:
  Custom Id: <empty>
Policy:
  Policy in use: Installed On Jan 20 02:51:36 2021 UTC
  Policy name: SLP Policy
  Reporting ACK required: yes (Customer Policy)
  Unenforced/Non-Export Perpetual Attributes:
   First report requirement (days): 30 (Customer Policy)
   Reporting frequency (days): 60 (Customer Policy)
   Report on change (days): 60 (Customer Policy)
  Unenforced/Non-Export Subscription Attributes:
   First report requirement (days): 120 (Customer Policy)
   Reporting frequency (days): 150 (Customer Policy)
   Report on change (days): 120 (Customer Policy)
  Enforced (Perpetual/Subscription) License Attributes:
   First report requirement (days): 0 (CISCO default)
   Reporting frequency (days): 90 (Customer Policy)
   Report on change (days): 60 (Customer Policy)
  Export (Perpetual/Subscription) License Attributes:
   First report requirement (days): 0 (CISCO default)
   Reporting frequency (days): 30 (Customer Policy)
   Report on change (days): 30 (Customer Policy)
Usage Reporting:
  Last ACK received: Jan 20 02:51:36 2021 UTC
  Next ACK deadline: Feb 19 02:51:36 2021 UTC
 Reporting push interval: 30 days
 Next ACK push check: <none>
 Next report push: Feb 19 02:47:36 2021 UTC
 Last report push: Jan 20 02:47:36 2021 UTC
  Last report file write: <none>
Trust Code Installed: Jan 20 02:47:00 2021 UTC
License Usage
_____
hseck9 (ISR 1100 8P Hsec):
  Description: hseck9
 Count: 1
 Version: 1.0
  Status: IN USE
  Export status: RESTRICTED - ALLOWED
  Feature Name: hseck9
  Feature Description: hseck9
  Enforcement type: EXPORT RESTRICTED
 License type: Perpetual
appxk9 (ISR 1100 8P Application):
  Description: appxk9
 Count: 1
 Version: 1.0
  Status: IN USE
  Export status: NOT RESTRICTED
  Feature Name: appxk9
```

Feature Description: appxk9 Enforcement type: NOT ENFORCED License type: Perpetual securityk9 (ISR 1100 8P Security): Description: securityk9 Count: 1 Version: 1.0 Status: IN USE Export status: NOT RESTRICTED Feature Name: securityk9 Feature Description: securityk9 Enforcement type: NOT ENFORCED License type: Perpetual Product Information \_\_\_\_\_ UDI: PID:C1111-8PLTEEAWB, SN:FGL214391J3 Agent Version \_\_\_\_\_ Smart Agent for Licensing: 5.0.6 rel/47 License Authorizations \_\_\_\_\_ Overall status: Active: PID:C1111-8PLTEEAWB, SN:FGL214391J3 Status: NOT INSTALLED Status:PAK Legacy License Info: regid.2017-04.com.cisco.ISR 1100 8P Application,1.0 c4cf42aa-2d60-4f4e-83dd-c5c9672132c9: DisplayName: appxk9 Description: appxk9 Total available count: 1 Term information: Active: PID:C1111-8PLTEEAWB, SN:FGL214391J3 License type: PERPETUAL Term Count: 1 regid.2017-04.com.cisco.ISR 1100 8P Security,1.0 6b61b693-0daa-42d4-8cee-930de5c1b37c: DisplayName: securityk9 Description: securityk9 Total available count: 1 Term information: Active: PID:C1111-8PLTEEAWB, SN:FGL214391J3 License type: PERPETUAL Term Count: 1 regid.2017-08.com.cisco.ISR 1100 8P Hsec,1.0 34a5e7e7-722a-41ab-bdad-d53d5a3cac14: DisplayName: hseck9 Description: hseck9 Total available count: 1 Term information: Active: PID:C1111-8PLTEEAWB, SN:FGL214391J3 License type: PERPETUAL Term Count: 1

このシナリオでの移行は完了です。

ポリシーを使用したスマートライセンシングへの移行

## 移行前と後の CSSM Web UI

https://software.cisco.com で CSSM Web UI にログインし、[Smart Software Licensing] をクリック します。

## 移行前の CSSM Web UI

該当するスマートアカウントとバーチャルアカウントで、[Inventory]>[Licenses]に移動して、 使用可能なライセンスを表示します。

次のスクリーンショットに、アップグレード前に製品インスタンスでライセンスがどのように 表示されるかを示します。

これらはスマートライセンスではないため、[Insufficient Licenses] と表示されます。同じ理由 で、それらの数は負になります。

| Cisco                    | Software Central > Smart Software Licensing                               |             |                  |          |                          |         | ili E                   | g-SA-01 🔻         |
|--------------------------|---------------------------------------------------------------------------|-------------|------------------|----------|--------------------------|---------|-------------------------|-------------------|
| Smart Software Licensing |                                                                           |             |                  |          |                          |         | back Support            |                   |
| Alerts                   | Inventory Convert to Smart Licensing Reports                              | Preferences | On-Prem Accounts | Activity |                          |         |                         |                   |
| Virtu                    | ual Account: Eg-VA-01 -                                                   |             |                  |          |                          |         | 🕜 Major 🔰 Min           | or Hide Aler      |
| G                        | ieneral Licenses Product Instances I                                      | Event Log   |                  |          |                          |         |                         |                   |
|                          | Available Actions 👻                                                       | License     | e Reservation    |          | Show License Transaction | ons Sea | By N<br>arch by License | lame   By Tag     |
|                          |                                                                           |             |                  |          |                          |         | Adva                    | inced Search 🗸    |
|                          | License                                                                   | Billing     | Purchased        | In Use   | Substitution             | Balance | Alerts                  | Actions           |
| 0                        | Cisco 1100 Series with 8 LAN Ports, 200 Mbps     IPSEC Throughput License | Prepaid     | 1                | 1        | -                        | 0       |                         | Actions 👻         |
| 0                        | Cisco 1100 Series with 8 LAN Ports, AppX License                          | Prepaid     | 1                | 2        | -                        | -1      | 8 Insufficient Licenses | Actions -         |
| 0                        | Cisco 1100 Series with 8 LAN Ports, Security License                      | Prepaid     | 1                | 2        | -                        | -1 (    | S Insufficient Licenses | Actions -         |
| G                        | ➔ ISR_1100_8P_Hsec                                                        | Prepaid     | 0                | 1        |                          | -1      | 8 Insufficient Licenses | Actions 👻         |
| 0                        | Router US Export Lic. for DNA                                             | Prepaid     | 1                | 0        | -                        | + 1     |                         | Actions -         |
|                          |                                                                           |             |                  |          |                          |         | Show                    | ing All 5 Records |

## 移行後の CSSM Web UI

該当するスマートアカウントで、[Convert to Smart Licensing]>[Conversion History] に移動して、 変換ステータスを確認します。

次のスクリーンショットに、アップグレード後に製品インスタンスでライセンスがどのように 表示されるかを示します。

成功した DLC は [Conversion Status] 列に反映されます。

| Cisco Software Central | > Smart Software Licensi  | ng                                |                    |                                | I Eg-SA-01 ▼          |
|------------------------|---------------------------|-----------------------------------|--------------------|--------------------------------|-----------------------|
| Smart Softw            | are Licensing             |                                   |                    |                                | Feedback Support Help |
| Alerts Inventory       | Convert to Smart Licensir | g Reports Preferences On-Prem Acc | ounts Activity     |                                |                       |
| License Convers        | sion                      |                                   |                    |                                |                       |
| Convert PAKs           | Convert Licenses          | Conversion History Event Log      |                    |                                |                       |
|                        |                           |                                   | Search by          | Device Identifier or Product F | Family Q              |
| G Source               | Device                    | Product Family                    | Conversion Status  | Time                           | Actions               |
| Device                 | UDI_PID:C1111-8PL         | TEEAWB; UDI 800 Fixed             | Licenses Converted | 2021-Jan-20 00:56              | :00                   |

[Device] 列の製品インスタンスをクリックすると、その製品インスタンスのライセンス使用状況の詳細が表示されます。これは次のスクリーンショットに表示されます([Alerts] 列に [Insufficient Licenses] が表示されなくなり、[Balance] 列のすべてのライセンスの数が更新されます)。

| /irtua | Account: Eg-VA-01_                                   |           |                    |        |                     |                   | 3 Major 2 Minor Hi |
|--------|------------------------------------------------------|-----------|--------------------|--------|---------------------|-------------------|--------------------|
| Gene   | eral Licenses Product Instances                      | Event Log |                    |        |                     |                   |                    |
| A      | Manage License T                                     | ags       | icense Reservation |        | Show License Transa | actions Search by | By Name By License |
|        |                                                      |           |                    |        |                     |                   | Advanced Sea       |
|        | License                                              | Billing   | Purchased          | In Use | Substitution        | Balance Alerts    | Actic              |
| Ð      | Cisco 1100 Series with 8 LAN Ports, AppX License     | Prepaid   | 1                  | 1      | -                   | 0                 | Actic              |
| Ð      | Cisco 1100 Series with 8 LAN Ports, Security License | Prepaid   | 1                  | 1      |                     | 0                 | Actic              |
| Ð      | ISR_1100_8P_Hsec                                     | Prepaid   | 2                  | 1      | -                   | + 1               | Actic              |
|        |                                                      |           |                    |        |                     |                   | Showing All 3 R    |

## 例: Cisco ソフトウェアライセンシング(RTU ライセンス)から Smart Licensing Using Policy へ

次に、**Cisco 4351 サービス統合型ルータ**でRight-to-Use(RTU)ライセンスを使用する例を示し ます。このライセンスは、Cisco Software Licensing(CSL)ライセンスモデルに該当し、Smart Licensing Using Policy です。製品インスタンスのソフトウェアバージョンは、Cisco IOS XE Gibraltar 16.19.6 から Cisco IOS XE Bengaluru 17.3.2 にアップグレードされます。次に、この例 の場合にアップグレード後はどうなるかについての概要を示します。

・移行後の適用タイプ:移行前は製品インスタンスで合計10ライセンスを使用できます。

appxk9、uck9、securityk9、およびスループット:これら4つのライセンスのみが使用され ており(show license feature, Enabled = yes)、移行されます。これらはすべて RTU ライセ ンスです(show license feature RightToUse = yes)。いずれも輸出規制の対象でないため、 移行後は適用タイプが NOT ENFORCED になります。 ipbasek9と internal\_services:製品インスタンスで常に使用可能なデフォルトのライセンスです。これらは移行されますが、表示されません。

FoundationSuiteK9、AdvUCSuiteK9、cme-srst:これらはRTUライセンスです。使用されて いない RTU ライセンス (show license feature: Enabled = no、および show license: License State: Active, Not in Use, EULA not accepted) は移行されません。

hseck9:これは輸出規制ライセンスであり、RTU環境では PAK ライセンスが必要です。 ただし、この例では、必須の PAK ライセンスが使用できません。したがって、このライ センスは移行されません。

 移行後のトランスポートタイプ:トランスポートタイプは RTU ライセンスには適用され ません。そのため、デフォルトのトランスポートタイプ(cslu)は移行後も有効になって います。ソフトウェアイメージをアップグレードした後、CSLUを使用するトポロジか、 またはサポートされている他のいずれかのトポロジを実装し、それに応じてトランスポー トタイプを設定できます。

この例では、トランスポートタイプが cslu の CSLU を介した CSSM への接続(製品イン スタンス開始型通信を使用)トポロジが実装されます。

- Device-Led Conversion (DLC) : DLC はこのシナリオに適用されます。これは、RTU ライ センスがスマートライセンスではないためです。次の「移行後に必要なタスク」の項で は、DLC のステータスを確認する方法について説明します。
- •移行後のレポート:ライセンス使用状況情報とDLCデータが最初の同期の一部として送信されています。

最初の同期が完了した後のRTUライセンスの後続のレポートは、使用されているライセンスによって異なります。show license status コマンドの出力([Next report push] フィールドと [Next ACK deadline] フィールド)を使用して、レポートが必要かどうかといつまでに必要かを確認できます。また、レポートが必要な場合にもシステムメッセージが表示されます。実装するトポロジは、使用できるレポート方式によって異なります。

## 移行前と後の show コマンド

Cisco ソフトウェアライセンシング環境(この場合は RTU ライセンス)と、Smart Licensing Using Policy 環境とで使用可能なライセンス関連のコマンドは、すべて同じではありません。同じコマンドが使用できない場合は、次の出力例で最も近いものが使用されてきました。

#### 移行前と後の show version

show version Before Migration

次の出力には、アップグレード前のソフトウェアバージョンが示されています。

```
Device# show version
Cisco IOS XE Software, Version 16.09.06
Cisco IOS Software [Fuji],
ISR Software (X86_64_LINUX_IOSD-UNIVERSALK9-M),
Version 16.9.6, RELEASE SOFTWARE (fc2)
Technical Support: http://www.cisco.com/techsupport
```

Copyright (c) 1986-2020 by Cisco Systems, Inc. Compiled Thu 27-Aug-20 02:41 by mcpre

<output truncated>

show version After Migration

次の出力は、移行後のソフトウェアバージョンを示しています。その後にはシステムを新しい イメージで再起動したときに表示されるライセンス関連のシステムメッセージの抜粋が示され ています。

Device# show version Cisco IOS XE Software, Version 17.03.02 Cisco IOS Software [Amsterdam], ISR Software (X86\_64\_LINUX\_IOSD-UNIVERSALK9-M), Version 17.3.2, RELEASE SOFTWARE (fc3) Technical Support: http://www.cisco.com/techsupport Copyright (c) 1986-2020 by Cisco Systems, Inc. Compiled Sat 31-Oct-20 13:21 by mcpre

<output truncated>

Press RETURN to get started!

\*Jan 29 18:18:31.506: %ISR\_THROUGHPUT-6-LEVEL: Throughput level has been set to 400000
kbps
\*Jan 29 18:18:34.482: %SMART\_LIC-6-AGENT\_ENABLED: Smart Agent for Licensing is enabled
\*Jan 29 18:18:34.980: %SMART\_LIC-6-EXPORT\_CONTROLLED: Usage of export controlled features
is not allowed.
\*Jan 29 18:19:04.089: %SYS-5-RESTART: System restarted -\*Jan 29 18:19:41.554: %CALL\_HOME-6-CALL\_HOME\_ENABLED: Call-home is enabled by Smart Agent
for Licensing.
\*Jan 29 18:19:42.803: %SMART\_LIC-6-REPORTING\_REQUIRED: A Usage report acknowledgement
will be required in 365 days.

移行前の show license feature と移行後の show license summary

show license feature Before Migration

移行前の出力には、製品インスタンスで使用可能なすべてのライセンスが表示されます。

有効になっているライセンス(Enabled = yes)に注意してください。これらは、移行後に使用 できるすべてのライセンスです。

また、アップグレード後に2つのデフォルトのライセンス(ipbasek9とinternal\_service)が使 用可能になりますが、表示されません。デフォルトのライセンスは、有効になっているかどう かに関係なく使用可能になります。

Device# show license feature

| Feature name | Enforcement | Evaluation | Subscription | Enabled | RightToUse |
|--------------|-------------|------------|--------------|---------|------------|
| appxk9       | yes         | yes        | no           | yes     | yes        |
| uck9         | yes         | yes        | no           | yes     | yes        |

| yes<br>yes | yes<br>no                             | no                                                          | yes<br>no                                            | yes<br>no                                                           |
|------------|---------------------------------------|-------------------------------------------------------------|------------------------------------------------------|---------------------------------------------------------------------|
| yes<br>yes | yes<br>no                             | no                                                          | yes<br>no                                            | yes<br>no                                                           |
| yes        | yes                                   | 110                                                         | yes                                                  | yes                                                                 |
|            |                                       |                                                             |                                                      |                                                                     |
| yes        | no                                    | no                                                          | no                                                   | no                                                                  |
| yes        | yes                                   | no                                                          | no                                                   | yes                                                                 |
| yes        | yes                                   | no                                                          | no                                                   | yes                                                                 |
| yes        | yes                                   | no                                                          | no                                                   | yes                                                                 |
| no         | no                                    | no                                                          | no                                                   | no                                                                  |
| yes        | yes                                   | no                                                          | yes                                                  | yes                                                                 |
|            | yes<br>no<br>yes<br>yes<br>yes<br>yes | yes yes<br>no no<br>yes yes<br>yes yes<br>yes yes<br>yes no | yesyesnonononoyesyesnoyesyesnoyesyesnoyesnonoyesnono | yesyesnoyesnonononoyesyesnonoyesyesnonoyesyesnonoyesnononoyesnonono |

show license summary After Migration

移行後の出力には、アップグレード前に有効になっていた(Enabled = yes) すべてのライセン スが移行されていることが示され、ステータスは IN USE で表示されます。

デフォルトライセンス (ipbasek9、internal\_service) も移行されますが、表示されません。

Device# show license summary

| License Usage:<br>License                  | Entitlement Tag                                                                                          | Count Status                                             |
|--------------------------------------------|----------------------------------------------------------------------------------------------------|----------------------------------------------------------|
| throughput<br>appxk9<br>uck9<br>securityk9 | (ISR_4351_400M_Performance)<br>(ISR_4351_Application)<br>(ISR_4351_UnifiedCommun)<br>(ISR_4351_Security) | 1 IN USE<br>1 IN USE<br>1 IN USE<br>1 IN USE<br>1 IN USE |

移行前の show license と移行後の show license all

| show | license | Before | Migration |
|------|---------|--------|-----------|
|      |         |        |           |

移行前の出力には、製品インスタンスで使用可能なすべてのライセンスの状態が示されます。

License State: Active, In Useのすべてのライセンスに注意してください。これらは、上記の show license feature 特権 EXEC コマンドの出力例で Enabled = yes で表示されているライセンス です。これらのライセンスとデフォルトのライセンスが移行されます。

License State: Active, Not in Use, EULA not accepted と表示されているライセンスは移行さ れません。

Device# show license

```
Index 1 Feature: appxk9
Period left: 8 weeks 3 days
Period Used: 5 minutes 27 seconds
License Type: EvalRightToUse
License State: Active, In Use
License Count: Non-Counted
License Priority: Low
Index 2 Feature: uck9
Period left: 8 weeks 3 days
Period Used: 5 minutes 27 seconds
License Type: EvalRightToUse
License State: Active, In Use
License State: Active, In Use
License Count: Non-Counted
License Priority: Low
```

Index 3 Feature: securityk9 Period left: 8 weeks 3 days Period Used: 5 minutes 27 seconds License Type: EvalRightToUse License State: Active, In Use License Count: Non-Counted License Priority: Low Index 4 Feature: ipbasek9 Index 5 Feature: FoundationSuiteK9 Period left: Not Activated Period Used: 0 minute 0 second License Type: EvalRightToUse License State: Active, Not in Use, EULA not accepted License Count: Non-Counted License Priority: None Index 6 Feature: AdvUCSuiteK9 Period left: Not Activated Period Used: 0 minute 0 second License Type: EvalRightToUse License State: Active, Not in Use, EULA not accepted License Count: Non-Counted License Priority: None Index 7 Feature: cme-srst Period left: Not Activated Period Used: 0 minute 0 second License Type: EvalRightToUse License State: Active, Not in Use, EULA not accepted License Count: 0/0 (In-use/Violation) License Priority: None Index 8 Feature: hseck9 Index 9 Feature: throughput Period left: 8 weeks 3 days Period Used: 5 minutes 26 seconds License Type: EvalRightToUse License State: Active, In Use License Count: Non-Counted License Priority: Low Index 10 Feature: internal service

show license all After Migration

移行後の出力には、製品インスタンスが Smart Licensing Using Policy であることが示されてい ます (Smart Licensing Using Policy: Status: ENABLED)。

Transport セクション: **RTU** ライセンスにはアップグレード前の環境のトランスポートタイプ がないため、アップグレード後にデフォルトのトランスポートタイプ(Type: cslu)が有効に なります。

Policy セクション:現時点では、デフォルトのポリシーが有効になっています(Policy:の下のCISCO Transport を参照)。他のポリシーが使用できない場合、製品インスタンスはシスコのデフォルトのポリシーを適用します。カスタムポリシーが使用可能であれば、トポロジが実装されて最初の同期が完了した後に適用されます。

License Usage セクション:輸出規制がなく、すべてのライセンスが Enforcement type: NOT ENFORCED になっています。

Device# show license all Smart Licensing Status

```
Smart Licensing is ENABLED
License Conversion:
  Automatic Conversion Enabled: False
  Status: Not started
Export Authorization Key:
  Features Authorized:
    <none>
Utility:
  Status: DISABLED
Smart Licensing Using Policy:
 Status: ENABLED
Data Privacy:
  Sending Hostname: yes
    Callhome hostname privacy: DISABLED
    Smart Licensing hostname privacy: DISABLED
  Version privacy: DISABLED
Transport:
  Type: cslu
  Cslu address: <empty>
  Proxy:
   Not Configured
Miscellaneous:
  Custom Id: <empty>
Policy:
  Policy in use: Merged from multiple sources.
  Reporting ACK required: yes (CISCO default)
  Unenforced/Non-Export Perpetual Attributes:
    First report requirement (days): 365 (CISCO default)
    Reporting frequency (days): 0 (CISCO default)
    Report on change (days): 90 (CISCO default)
  Unenforced/Non-Export Subscription Attributes:
   First report requirement (days): 90 (CISCO default)
    Reporting frequency (days): 90 (CISCO default)
    Report on change (days): 90 (CISCO default)
  Enforced (Perpetual/Subscription) License Attributes:
    First report requirement (days): 0 (CISCO default)
    Reporting frequency (days): 0 (CISCO default)
   Report on change (days): 0 (CISCO default)
  Export (Perpetual/Subscription) License Attributes:
    First report requirement (days): 0 (CISCO default)
    Reporting frequency (days): 0 (CISCO default)
    Report on change (days): 0 (CISCO default)
Usage Reporting:
  Last ACK received: <none>
  Next ACK deadline: Jan 29 18:19:42 2022 UTC
  Reporting push interval: 30 days
  Next ACK push check: <none>
  Next report push: Jan 29 18:21:42 2021 UTC
  Last report push: <none>
  Last report file write: <none>
Trust Code Installed: <none>
License Usage
```

\_\_\_\_\_

throughput (ISR 4351 400M Performance): Description: throughput Count: 1 Version: 1.0 Status: IN USE Export status: NOT RESTRICTED Feature Name: throughput Feature Description: throughput Enforcement type: NOT ENFORCED License type: Perpetual appxk9 (ISR 4351 Application): Description: appxk9 Count: 1 Version: 1.0 Status: IN USE Export status: NOT RESTRICTED Feature Name: appxk9 Feature Description: appxk9 Enforcement type: NOT ENFORCED License type: Perpetual uck9 (ISR 4351 UnifiedCommunication): Description: uck9 Count: 1 Version: 1.0 Status: IN USE Export status: NOT RESTRICTED Feature Name: uck9 Feature Description: uck9 Enforcement type: NOT ENFORCED License type: Perpetual securityk9 (ISR 4351 Security): Description: securityk9 Count: 1 Version: 1.0 Status: IN USE Export status: NOT RESTRICTED Feature Name: securityk9 Feature Description: securityk9 Enforcement type: NOT ENFORCED License type: Perpetual Product Information \_\_\_\_\_ UDI: PID:ISR4351/K9, SN:FD0210305DQ Agent Version \_\_\_\_\_ Smart Agent for Licensing: 5.0.6 rel/47 License Authorizations \_\_\_\_\_ Overall status: Active: PID:ISR4351/K9, SN:FD0210305DQ Status: NOT INSTALLED Purchased Licenses:

```
No Purchase Information Available
```

```
Derived Licenses:
    Entitlement Tag: regid.2015-01.com.cisco.ISR_4351_400M_Performance,
    1.0_79a9ccb4-d7c3-46fd-9980-7efe247c90e5
    Entitlement Tag: regid.2015-01.com.cisco.ISR_4351_Application,
    1.0_601ccfff-5601-4293-98d2-2f653d864ce0
    Entitlement Tag: regid.2014-12.com.cisco.ISR_4351_UnifiedCommunication,
    1.0_a04fec0e-e944-4096-bcf8-05d6e9a0a6d3
    Entitlement Tag: regid.2014-12.com.cisco.ISR_4351_Security,
    1.0_df7d8d7f-b71a-4d3d-a9ab-aec7828a37a7
```

移行前と後の show platform hardware throughput level

show platform hardware throughput level Before Migration

このコマンドは、現在設定されているスループットを表示します。出力例には、スループット が 400000 kbps に設定されていることが示されています。これは、増大するスループットを許 可するパフォーマンスライセンスによって承認されます(show license の出力、Feature: throughput を参照)。したがって、設定されたスループットは移行後も保持されます。

Device# **show platform hardware throughput level** The current throughput level is 400000 kbps

show platform hardware throughput level After Migration

出力例には、移行後にスループット設定が保持されることが示されています。

Device# show platform hardware throughput level The current throughput level is 400000 kbps

### 移行後に必要なタスク

1. トポロジを実装します。

この例では、トランスポートタイプ cslu を使用してCSLU を介して CSSM に接続(製品インスタンス開始型通信)のトポロジを実装します。対応するワークフローについては、ト ポロジのワークフロー: CSLU を介して CSSM に接続の「製品インスタンス開始型通信の 場合のタスク」を参照してください。

1. CSLU のインストール

CSLU のインストールはここには示されていませんが、実行する必要があります

[Smart Software Manager]https://software.cisco.com/download/home/286285506/type> [Smart Licensing Utility] からファイルをダウンロードします。

インストールとセットアップの詳細については、Cisco Smart License Utility クイックス タート セットアップ ガイド を参照してください。

2. CSLU の環境設定

CSLUの設定はここには示されていませんが、実行する必要があります

シスコへのログイン(CSLUインターフェイス)

スマートアカウントとバーチャルアカウントの設定(CSLU インターフェイス)

CSLU での製品開始型製品インスタンスの追加(CSLU インターフェイス)

3. 製品インスタンスの設定

ネットワークの到達可能性を確保するために必要なすべてのコマンドを設定します。 設定に必要な手順については、製品インスタンス開始型通信のネットワーク到達可能 性の確認を参照してください。

Device(config)# ip route 192.168.0.1 255.255.0.0 192.168.255.1

転送タイプが cslu に設定されていることを確認します。

CSLU はデフォルトのトランスポートタイプです。これは変更されていないため、再 設定する必要はありません(上記の show license all 特権 EXEC コマンドの出力例を参 照)。

CSLUの検出方法を指定し、CSLUと同期して保留中のデータを送受信します。

次の例では、CSLUの URL を設定します。グローバル コンフィギュレーション モー ドで license smart url cslu *http://<cslu\_ip\_or\_host>:8182/cslu/v1/pi* コマンドを入力しま す。<cslu\_ip\_or\_host>には、CSLUをインストールした Windows ホストのホスト名や IP アドレスを入力します。8182 はポート番号であり、CSLU が使用する唯一のポート 番号です。

設定の完了後に表示されるシステムメッセージには、CSLU との通信が確立されていることが示されています。

Device(config)# license smart url cslu http://192.168.0.1:8182/cslu/v1/pi
\*Jan 29 18:36:35.457: %SMART\_LIC-5-COMM\_RESTORED: Communications with Cisco Smart
License Utility (CSLU) restored.

これでトポロジの実装は完了です。

2. DLC のステータスを確認します。

DLCの進行状況をモニタするには、特権 EXEC モードのコマンドで show platform software license dlc コマンドを入力します。出力に DLC Process Status: Completed、DLC Conversion Status: SUCCESS が表示されたら、DLC は完了です。DLC のデータは、次の手順で使用状 況レポートの一部として CSSM に送信されます。

次の出力例の最初のインスタンスには、ソフトウェアバージョンがアップグレードされた 直後に DLC プロセスのステータスが示されています。出力例の2番目のインスタンスに は、約1時間後の DLC プロセスのステータスが示されています。

Device# show platform software license dlc

appxk9

| Index 1 Feature:   |   |  |
|--------------------|---|--|
| Permanent License: | 0 |  |
| EVAL RTU License:  | 1 |  |
| RTU License:       | 0 |  |
| Paper License:     | 0 |  |

| Index 2 Feature:   |   | uck9       |
|--------------------|---|------------|
| Permanent License: | 0 |            |
| EVAL RTU License:  | 1 |            |
| RTU License:       | 0 |            |
| Paper License:     | 0 |            |
| Index 3 Feature:   |   | securityk9 |
| Permanent License: | 0 |            |
| EVAL RTU License:  | 1 |            |
| RTU License:       | 0 |            |
| Paper License:     | 0 |            |
| Index 4 Feature:   |   | throughput |
| Permanent License: | 0 |            |
| EVAL RTU License:  | 1 |            |
| RTU License:       | 0 |            |
| Paper License:     | 0 |            |

#### DLC Process Status: Not Complete

<<<<AFTER 1 HOUR>>>>

#### Device# show platform software license dlc

| Index 1 Feature:   |   | appxk9     |
|--------------------|---|------------|
| Permanent License: | 0 |            |
| EVAL RTU License:  | 1 |            |
| RTU License:       | 0 |            |
| Paper License:     | 0 |            |
| Index 2 Feature:   |   | uck9       |
| Permanent License: | 0 |            |
| EVAL RTU License:  | 1 |            |
| RTU License:       | 0 |            |
| Paper License:     | 0 |            |
| Index 3 Feature:   |   | securityk9 |
| Permanent License: | 0 |            |
| EVAL RTU License:  | 1 |            |
| RTU License:       | 0 |            |
| Paper License:     | 0 |            |
| Index 4 Feature:   |   | throughput |
| Permanent License: | 0 |            |
| EVAL RTU License:  | 1 |            |
| RTU License:       | 0 |            |
| Paper License:     | 0 |            |
|                    |   |            |

DLC Process Status: Completed DLC Conversion Status: SUCCESS

3. ライセンスの使用状況をCSSMと同期し、同期を確認し、後続のレポートの要件を確認し ます。

このトポロジでは、特権 EXEC モードで license smart sync コマンドを入力して使用状況を 同期できます。これにより、保留中のデータが CSLU と手動で同期(送受信)されます。 その後で、CSLU が CSSM と同期します。

次の設定例にはこれが示されています。その後に同期が正常に実行されたことを示すシス テムメッセージが表示されています。

```
Device# license smart sync all
*Jan 29 18:40:37.836: %SIP-1-LICENSING: SIP service is Up. License report acknowledged.
*Jan 29 18:40:38.484: %SMART_LIC-6-POLICY_INSTALL_SUCCESS: A new licensing policy
was successfully installed
```

同期を確認するには、特権 EXEC モードで show license status (または show license all) コ マンドを入力します。

次の出力例では、次のフィールドを使用して同期が完了していることを確認できます。

- ・タイムスタンプの更新:Policy in use: Installed On Jan 29 18:40:38 2021 UTC
- •タイムスタンプの更新:Last ACK received: Jan 29 18:40:37 2021 UTC

製品インスタンス開始型通信を使用した CSLU を介した CSSM への接続トポロジでは、次の RUM レポートを製品インスタンスがポリシーに基づいて CSSM に送信します。出力例 では、次のフィールドにこの情報が示されています。

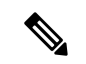

(注) レポートは、ポリシーまたはシステムメッセージに示されるまで、必要ありません。次のよう に、最初の同期後、更新されたポリシーはレポートが不要であることが示されます。

- Next report push: <none>
- Next ACK deadline: <none>

Device# show license status

```
Utility:
 Status: DISABLED
Smart Licensing Using Policy:
 Status: ENABLED
Data Privacy:
 Sending Hostname: yes
   Callhome hostname privacy: DISABLED
   Smart Licensing hostname privacy: DISABLED
 Version privacy: DISABLED
Transport:
  Type: cslu
  Cslu address: http://192.168.0.1:8182/cslu/v1/pi
  Proxv:
   Not Configured
Policy:
  Policy in use: Installed On Jan 29 18:40:38 2021 UTC
  Policy name: SLP Policy
 Reporting ACK required: yes (Customer Policy)
 Unenforced/Non-Export Perpetual Attributes:
   First report requirement (days): 25 (Customer Policy)
   Reporting frequency (days): 25 (Customer Policy)
   Report on change (days): 25 (Customer Policy)
 Unenforced/Non-Export Subscription Attributes:
   First report requirement (days): 15 (Customer Policy)
   Reporting frequency (days): 15 (Customer Policy)
   Report on change (days): 15 (Customer Policy)
  Enforced (Perpetual/Subscription) License Attributes:
   First report requirement (days): 0 (CISCO default)
   Reporting frequency (days): 35 (Customer Policy)
   Report on change (days): 35 (Customer Policy)
  Export (Perpetual/Subscription) License Attributes:
```

First report requirement (days): 0 (CISCO default)
Reporting frequency (days): 30 (Customer Policy)
Report on change (days): 30 (Customer Policy)
Miscellaneous:
Custom Id: <empty>
Usage Reporting:
Last ACK received: Jan 29 18:40:37 2021 UTC
Next ACK deadline: <none>
Reporting push interval: 0 (no reporting)
Next ACK push check: <none>
Next report push: <none>
Last report push: Jan 29 18:36:38 2021 UTC
Last report file write: <none>

Trust Code Installed: <none>

## 移行前と後の CSSM Web UI と CSLU UI

## 移行前の CSSM Web UI

https://software.cisco.com で CSSM Web UI にログインし、[Smart Software Licensing] をクリック します。

該当するスマートアカウントとバーチャルアカウントで、[Inventory]>[Licenses]に移動して、 使用可能なライセンスを表示します。

次のスクリーンショットに、アップグレード前に製品インスタンスでライセンスがどのように 表示されるかを示します。

これらはスマートライセンスではないため、[Insufficient Licenses] と表示されます。同じ理由 で、それらの数は負になります。

Virtual Account: Eg-VA-01 -

11 Major 1 Minor

| Gen | eral Licenses Product Insta   | ances Event Log |             |        |                      |         |                         |         |
|-----|-------------------------------|-----------------|-------------|--------|----------------------|---------|-------------------------|---------|
|     |                               |                 |             |        |                      |         |                         | By Nan  |
|     | Available Actions 👻 Manage    | License Tags    | Reservation | ₽      | Show License Transac | tions   | Search by License       |         |
|     |                               |                 |             |        |                      |         |                         | Advance |
|     | License                       | Billing         | Purchased   | In Use | Substitution         | Balance | Alerts                  |         |
| Ð   | ISR_4351_400M_Performance     | Prepaid         | 0           | 1      | -                    | -1      | 8 Insufficient Licenses | 5       |
| Ð   | ISR_4351_Application          | Prepaid         | 0           | 1      | -                    | -1      | 8 Insufficient Licenses | 5       |
| Ð   | ISR_4351_Security             | Prepaid         | 0           | 1      | -                    | -1      | 8 Insufficient Licenses | 5       |
| Ð   | ISR_4351_UnifiedCommunication | Prepaid         | 0           | 1      | -                    | -1      | Insufficient Licenses   | S       |
|     |                               |                 |             |        |                      |         |                         |         |

次に、[Product Instances] タブをクリックして、移行する製品インスタンスに関する情報を表示 します。

| /irtual Account: Eg-VA-01 -              |              |                      | (1) Major                    | Minor H       |
|------------------------------------------|--------------|----------------------|------------------------------|---------------|
| General Licenses Product Instances       | Event Log    |                      |                              |               |
| Authorize License-Enforced Features      |              | Search b             | by Device or by Product Type |               |
| Name                                     | Product Type | Last Contact         | Alerts                       | Action        |
| UDI_PID:C8500L-8S4X; UDI_SN:JAD2331191E; | CAT8500      | 2021-Jan-29 09:34:26 |                              | Action        |
| UDI_PID:ISR4351/K9; UDI_SN:FDO210305DQ;  | 4300ISR      | 2021-Jan-29 18:28:30 |                              | Action        |
|                                          |              |                      |                              | Showing All 2 |

移行後の CSLU UI

CSLU UI で、[Inventory] タブをクリックして [Product Instances] テーブルを表示します。

移行された製品インスタンス(この例では ISR4351/K9:FDO210305DQ)の [Alerts] 列を参照し てください。成功した DLC 変換に関する情報がここに表示されます。次のスクリーンショッ トを参照してください。

| SLU | Product | Instances | Edit | Help |  |
|-----|---------|-----------|------|------|--|
|-----|---------|-----------|------|------|--|

|       | Inventory Preferences                                                 |                        |                                                  |  |  |  |  |  |
|-------|-----------------------------------------------------------------------|------------------------|--------------------------------------------------|--|--|--|--|--|
|       |                                                                       |                        |                                                  |  |  |  |  |  |
| Produ | ict Instances                                                         |                        |                                                  |  |  |  |  |  |
| Add   | Add Single Product Actions for Selected Refresh Product Instance List |                        |                                                  |  |  |  |  |  |
|       | Name                                                                  | Last Contact           | Alerts                                           |  |  |  |  |  |
|       | Filler By Host/IP, SN or PID                                          | Filter By Last Contact | Filter By Alerts                                 |  |  |  |  |  |
| D     | UDI_PIDJSR4331/K9; UDI_SN:FD0224917Q6                                 | 28-Jan-2021 15:36      | COMPLETE:DLC acknowledgement to product instance |  |  |  |  |  |
|       | UDLPID.08500L8S4X; UDLSN.JAD2331191E                                  | 29-Jan-2021 16:34      | COMPLETE: Acknowledgement received from CSSM     |  |  |  |  |  |
|       | UDI_PID.ISR4351/K9; UDI_SN:FD0210305DQ                                | 30-Jan-2021 02:09      | COMPLETE:DLC acknowledgement received from CSSM  |  |  |  |  |  |
|       |                                                                       |                        | Items per page: $53$ of $3   < < >$              |  |  |  |  |  |

[Name] 列の製品インスタンスをクリックすると、製品インスタンスのライセンス使用状況の 詳細が表示されます。次のスクリーンショットを参照してください。

#### UDI\_PID:ISR4351/K9; UDI\_SN:FDO210305DQ;

#### **Device Details**

| Device Identifiers: | ISR4351/K9 (UDI PID), FDO210305DQ (UDI Serial Number) |
|---------------------|-------------------------------------------------------|
| Virtual Account:    | Eq-VA-01                                              |

#### **Conversion Status**

Conversion initiated 2021-Jan-29 19:11:29 by System

|   | SKU | Product Family | Quantity | Туре      | Conversion Status | Smart License      |
|---|-----|----------------|----------|-----------|-------------------|--------------------|
| ſ | RTU | -              | 1 1      | Perpetual | Converted         | ISR_4351_400M_P    |
|   | RTU | -              | 1 1      | Perpetual | Converted         | ISR_4351_Applicati |
|   | RTU | -              | 1 1      | Perpetual | Converted         | ISR_4351_UnifiedC  |
|   | RTU |                | 1 1      | Perpetual | Converted         | ISR_4351_Security  |

また、https://software.cisco.com で CSSM Web UI にログインし、[Smart Software Licensing] をク リックして、CSSM Web UI でこれを確認することもできます。該当するスマートアカウント で、[Convert to Smart Licensing] > [Conversion History] に移動して、変換ステータスを確認しま す。成功した DLC は [Conversion Status] 列に反映されます。

## Smart Licensing Using Policy をサポートする SSM オンプレミスのバー ジョンへの移行

必要な最小バージョンよりも前の SSM オンプレミスのバージョンを使用している場合(SSM オンプレミスを参照)、SSMオンプレミスのバージョン、製品インスタンスを更新するために 従う必要があるプロセスや手順、および他のタスク(SLAC のインストールなど)の概要とし てこの項を使用できます(該当する場合)。

1. SSM オンプレミスをアップグレードします。

必要な最小バージョンであるバージョン8、リリース 202102 以降にアップグレードします。

『Cisco Smart Software Manager On-Prem Migration Guide』を参照してください。

2. CSSMでSLACを生成し、SSMオンプレミスにインポートします(該当する場合のみ)。

スループットが 250 Mbps を超える CSR 1000v または ISRv を使用している場合、Smart Licensing Using Policy 環境に HSECK9 ライセンスが必要になります(米国の輸出管理規制により、250 Mbpsを超えるスループットを許可するための輸出規制フラグは使用できなくなりました)。

製品インスタンスをアップグレードする前に、この手順を完了してください。承認コー ド要求の送信(SSM オンプレミス UI、切断モード)

3. 製品インスタンスをアップグレードします。

必要な最小ソフトウェアバージョンについては、SSM オンプレミスを参照してくださ い。

アップグレード手順については、ソフトウェアバージョンのアップグレード (2ページ)を参照してください。

4. CSSM へのローカルアカウントの再登録

オンラインとオフラインのオプションを使用できます。『Cisco Smart Software Manager On-Prem Migration Guide』[英語]の「*Re-Registering a local Account (Online Mode)*」または 「*Manually Re-Registering a Local Account (Offline Mode)*」を参照してください。

再登録が完了すると、次のイベントが自動的に発生します。

- SSM オンプレミスは、SSM オンプレミスのテナントを指す新しいトランスポート URL で応答します。
- 製品インスタンスのトランスポートタイプ設定が call-home または smart から cslu に変更されます。トランスポート URL も自動的に更新されます。
- 5. 該当する製品インスタンスに SLAC を要求してインストールします(SLAC の手動要求 と自動インストール)。

製品インスタンスに対してステップ2を実行した場合は、このステップを完了し、SLAC を要求して製品インスタンスにインストールする必要があります(HSECK9 ライセンスの場合)。

- **6.** 特権 EXEC モードで copy running-config startup-config コマンドを入力して、製品インス タンスの設定変更を保存します。
- 7. 製品インスタンスの古いオンプレミススマートライセンス証明書をクリアし、製品イン スタンスをリロードします。この後は設定変更を保存しないでください。

# 

 (注) この手順は、製品インスタンスで実行されているソフトウェアバージョンが Cisco IOS XE Amsterdam 17.3.x または Cisco IOS XE Bengaluru 17.4.x の場合にのみ必要です。

```
特権 EXEC モードで licence smart factory reset コマンドと reload コマンドを入力しま
す。
```

```
Device# licence smart factory reset
Device# reload
```

8. Device-Led Conversion (DLC) を適用する場合は、DLC データ収集が完了するまで1時 間待ちます。

製品インスタンスのアップグレード前に、製品インスタンスが Right-To-Use (RTU) ラ イセンスまたは製品認証キー (PAK) ライセンスを使用していた場合は、1 時間待って から次の手順に進みます。1 時間待つことで、最初の使用状況レポートとして DLC デー タを送信できます。待たない場合は、手順9と10を繰り返す必要があります。 製品インスタンスのアップグレード前に製品インスタンスがPAK ライセンスまたはRTU ライセンスを使用していなかった場合は、この手順をスキップして次の手順に進みます。

- **9.** 使用状況の同期を実行します。
  - 製品インスタンスに特権 EXEC モードで license smart sync {all|local} コマンドを入 力します。これにより、SSM オンプレミスと製品インスタンスが同期され、保留中 のデータが送受信されます。

Device(config) # license smart sync local

これは、SSM オンプレミス UI で確認できます。[Inventory] > [SL Using Policy] に移 動します。[Alerts] 列に、「Usage report from product instance」というメッセージが表 示されます。

- 2. 使用状況情報を CSSM と同期します(いずれかを選択)。
  - •オプション1:

SSM オンプレミスが CSSM に接続されている場合:SSM オンプレミス UI の [Smart Licensing] ワークスペースで、[Reports] > [Usage Schedules] > [Synchronize now with Cisco] に移動します。

オプション2:

SSM オンプレミスが CSSM に接続されていません。使用状況データのエクス ポートとインポート (SSM オンプレミス UI) を参照してください。

CSSM と使用状況を同期した後、デバイスが SSM オンプレミスから ACK を受信するま で数分間待ちます。製品インスタンスが ACK を受信したことを確認するには、特権 EXEC モードで show license status コマンドを入力し、出力で [Last ACK received] フィー ルドの日付を確認します。

- **10.** 手順 8 で DLC を適用した場合は、DLC の完了を確認し、ローカルアカウントを同期します。
  - **1.** DLC の完了を確認します。

SSM オンプレミス UIで、[On-Prem Admin Workspace] に移動し、[Support Center] ウィ ジェットをクリックします。[Event Log] タブで、[DLC request sent to CSSM] と [DLC acknowledgement received from CSSM] を探します。

製品インスタンスで show license all 特権 EXEC コマンドを入力し、出力の [License Conversion] セクションのタイムスタンプを確認します。

Device# show license all Smart Licensing Status

Smart Licensing is ENABLED

```
License Conversion:
Automatic Conversion Enabled: False
Status: Successful on Aug 11 05:42:21 2021 UTC
```

```
<output truncated>
```

製品インスタンスで、show platform software license dlc 特権 EXEC コマンドを入力 し、[DLC Process Status] フィールドと [DLC Conversion Status] フィールドを確認し ます。 [Completed] と [SUCCESS] がそれぞれ表示されている必要があります。

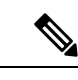

(注) DLC が適用可能であり、使用状況の同期のまで1時間待たなかった場合は、DLC データは RUM レポートに含まれていないため、次の出力にはステータス「Completed」が表示されてい ません。このステータスを表示するには、手順9と10を繰り返す必要があります。

```
Device# show platform software license dlc
Index 1 Feature:
                            appxk9
 Permanent License:
EVAL RTU License:
                     0
RTU License:
                     0
Paper License:
                     0
Index 2 Feature:
                            securityk9
Permanent License: 1
EVAL RTU License:
                     0
RTU License:
                     0
Paper License:
                     0
Index 3 Feature:
                            hseck9
 Permanent License:
                     1
EVAL RTU License:
                     0
RTU License:
                     0
Paper License:
                     0
```

DLC Process Status: Completed

DLC Conversion Status: SUCCESS

2. SSM オンプレミスの [Synchronization] ウィジェットを使用して、SSM オンプレミス のローカルアカウントと CSSM を同期します。

## 結果:

移行、使用状況の最初の同期、およびDLC(該当する場合)を完了しました。製品インスタン スとライセンス使用状況情報が SSM オンプレミスに表示されるようになりました。

後続のレポートには、次のオプションが含まれています。

- 製品インスタンスと SSM オンプレミスとの間でデータを同期するには、次の手順を実行します。
  - レポート間隔を設定して、製品スタンスと SSM オンプレミスとの間の定期的な同期 をスケジュールします。グローバル コンフィギュレーション モードで license smart usage interval *interval\_in\_days* コマンドを入力します。

製品インスタンスが次にいつRUMレポートを送信するかを確認するには、特権EXEC モードで show license all コマンドを入力し、出力の [Next report push:] フィールドを 確認します。

・製品インスタンスと SSM オンプレミスとの間でアドホックまたはオンデマンドの同期を行うには、license smart sync 特権 EXEC コマンドを入力します。

- ・使用状況情報を CSSM と同期するには、次の手順を実行します。
  - CSSM との定期的な同期をスケジュールします。SSM オンプレミス UI で、[Reports]
     [Usage Schedules]>[Synchronization schedule with Cisco] に移動します。次の頻度情報 を入力し、保存します。
    - [Days]:同期が実行される頻度を示します。たとえば、2を入力すると、同期は2日に1回行われます。
    - [Time of Day]: 24 時間表記法で、同期が実行される時刻を示します。たとえば、 14 hours と 0 minutes を入力すると、ローカルタイムゾーンの午後 2 時(1400)に 同期が行われます。
  - レポートに必要なファイルのアップロードとダウンロードを実行します(使用状況 データのエクスポートとインポート(SSM オンプレミス UI))。

I

翻訳について

このドキュメントは、米国シスコ発行ドキュメントの参考和訳です。リンク情報につきましては 、日本語版掲載時点で、英語版にアップデートがあり、リンク先のページが移動/変更されている 場合がありますことをご了承ください。あくまでも参考和訳となりますので、正式な内容につい ては米国サイトのドキュメントを参照ください。